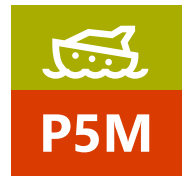

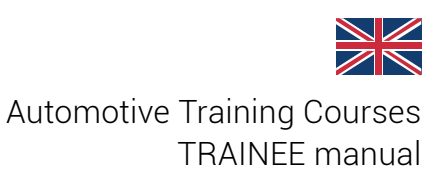

# MARINE IDC5 - Basic learning

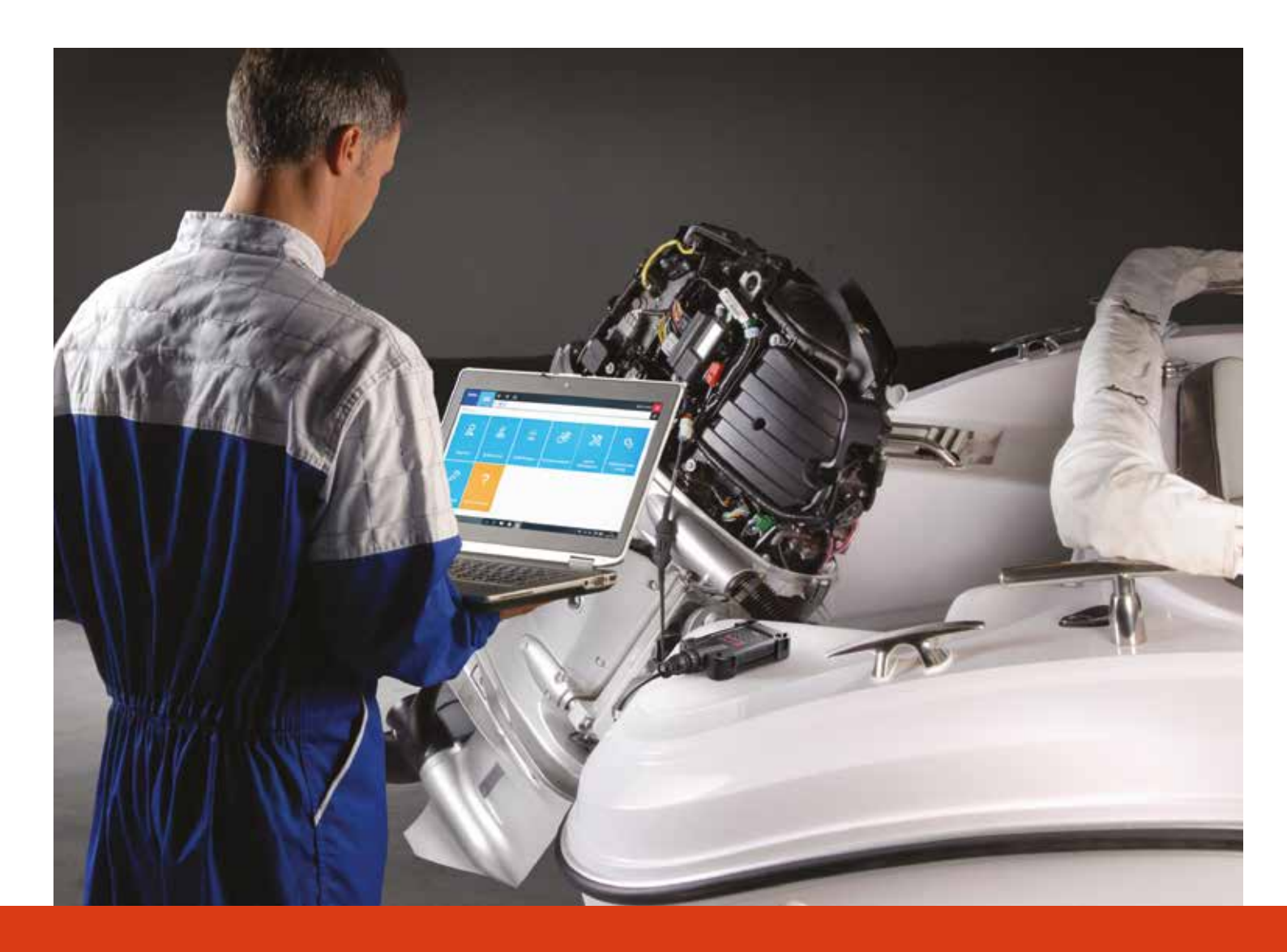

www.texaedu.com

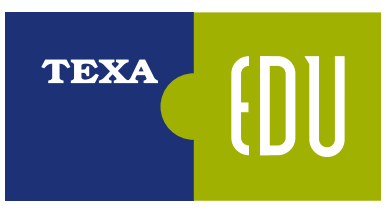

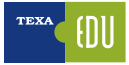

# **INDEX**

| 1 Electronic Control Unit Operation       3         2 Ground and Power Supply       4         1 & Actuators       5         1 & Actuators       5         1 & Actuators       5         1 & Actuators       5         1 & Characteristics and Advantages       5         1 & Characteristics and Advantages       5         1 & The Measurement Tools       7         1 & The devices calibration using the Self Diagnosis tool.       8         1 & Diagnosis Limit.       6         2 & Texas ELF-Diagnosis conclustes and Full Indiagnosis tool.       8         2 & Texas ELF-Diagnosis contracteristics and Advantages       9         2 & Navigator TXTs       10         2 & Navigator TXTs       12         3 & 1.1 Activition of the diagnostic software       13         3 & 1.1 Activition of the diagnostic software       13         3 & Vehice selection       16         3 & Vehice selection       16         3 & Vehice selection       16         3 & Vehice selection       16         3 & Vehice selection       16         3 & Vehice selection       16         3 & Vehice selection       16         3 & Vehice selection       16         3 & Vehice selecti                                                                                     | 1. INTRODUCTION                                           | 3         |
|----------------------------------------------------------------------------------------------------|-----------------------------------------------------------|-----------|
| 12 Ground and Power Supply     4       13 Gensors     4       14 Actuators     5       15 CAN Bue Characteristics and Advantages     5       16 Self Diagnosis I mint     6       17 Oparatic Self-Diagnosis     6       18 The Wessurement Tools     7       19 The device actification using the Self-Diagnosis tool     8       10 Diagnosis procedures and fault finding     8       21 Press Self-Diagnosis procedures and fault finding     8       22 Pressonal Computer     00       23 Nowigator TXE Evolution     10       24 Navigator TXE Evolution     10       23 LI DCS Self-Diagnosis software     13       31 LO Kingtor TXE Evolution     14       32 Talingtor TXE Evolution     14       32 Talingtor TXE Evolution     14       33 LI Activation of the diagnostic software     13       33 LI Activation of the diagnostic software     14       33 LI Activation of the diagnostic software     15       33 LI Activation Vehicle selection     16       34 The folds Scan function     17       35 LI Self Code diagnostic systems     15       36 A Faults Page     22       37 Self Code diagnostic software     22       38 So Di Code Scan function     18       38 So Di Code Scan function     17       33                                 | 1.1 Electronic Control Unit Operation                     | 3         |
| 1.3 Sensore     4       1.4 Actuators     5       1.5 CAN Rus: Characteristics and Advantages     5       1.6 Self-Diagnosis Limit.     6       1.7 Dynamic Self-Diagnosis Limit.     6       1.8 The Measurement Tools     7       1.9 The devices calibration using the Self-Diagnosis tool.     8       2.10 Diagnosis procedures and foult finding.     8       2.14 XORE Nerme     9       2.14 XORE Nerme     10       2.2 Personal Computer     10       2.3 Navigator TXE E-Solution     10       2.4 Navigator TXE E-Solution     12       3.1 1 Activation of the diagnostic soltware     13       3.1 1 Activation of the diagnostic soltware     13       3.1 2 Navigator TXE Foundation of diagnostic soltware     14       3.1 2 Navigator TXE Foundation of diagnostic soltware     15       3.1 2 Navigator TXE fortware update     16       3.2 The evolution of diagnostic soltware     17       3.3 1 Manual Vehice Identification.     16       3.4 1 The Islaad San function     16       3.5 1 Partice Identification.     17       3.6 1 Parameter Flage     20       3.6 1 Parameter Flage     22       3.7 1 Device Identification on TEXA Schematics.     23       3.8 1 Di Co Hello Action on TEXA Schematics.     23       3.9 1 Di Co Hela  | 1.2 Ground and Power Supply                               | 4         |
| 14 Actuators     5       15 GAN Bus: Characteristics and Advantages     5       16 Self-Diagnosis Lmit     6       17 Dynamic Self-Diagnosis     6       18 The Measurement Tools     7       19 The device calibration using the Self-Diagnosis tool     8       10 Diagnosis procedures and fault finding     8       21 KAX SELP DARONOSIS     9       21 KAX SELP DARONOSIS     9       21 AKANE Nemo     10       22 Personal Computer     10       23 Novigator TXR Evolution     10       24 Navigator TXR Evolution     11       31 IOCS Self Diagnosis software     13       31.1 A Navigator TXR Evolution     14       32.1 S Navigator TXR Evolution of diagnostic systems     15       33.2 Navigator TXR Evolution of diagnostic systems     15       33.2 Navigator TXR Evolution     16       33.2 Navigator TXR Evolution     17       32.2 Automatic vehicle selection     18       33.3 Navigator TXR Evolution     17       33.2 Navigator TXR Evolution     18       34.1 The Cloabl Scan function     18       35.2 Fault Page there function     18       34.1 The Cloabl Scan function     18       35.2 Fault Page there function     18       35.3 For UP Page     22       35.4 D Freeze Frame     2                                          | 1.3 Sensors                                               | 4         |
| 15 CAN Bus: Characteristics and Advantages     9       16 Self-Diagnosis Limit.     6       17 Dynamic Self Diagnosis     6       18 The Messurement Tools     7       19 The devices calibration using the Self Diagnosis tool.     8       2 TeXA SELF-DIAGNOSIS     9       2 TeXA SELF-DIAGNOSIS     9       2 TAXOIP Nemo.     10       2 Presonal Computer     10       3 Navigator TXE Evolution     10       2 A Navigator TXE Evolution     10       3 1.1 Activation of the diagnostic software.     13       3 1.1 Activation of the diagnostic software.     13       3 1.1 Activation of the diagnostic software.     15       3 2 The evolution of diagnostic software.     16       3 3.1 Antruster update     16       3 3.1 Antruster evolutio evolution     16       3 3.1 Antruster velocie evolution     17       3 4 The Olobial Scaf function     17       3 4 A The Olobial Scaf function     18       3 4 S 1 DTC Defail and Odde     27       3 6 1 DTC eleign     27       3 6 1 DTC eleign     27       3 6 1 DTC betail and Minication     17       3 6 1 DTC eleign     27       3 6 5 1 DTC eleign     27       3 6 5 1 DTC eleign     27       3 6 5 1 DTC eleign     27                                                                  | 1.4 Actuators                                             | 5         |
| 1 6 Self-Diagnosis Limit.       6         1 7 Dynamic Self-Diagnosis       6         1 8 The Measurement Tools       7         1 9 The devices calibration using the Self-Diagnosis tool       8         1 10 Deagnosis procedures and fault finding       8         2 X EXA SELF-DIAGNOSIS       9         2 A KANDE Nemo.       10         2 Newigator TXBe Evolution       10         2 Navigator TXBE Evolution       10         3 LIDCS Self-Diagnosis software       11         3 LIDCS Self-Diagnosis optivare       13         3 LIDCS Self-Diagnosis optivare       14         3 LID A Self-Diagnosis optivare       15         3 LID A Self-Diagnosis optivare       16         3 LID A Self-Diagnosis optivare       16         3 LID A Self-Diagnosis optivare       16         3 LID A Self-Diagnosis optivare       16         3 LI Navigator IXB: Frowids of segmosis       16         3 Li Navigator IXB: Frowids of segmosis       16         3 Li Navigator IXB: Frowids of segmosis       16         3 Li Navigator IXB: Frowids of segmosis       16         3 Li Navigator IXB: Frowids of segmosis       16         3 Li Navigator IXB: Frowids of segmosis       16         3 Li Navigator IXB: Frowids of segmosis                               | 1.5 CAN Bus: Characteristics and Advantages               | 5         |
| 17 Dynamic Self-Diagnosis       6         17 B The Measurement Tools       7         19 The devices calibration using the Self-Diagnosis tool.       8         110 Diagnosis procedures and fault finding.       8         2. TEXA SELF-DIAGNOSIS       9         2.1 AXON Remo.       10         2.3 Navigator TXEs       11         3.10 DCS INFO DAT CENTER 5       12         3.10 DCS INFO DAT CENTER 5       12         3.1.1 Activation of the diagnostic software.       13         3.1.1 Activation of the diagnostic software.       13         3.1.1 Activation of the diagnostic software.       15         3.2 The evolution of diagnostic systems.       15         3.2 Diagnostic software.       16         3.3 Unanual Vehicle Identification       16         3.4 The Global San function.       17         3.5 A Faults Page.       22         3.6 To TC Detail and Code       22         3.6 To TC Detail and Code       22         3.6 To TC Detail and Code       22         3.6 To TC Detail and Code       22         3.6 To TC Stelp       22         3.6 To TC Detail and Code       22         3.6 To TC Detail and Code       22         3.6 To TC Detail and Code       22                                                                  | 1.6 Self-Diagnosis Limit                                  | 6         |
| 18 The Measurement Tools       7         19 The devices calibration using the Self-Diagnosis tool.       8         11 Ubignosis procedures and fault finding.       8         2 TXX SELF-DIAGNOSIS       9         2.1 XADNE Nemo.       10         2.2 Personal Computer       10         2.3 Navigator TXEs Evolution       10         3.1 IOCS Self-Diagnosis software.       11         3.1 IOCS Self-Diagnosis software.       13         3.1 IOCS Self-Diagnosis software.       13         3.1 IOCS Self-Diagnosis software.       15         3.2 I Nivégator TXEs finneare update       14         3.1 Activation of the diagnostic systems.       15         3.2 I Nivégator TXEs finneare update       16         3.2 I Nivégator TXEs finneare update       16         3.3 Annual Vehicle Identification       16         3.3 Annual Vehicle Identification       17         3.4 The Global Scan function       18         3.5 For Component Location on TEXA Schematics       22         3.6 J TOT Detail and Code       23         3.6 J TOT Detail and Code       23         3.6 J Torgeneirs Page       23         3.6 J Torgeneir Fage       23         3.6 J Torgeneir Fage       23         3.7 Stata                                                  | 1.7 Dynamic Self- Diagnosis                               | 6         |
| 19 The devices calibration using the Self-Diagnosis tool.       8         110 Diagnosis procedures and fault finding.       8         2. TEXA SELF-DIAGNOSIS       9         2.1 AXOR Nemo.       10         2.2 Navigator TXBE solution       10         2.3 Navigator TXBE solution       10         2.4 Navigator TXBE solution       10         2.5 Navigator TXBE solution       11         3.1005 NiPO Data CENTER 5       12         3.1 DiOS NiPO Data CENTER 5       13         3.1 Davigator TXB imware update       14         3.2 Automatic vehicle selection       15         3.2 Navigator TXB imware update       14         3.3 L Navigator TXB imware update       14         3.4 The colduit of diagnostic systems       15         3.2 Automatic vehicle selection       16         3.3 Automatic vehicle selection       18         3.4 The fieldoal Scan function       17         3.5 D TCS Help.       22         3.6 D TCS Help.       22         3.5 A TC Detail and Code       21         3.5 D TCS Help.       22         3.5 D TCS Help.       22         3.5 D TCS Help.       22         3.5 D TCS Help.       22         3.5 D TCS Help.       <                                                                                          | 1.8 The Measurement Tools                                 | 7         |
| 110 Diagnosis procedures and fault finding       8         2. TEXA SEL-POIADROSIS       9         2.1 AVONE Nema       10         2.2 Personal Computer       10         2.3 Navigator TXBE Evolution       10         2.4 Navigator TXBE solution       10         3.1 IOCS Self-Diagnosis software       11         3.1 IOCS Self-Diagnosis software       13         3.1 I Activation of the diagnostic systems       15         3.2 Automatic vehicle selection       16         3.3 I Manual Vehicle Identification       16         3.3 I Manual Vehicle selection       18         3.4 The Global Scan function       18         3.5 Faults Page       20         3.6 To IC Detail and Code       21         3.6 To IC Detail and Code       21         3.6 To IC Detail and Code       21         3.6 C OTCS Help.       22         3.6 S C Component Location on TEXA Schematics.       23         3.6 D TC Stella and Minimum and Maximum values       30         3.6 A Faults Page       22         3.6 A Faults Page       33         3.6 A Faults Page       33         3.6 Component Location on TEXA Schematics.       23         3.6 D TCs Help.       23         3.                                                                                     | 1.9 The devices calibration using the Self-Diagnosis tool | 8         |
| 2. TEXA SELF-DIAGNOSIS       9         2.1 AXOR. Nemo.       00         2.2 Presonal Computer       00         2.3 Navigator TXBE solution       00         2.4 Navigator TXBE solution       11         3.10CS INFO DATA CENTER 5       12         3.11 Oxistion of the diagnostic software       13         3.11 Avigator TXBE firmware update       14         3.2 The revolution of diagnostic systems       15         3.2 The revolution of diagnostic software       16         3.2 The revolution of diagnostic software       16         3.2 The revolution of diagnostic software       16         3.2 Automatic vehicle selection       16         3.3 A Marking Vehicle identification       17         3.2 Automatic vehicle selection       18         3.4 The ficibial Scan function       18         3.5 DT Cos Help       20         3.5 Lor DC shelp       22         3.5 A Tor Cos Help       22         3.5 DT Cos Help       22         3.5 DT Cos Help       22         3.5 DT Cos Help       22         3.5 A Tor Cos Help       22         3.5 A Tor Cos Help       22         3.5 A Tor Solution on TEXA Schematics       23         3.6 C Component Locati                                                                                     | 1.10 Diagnosis procedures and fault finding               | 8         |
| 21 AVONE Nemo.       0         22 Personal Computer       0         23 Navigator TXBE kvolution       0         24 Navigator TXBE       11         31 IDCS Self-Diagnosis software.       13         31 IDCS Self-Diagnosis software.       13         31 IDCS Self-Diagnosis software.       13         32 The evolution of diagnosite systems.       15         32 The evolution of diagnosite systems.       16         32 The evolution of diagnosite systems.       16         32 Vahice Selection       16         33 Vahice Selection       17         33 A Vanite Selection       18         34 The Global Scan function       18         35 To TC Detail and Code       20         35.1 DTC Detail and Code       21         35.2 To Component Location on TEXA Schematics       23         35.3 O TTC S Heip.       22         35.4 Fault Page, further Information.       27         35.5 Component Location on TEXA Schematics       23         36.6 Logical Group, Parameters       26         36.7 Parameters Page       26         36.8 Component Location on TEXA Schematics       23         36.9 Component Location on TEXA Schematics       23         36.1 Diccal Group, Parameters                                                                  | 2. TEXA SELF-DIAGNOSIS                                    | 9         |
| 2.2 Personal Computer       0         2.3 Navigator TXBE Evolution       10         2.4 Navigator TXBE Sevolution       12         3.1 DCS Self-Diagnosits osftware       13         3.1 A Ativation of the diagnosits osteres       13         3.1 A Navigator TXB firmware update       14         4.2 The evolution of diagnosits osteres       15         3.1 A Navigator TXB firmware update       14         3.2 T Bink-Code diagnosits       15         3.3 Manual Vehicle Identification       17         3.3 Z Automatic vehicle selection       18         3.4 The Global Scan function       18         3.5 Logical Code       20         3.5 Logical Code       21         3.5 Logical Code Legencinction       18         3.6 Fraults Page       22         3.6 Fraults Page       22         3.6 Component Location on TEXA Schematics       23         3.6 Doctad Code Legencinction       22         3.6 Doctad Code Legencinction       22         3.6 Component Location on TEXA Schematics       23         3.6 Doctad Code Legencinction       22         3.6 Component Location on TEXA Schematics       23         3.6 Component Location on TEXA Schematics       23         3.6 Component Locat                                                  | 2.1 AXONE Nemo                                            | 10        |
| 2 Alwayagtor TXBs Evolution       0         3 IDCS Self-Diagnosis software       11         3 IDCS Self-Diagnosis software       13         3 ID CS Self-Diagnosis software       13         3 ID CS Self-Diagnosis software       13         3 ID CS Self-Diagnosis software       14         3 ID CS Self-Diagnosis software       15         3 ID Self-Code diagnosis       16         3 Vehice Selection       16         3 Self-Code diagnosis       16         3 A Vehice Selection       17         3 A Vehice Selection       18         3 C Trautific Page       20         3 Self The Global Scan function       18         3 Self The Global Scan function       21         3 Self The Global Scan function       21         3 Self The Global Scan function       21         3 Self The Global Scan function       21         3 Self The Selection       22         3 Self The Global Scan function       21         3 Self The Selection       22         3 Self The Selection       22         3 Self The Global Scan function       22         3 Self The Selection       22         3 Self The Selection       22         3 Self The Selection       23 <td>2.2 Personal Computer</td> <td>10</td>                                                       | 2.2 Personal Computer                                     | 10        |
| 2.4 Navigator TX1s       11         3.1 DCS Steff-Diagnosis software.       12         3.1 LOS Steff-Diagnosis software.       13         3.1.1 Activation of the diagnostic software.       13         3.1.1 Activation of diagnostic software.       14         3.2 The evolution of diagnostic software.       15         3.2.1 Blink-Code diagnosis       15         3.2.1 Blink-Code diagnosis       16         3.3.1 Manual Vehicle Identification       16         3.3.1 Manual Vehicle Identification       17         3.3.2 Automatic vehicle selection       18         3.4. The Global Scan function       18         3.5.1 TC Detail and Code       21         3.5.2 Fault Page       22         3.6.1 TC Detail and Code       22         3.6.2 Component Location on TEXA Schematics       23         3.6.1 Logical Group, Parameters       25         3.6.2 Parameters Page       23         3.6.3 Origin Display       30         3.6.6 Nominal Values       31         3.6.7 Parameter Value Update Speed       31         3.6.8 Nominal Values       31         3.6.9 Stephic Display       32         3.6 Automatic Nature Nature Nature Nature Nature Nature Nature Nature Nature Nature Nature Nature Nature Nature Nature Nature Nat               | 2.3 Navigator TXBe Evolution                              | 10        |
| 3. IDCS INFO DATA CENTER 5       12         3. IDCS Self-Diagnosis software       13         3.1.1 Activation of the diagnostic software       13         3.1.2 Activation of the diagnostic software       14         3.2 The evolution of diagnostic systems       15         3.2.1 Blink-Code diagnosis       15         3.2.1 Blink-Code diagnosis       16         3.3 Vehicle selection       16         3.3.1 Manual Vehicle Identification       17         3.3.2 Fault Page       20         3.5.1 DTC Detail and Code       21         3.5.1 DTC Detail and Code       21         3.5.1 DTC Belley Selection       21         3.5.1 DTC Belley Selection       21         3.5.1 DTC Belley Selection       21         3.5.2 Fault Page       22         3.5.4 Freeze Frame       22         3.5.6 Logical Group, Parameters       23         3.6 1 Colgical Group, Parameters       25         3.6 2 Freeze Frame       23         3.6 3 Colgical and Physical Values       30         3.6 4 Creptic Display       30         3.6 1 Colgical and Physical Values       31         3.6 1 Colgical and Physical Values       31         3.6 1 Colgical and Physical Values       31                                                                              | 2.4 Navigator TXTs                                        | 11        |
| 31     IDCS Self-Diagnosis software.     13       31.1     Axivigator TXB: firmware update     14       32     The evolution of diagnostic systems.     15       32.1     Bink-Code diagnostic systems.     15       32.1     Bink-Code diagnostic systems.     16       33.1     Activation of the diagnostic systems.     16       33.1     Manual Vehicle Identification.     17       33.2     Automatic vehicle identification.     17       33.2     Automatic vehicle identification.     18       34.1     The foldoal Scan function.     18       35.5     Faults Page.     20       35.6     Foruits Page.     21       35.7     Freeze Frame.     22       35.8     Component Location on TEXA Schematics.     23       36.1     Logical Group, Parameters     25       36.2     Favourite Group.     26       36.3     A forsphic Display     30       36.4     Graphic Display.     30       36.5     Concount and Maximum values     31       36.6     Norminal Value Speed.     31       37.1     Status Page.     32       38.1     Parameter Value Update Speed.     31       31.3     Status Page.     32       31.1     T                                                                                                    | 3. IDC5 INFO DATA CENTER 5                                | 12        |
| 3.1.1 Activation of the diagnostic software     13       3.1.2 Advigator TX8: firmware update     14       3.2.1 Netwice Code diagnosis     15       3.2.1 Manual Vehice I dentification     16       3.3.1 Manual Vehicle I dentification     17       3.3.2 Manual Vehicle I dentification     17       3.3.2 Manual Vehicle I dentification     18       3.4.1 The Global Scan function     18       3.5.1 DTC Detail and Code     20       3.5.1 DTC Detail and Code     21       3.5.2 To Preze Frame     22       3.5.4 Threeze Frame     22       3.5.5 DTC Help     22       3.5.6 To Component Location on TEXA Schematics     23       3.6 Local Group, Parameters     25       3.6.1 Cajcal Group, Parameters     25       3.6.2 Favourite Group     25       3.6.3 Cajcal Group, Parameters     26       3.6.4 Graphic Display     30       3.6.5 Actual and Minimum and Maximum values     30       3.6.6 Actual and Minimum and Maximum values     31       3.7 Status Page     32       3.8 Info ECU Page     33       3.9 Activations Page     33       3.10 Detring Page     33       3.11 The Maintenance Service menu     36       3.12.1 The UDC5 Technical Documentation     37       3.12.1 The Minimum and Techni                                 | 3.1 IDC5 Selt-Diagnosis software                          | 13        |
| 3.12 Navigator IXB: trimware update                                                                                                    | 3.1.1 Activation of the diagnostic software               | 13        |
| 32 1 Bitwic-Code diagnosis       15         33 Vehicle selection       16         33 1 Manual Vehicle Identification       17         33 2 Automatic vehicle selection       18         34 The Global Scan function       18         35 Trault Page       20         35 1 DTC Detail and Code       21         35 2 Fault Page, further Information       21         35 3 0 DTCs Help       22         35 4 Fault Page, further Information       22         35 5 1 DTC Detail and Code       22         35 4 Freeze Frame       22         35 5 1 Component Location on TEXA Schematics       23         36 7 Fault Page, further Information       23         36 1 Logical Group, Parameters       25         36 2 Favourite Group       25         36 3 1 Cogical Group, Parameters       26         36 4 S Actual and Minimum and Maximum values       30         36 5 Actual and Minimum and Maximum values       30         36 6 Logical and Physical Values       31         37 5 tatus Page       31         310 Settings Page       31         311 The Whick Maintenance Service menu       36         312 The Moto Texters function       37         313 12 The Maintenance Service menu       36 <td>3.1.2 Navigator TXB: firmware update</td> <td>14</td>    | 3.1.2 Navigator TXB: firmware update                      | 14        |
| 3.2 I Blink-Code diagnosis       15         3.3 Vehicle selection       16         3.3 I Manual Vehicle Identification       17         3.3 Latomatic vehicle selection       18         3.4 The Global Scan function       18         3.4 The Global Scan function       18         3.5 I DTC Detail and Code       21         3.5.1 DTC Detail and Code       21         3.5.2 Fault Page, further Information       22         3.5.4 Freeze Frame       22         3.5.5 In Component Location on TEXA Schematics       23         3.6 Parameters Page       23         3.6 Logical Group, Parameters       25         3.6.2 Favourite Group       25         3.6.3 In Topical Values       30         3.6.4 Graphic Display       30         3.6.5 Actual and Minimum and Maximum values       30         3.6.6 Logical and Physical Values       31         3.6.7 Parameter Value Update Speed       31         3.7 Status Page       32         3.10 Settings Page       32         3.11 The Whick Maintenance menu       35         3.12 The Bocial Function menu       35         3.12 The Maintenance menu       36         3.11.2 The Special Function menu       36         <                                                                                 | 3.2 The evolution of diagnostic systems                   | 15        |
| 33 Vehicle selection       16         3.3.1 Manual Vehicle Identification       17         3.3.2 Automatic vehicle selection       18         3.4 The Global Scan function       18         3.5 Trault Page       20         3.5.1 DTC Detail and Code       21         3.5 A Fault Page, Inter Information       21         3.5 Joint Pault Page, Inter Information       22         3.5.4 Foreze Frame       22         3.5.4 Foreze Frame       22         3.5.4 Component Location on TEXA Schematics       23         3.6 Logical Group, Parameters       25         3.6 Logical Group, Parameters       25         3.6 Logical Group, Parameters       25         3.6 Logical and Physical Values       30         3.6 A Copical and Physical Values       31         3.6 To Parameter Value Update Speed       33         3.6 Copical and Physical Values       32         3.7 Status Page       33         3.8 O E UP age       33         3.9 Activations Page       33         3.10 Settings Page       33         3.11.1 The Vahicle Maintenance menu       36         3.12.1 Fully Maintenance Service menu       36         3.13.12 The IDOS Technicial Sheets       41                                                                                     | 3.2.1 Blink-Code diagnosis                                | 15        |
| 3.3 1 Manual Vehicle Identification       17         3.2 A utomatic vehicle selection       18         3.4 The Global Scan function       18         3.5 A Faults Page       20         3.5 1 DTC Detail and Code       21         3.5 2 Fault Page, further Information       21         3.5 3 DTCS Help       22         3.5 4 Freeze Frame       22         3.5 5 In Component Location on TEXA Schematics       23         3.6 1 Logical Group, Parameters       25         3.6 2 Favourite Group       25         3.6 3 Drynamic tests' function       27         3.6 4 Graphic Display       30         3.6 5 Actual and Minimum and Maximum values       30         3.6 6 Logical and Physical Values       31         3.7 Status Page       33         3.10 Settings Page       33         3.11 The Vehicle Maintenance menu       36         3.11 The Vehicle Maintenance menu       36         3.11.2 The Special Function menu       36         3.12.1 Wing Diagram       37         3.12.2 Bulletins and Technical Sheets       41         3.12.3 Self-diagnosis cable list       44         3.12.3 Self-diagnosis cable list       44         3.12.4 Bulletins and Technical Sheets       41                                                                | 3.3 Vehicle selection                                     | 16        |
| 3.3 2 Automatic vehicle selection       18         3.4 The Global Scan function       18         3.5 A Faults Page       20         3.5.1 DTC Detail and Code       21         3.5.2 Fault Page, further information       21         3.5.3 © DTCs Help       22         3.5.4 Threeze Frame       22         3.5.5 und Component Location on TEXA Schematics       23         3.6 Parameters Page       23         3.6 Parameters Page       23         3.6 Collicical Group, Parameters       25         3.6.2 Proventie Group       25         3.6.3 Collicical Group, Parameters       25         3.6.4 Graphic Display       30         3.6.5 Actual and Minimum and Maximum values       30         3.6.6 Logical and Physical Values       31         3.6.7 Parameter Value Update Speed       31         3.6.8 Nominal Values       31         3.7 Status Page       32         3.8 Notinial Values       33         3.9 Activations Page       33         3.11.1 The Vehicle Maintenance menu       36         3.12.1 Ling Discretion Menu       36         3.12.1 Ling Discretion Menu       36         3.12.1 The Maintenance Service menu       36         3.11.1 The Sp                                                                                     | 3.3.1 Manual Vehicle Identification                       |           |
| 3.4       The Global Scan function.       18         5       M Fault Page.       20         3.5.1 DTC Detail and Code       21         3.5.2 Fault Page, further Information       21         3.5.3       DTCS Help.       22         3.5.4       Freeze Frame       22         3.5.5       Component Location on TEXA Schematics       23         3.6 Parameters Page.       23         3.6 1 Logical Group, Parameters       25         3.6 2 Favourite Group       25         3.6 3       "Dynamic tests" function.       27         3.6 4 Graphic Display       30         3.6 5 Actual and Minimum and Maximum values       30         3.6 6 Logical and Physical Values       31         3.6 7 Parameter Value Update Speed.       31         3.7 Status Page       32         3.8 Info ECU Page.       33         3.9 Activations Page       32         3.11.1 The Maintenance Service menu.       36         3.11.2 The Special Function menu.       36         3.11.1 The Maintenance menu.       36         3.11.1 The Maintenance menu.       36         3.11.2 The Special Function menu.       36         3.11.1 The Maintenance Service menu.       36 <tr< td=""><td>3.3.2 Automatic vehicle selection</td><td></td></tr<>                                | 3.3.2 Automatic vehicle selection                         |           |
| 3.6       A Faults Page       20         3.5.1       DTC Detail and Code       21         3.5.2       Fault Page, further Information       21         3.5.3       D TCS Help.       22         3.5.4       Freeze Frame       22         3.5.5       Component Location on TEXA Schematics       23         3.6       Parameters Page       23         3.6.1       Logical Group, Parameters       22         3.6.2       Favourite Group       25         3.6.3       Dynamic tests' function       27         3.6.4       Graphic Display       30         3.6.5       Actual and Minimum and Maximum values       30         3.6.6       Gogical and Physical Values       30         3.6.6       Nominal Values       30         3.6.7       Parameter Value Update Speed       31         3.7       Status Page       33         3.8       Notinal Values       31         3.10       Settings Page       33         3.11.1       The Vehicle Maintenance menu       36         3.12.1       Wiring Diagram       37         3.12.2       Bullettins and Technical Sheets       41         3.11.1       The Maintena                                                                                                    | 3.4 Ine Global Scan function                              | 18        |
| 3 5 1 D1C Detail and Code       21         3 5 2 Pault Page, further Information       21         3 5 3 0 DTCs Help.       22         3 5 4 Freeze Frame       22         3 5 5 Component Location on TEXA Schematics       23         3 6 Parameters Page       23         3 6 1 Logical Group, Parameters       25         3 6 2 Favourite Group.       25         3 6 2 Favourite Group.       25         3 6 3 Toynamic tests' function.       27         3 6 4 Graphic Display.       30         3 6 6 Logical and Physical Values       30         3 6 6 Logical and Physical Values       30         3 6 7 Parameter Value Update Speed       31         3 7 Status Page       32         3 8 10 FCU Page.       33         3 9 Activations Page       33         3 10 Settings Page       33         3 11 The Vahicle Maintenance menu       35         3 11.1 The Maintenance Service menu       36         3 12 2 Technical Documentation       37         3 12 2 Technical Documentation       37         3 12 2 The DDC Technical Sheets       41         3 12 3 Technical Documentation       37         3 12 4 Evaluations Page       36         3 12 5 Bullettins and                                                                                     | 3.5 A Faults Page                                         | 20        |
| 3 5.2 Fault Page, further information       21         3 5.3 D TCS Help       22         3 5.4 Freeze Frame       22         3 5.5 m Component Location on TEXA Schematics       23         3 6 Parameters Page       23         3 6 1 Logical Group, Parameters       25         3 6 2 Favourite Group       26         3 6 3 1 Uojcal Group, Parameters       25         3 6 3 1 Uojcal Group, Parameters       26         3 6 3 1 Uojcal Group, Parameters       26         3 6 3 1 Uojcal Group, Parameters       26         3 6 3 1 Uojcal Group, Parameters       26         3 6 3 1 Uojcal Group, Parameters       27         3 6 4 Graphic Display       30         3 6 5 Actual and Minimum and Maximum values       30         3 6 6 Logical and Physical Values       31         3 6 7 Parameter Value Update Speed       31         3 7 Status Page       32         3 8 Info ECU Page       32         3 10 Settings Page       32         3 11 The Vehicle Maintenance menu       36         3 11 The Vehicle Maintenance menu       36         3 11 2 The Special Function menu       37         3 12 2 M Bullettins and Technical Sheets       37         3 11 2 The UDC5 Technical Documentation                                                        | 3.5.1 DTC Detail and Code                                 |           |
| 3.5.3       DICS Help.       22         3.5.5       Component Location on TEXA Schematics       23         3.6       Dicyical Group, Parameters       23         3.6.1       Logical Group, Parameters       25         3.6.2       Favourite Group,       25         3.6.3       "Dynamic tests" function       27         3.6.4       Favourite Group,       25         3.6.3       "Dynamic tests" function       27         3.6.4       Favourite Value       30         3.6.5       Actual and Minimum and Maximum values       30         3.6.6       Logical and Physical Values       30         3.6.7       Parameter Value Update Speed.       31         3.6.8       Nominal Values       31         3.7       Status Page       32         3.8       Info ECU Page.       33         3.9       Activations Page       33         3.10       Settings Page       33         3.11       The Waintenance menu.       36         3.11.1       The Maintenance menu.       36         3.12.1       Wiring Diagram       37         3.12.2       Bullettins and Technical Sheets       41         3.12.1       How G                                                                                                    | 3.5.2 Fault Page, further Information                     |           |
| 3.5.4       Freeze Frame       22         3.5.5       Component Location on TEXA Schematics       23         3.6.1       Logical Group, Parameters       25         3.6.2       Favourite Group,       25         3.6.3       O"Dynamic tests" function       27         3.6.4       Graphic Display       30         3.6.5       Actual and Minimum and Maximum values       30         3.6.6       Logical and Physical Values       31         3.6.7       Parameter Value Update Speed.       31         3.6.8       Nominal Values       31         3.7       Status Page       32         3.8       Info ECU Page.       33         3.9       Activations Page       33         3.10       Settings Page       33         3.11       The Vehicle Maintenance menu       36         3.11.1       The Special Function menu       36         3.12.12       Wring Diagram       37         3.12.12       Builettins and Technical Sheets       41         3.12.2.6       Bullettins and Technical Sheets       41         3.12.12       Wring Diagram       37         3.12.12       Builtins and Technical Sheets       44                                                                                                    | 3.5.3 1 DICS Help                                         |           |
| 3.5.5       Component Location on TEAX Schematics       23         3.6 Parameters Page       23         3.6.1 Logical Group, Parameters       25         3.6.2       Favourite Group       25         3.6.3       "Oynamic tests" function       27         3.6.4       Graphic Display       30         3.6.5       Actian and Minimum and Maximum values       30         3.6.6       Logical and Physical Values       30         3.6.7       Parameter Value Update Speed       31         3.6.8       Nominal Values       31         3.6.8       Nominal Values       31         3.7       Status Page       32         3.8       Info ECU Page       33         3.9       Activations Page       33         3.10       Settings Page       33         3.11.1       The Maintenance menu       36         3.11.2       The Special Function menu       36         3.12.1       Wiring Diagram       37         3.12.1       Wiring Diagram       37         3.12.2       Bullettins and Technical Sheets       41         3.12.3       Self-diagnosis cable list       42         4. REGULATIONS FOR THE POLLUTANTS CONTROL AND EOBD SYSTEM <td>3.5.4 Freeze Frame</td> <td></td>                                                                                  | 3.5.4 Freeze Frame                                        |           |
| 3.6 Parameters Page       23         3.6.1 Logical Group, Parameters       25         3.6.2       Favourite Group.       25         3.6.3       "Dynamic tests" function.       27         3.6.4 Graphic Display.       30         3.6.5 Actual and Minimum and Maximum values       30         3.6.6 Logical and Physical Values       31         3.6.7 Parameter Value Update Speed.       31         3.6.8 Nominal Values       31         3.7 Status Page       32         3.8 Info ECU Page       33         3.9 Activations Page       33         3.10 Settings Page       33         3.11.1 The Vehicle Maintenance menu       35         3.11.2 The Special Function menu       35         3.12.1 Wring Diagram       37         3.12.1 Wring Diagram       37         3.12.1 Wring Diagram       37         3.12.2 Bullettins and Technical Sheets       41         3.12.3 Belf-diagnosis cable list       42         4. REGULATIONS FOR THE POLLUTANTS CONTROL AND EOBD SYSTEM       45         5.1 Adjustment of the Mercury levers       46         5.2 Reset of the HONDA control unit       46         5.3 Reset Service SEA-DOO       47         5.4 Key coding Sea Doo <td< td=""><td>3.5.5 II Component Location on TEXA Schematics</td><td></td></td<> | 3.5.5 II Component Location on TEXA Schematics            |           |
| 3.6.1 Edgical Group, Parameters       25         3.6.2 Favourite Group.       25         3.6.3 To "Dynamic tests" function       27         3.6.4 Graphic Display       30         3.6.5 Actual and Minimum and Maximum values       30         3.6.6 Logical and Physical Values       31         3.6.7 Parameter Value Update Speed       31         3.6.8 Nominal Values       31         3.6.8 Nominal Values       31         3.7 Status Page       32         3.8 Info ECU Page.       33         3.9 Activations Page       33         3.10 Settings Page       33         3.11 The Value Maintenance menu.       35         3.11.1 The Value Intenance Service menu.       36         3.11.2 The Special Function menu       36         3.12.2 The Bullettins and Technical Sheets       41         3.12.2 Bullettins and Technical Sheets       41         3.12.3 Bielf-diagnosis cable list       42         4. REGULATIONS FOR THE POLLUTANTS CONTROL AND EOBD SYSTEM       46         5.1 Adjustment of the Mercury levers       46         5.1 Adjustment of the Mercury levers       46         5.6 Web Special codes (Cummins)       47         5.6 Web Special codes (Cummins)       49         6.7 OUV                                                  | 3.6 Parameters Page                                       |           |
| 3.6.2       Payourite Group.       25         3.6.3       "Dynamic tests" function.       27         3.6.4       Graphic Display.       30         3.6.5       Actual and Minimum and Maximum values       30         3.6.6       Logical and Physical Values       31         3.6.7       Parameter Value Update Speed       31         3.6.8       Nominal Values       31         3.6.8       Nominal Values       31         3.6.8       Nominal Values       31         3.6.8       Nominal Values       31         3.7       Status Page       32         3.8       Info ECU Page.       33         3.9       Activations Page       33         3.10       Settings Page       33         3.11.1       The Waintenance Service menu.       36         3.11.2       The Special Function menu.       36         3.12.1       Wiring Diagram       37         3.12.1       Wiring Diagram       37         3.12.2       Bullettins and Technical Sheets       41         3.12.3       Self-diagnosis cable list       42         4. REGULATIONS FOR THE POLLUTANTS CONTROL AND EOBD SYSTEM       46         5.2       Reset Ser                                                                                                    | 3.6.1 Logical Group, Parameters                           |           |
| 3.6.3 or Dynamic tests function       27         3.6.4 Graphic Display.       30         3.6.5 Actual and Minimum and Maximum values       30         3.6.6 Logical and Physical Values       31         3.6.7 Parameter Value Update Speed.       31         3.6.8 Nominal Values       31         3.7 Status Page       32         3.8 Info ECU Page.       33         3.9 Activations Page       33         3.10 Settings Page.       33         3.11 The Vehicle Maintenance menu.       36         3.11.1 The Maintenance Service menu.       36         3.12 The IDC5 Technical Documentation.       37         3.12 To Wiring Diagram       37         3.12 To Bullettins and Technical Sheets       41         3.12 To Wiring Diagram       37         3.12 To Bullettins and Technical Sheets       41         3.12 To Steff Giagnosis cable list       42         4. REGULATIONS FOR THE POLLUTANTS CONTROL AND EOBD SYSTEM       45         5.1 Adjustment of the Mercury levers       46         5.2 Reset of the HONDA control unit       46         5.3 Reset Service SEA-DOO       47         5.4 Key coding Sea Doo       47         5.6 Web Special codes (Cummins)       49         6. VOLVO MARINE D                                                  | 3.6.2 In Favourite Group                                  | 25        |
| 3.6.4 Graphic Display       30         3.6.5 Actual and Minimum and Maximum values       30         3.6.6 Logical and Physical Values       31         3.6.7 Parameter Value Update Speed       31         3.6.8 Nominal Values       31         3.7 Status Page       32         3.8 Info ECU Page       32         3.8 Info ECU Page       33         3.9 Activations Page       33         3.10 Settings Page       33         3.10 Settings Page       33         3.11 The Vehicle Maintenance menu       35         3.11.1 The Maintenance Service menu       36         3.11.2 The IDC5 Technical Documentation       37         3.12.1 Im Wiring Diagram       37         3.12.2 Im Bullettins and Technical Sheets       41         3.12.3 Im Self-diagnosis cable list       42         4. REGULATIONS FOR THE POLLUTANTS CONTROL AND EOBD SYSTEM       45         5.1 Adjustment of the Mercury levers       46         5.2 Reset of the HONDA control unit       46         5.3 Reset Service SEA-DOO       47         5.4 Key coding Sea Doo       47         5.6 Web Special codes (Cummins)       48         5.6 Web Special codes (Cummins)       49         6. VOLVO MARINE DATA TRANSMISSION LINES <td>3.6.3 M Dynamic tests Tunction</td> <td></td>    | 3.6.3 M Dynamic tests Tunction                            |           |
| 3.6.5 Actual and Minimum and Maximum values       30         3.6.6 Logical and Physical Values       31         3.6.7 Parameter Value Update Speed       31         3.6.8 Nominal Values       31         3.7 Status Page       32         3.8 Info ECU Page.       32         3.9 Activations Page       33         3.10 Settings Page.       33         3.11.1 The Vehicle Maintenance menu       35         3.11.2 The Special Function menu.       36         3.11.2 The Special Function menu.       36         3.12.1 Wring Diagram       37         3.12.2 The IDC5 Technical Documentation.       37         3.12.1 Wring Diagram       37         3.12.2 The IDC5 Technical Sheets.       41         3.12.3 Belf-diagnosis cable list.       41         3.12.3 Belf-diagnosis cable list.       42         4. REGULATIONS FOR THE POLLUTANTS CONTROL AND EOBD SYSTEM.       45         5.1 Adjustment of the Mercury levers       46         5.3 Reset Service SEA-DO0       47         5.5 Oil type setting procedure for Evinrude engines.       48         5.6 Web Special codes (Cummins)       49         6. VOLVO MARINE DATA TRANSMISSION LINES       51         6.1 Introduction.       51         6.2                                                  | 3.6.4 Graphic Display                                     | 30        |
| 3.6.0 Logical and Physical Values       31         3.6.7 Parameter Value Update Speed.       31         3.6.8 Nominal Values       31         3.7 Status Page       32         3.8 Info ECU Page.       32         3.9 Activations Page       33         3.10 Settings Page.       33         3.11 The Vehicle Maintenance menu.       35         3.11.1 The Maintenance Service menu.       36         3.11.2 The Special Function menu.       36         3.11.2 The Special Function menu.       36         3.12.1 the Wiring Diagram       37         3.12.2 G Bullettins and Technical Sheets       41         3.12.3 Self-diagnosis cable list       42         4. REGULATIONS FOR THE POLLUTANTS CONTROL AND EOBD SYSTEM       45         5.1 Adjustment of the Mercury levers       46         5.2 Reset of the HONDA control unit       46         5.3 Reset Service SEA-DOO       47         5.4 Key coding Sea Doo       47         5.5 Oil type setting procedure for Evinrude engines       48         5.6 Web Special codes (Cummins).       49         6. VOLVO MARINE DATA TRANSMISSION LINES       41         6.1 Introduction       51         6.2 Main data transmission lines       51                                                                | 3.0.5 Actual and Minimum and Maximum values               |           |
| 3.6.7 Parameter value Optate Speed.       31         3.6.8 Nominal Values.       31         3.7 Status Page.       32         3.8 Info ECU Page.       33         3.9 Activations Page       33         3.10 Settings Page.       33         3.11.1 The Vehicle Maintenance menu.       35         3.11.1 The Values Anitemance Service menu.       35         3.11.2 The Special Function menu.       36         3.12.2 The IDCS Technical Documentation.       37         3.12.1 Wiring Diagram       37         3.12.2 Bullettins and Technical Sheets.       41         3.12.3 Self-diagnosis cable list       42 <b>4. REGULATIONS FOR THE POLLUTANTS CONTROL AND EOBD SYSTEM</b> .       45         5.1 Adjustment of the Mercury levers.       46         5.2 Reset of the HONDA control unit.       46         5.3 Reset Service SEA-DOO       47         5.4 Key coding Sea Doo       47         5.5 Oil type setting procedure for Evinrude engines.       48         5.6 Web Special codes (Cummins)       49         6. VOLVO MARINE DATA TRANSMISSION LINES       51         6.1 Introduction.       51         6.2 Main data transmission lines.       51                                                                                                  | 3.6.6 Logical and Physical Values                         | 31<br>01  |
| 3.0.0       Worlinfal values       31         3.7 Status Page       32         3.8 Info ECU Page       33         3.9 Activations Page       33         3.10 Settings Page       33         3.11 The Vehicle Maintenance menu       35         3.11.1 The Maintenance Service menu       35         3.11.1 The Vehicle Maintenance Service menu       36         3.11.2 The Special Function menu       37         3.12 The IDC5 Technical Documentation       37         3.12.1 Wiring Diagram       37         3.12.2 Bullettins and Technical Sheets       41         3.12.3 B Self-diagnosis cable list       42         4. REGULATIONS FOR THE POLLUTANTS CONTROL AND EOBD SYSTEM       45         5.1 Adjustment of the Mercury levers       46         5.3 Reset Service SEA-DOO       47         5.4 Key coding Sea Doo       47         5.5 Oil type setting procedure for Evinrude engines       48         5.6 Web Special codes (Cummins)       49         6. VOLVO MARINE DATA TRANSMISSION LINES       51         6.1 Introduction       51                                                                                                    | 3.6.7 Parameter value opuate Speeu                        | 31<br>01  |
| 3.1       Status Fage                                                                                                    | 2.7 Status Daga                                           | ו ט<br>ממ |
| 3.9 Activations Page                                                                                                    | 2.9 Info ECH Dago                                         | ∠د<br>دد  |
| 3.10 Settings Page                                                                                                    | 3.0 Activations Page                                      |           |
| 3.11 The Vehicle Maintenance menu                                                                                                    | 3 10 Settings Page                                        | 00<br>رک  |
| 3.11.1 The Maintenance Service menu                                                                                                    | 3.10 Settings Fage                                        |           |
| 3.11.2 The Special Function menu                                                                                                    | 3 11 1 The Maintenance Service menu                       | 00<br>אר  |
| 3.12 The IDC5 Technical Documentation373.12.1 Wiring Diagram373.12.2 Bullettins and Technical Sheets413.12.3 Self-diagnosis cable list42 <b>4. REGULATIONS FOR THE POLLUTANTS CONTROL AND EOBD SYSTEM</b> 455.1 Adjustment of the Mercury levers465.2 Reset of the HONDA control unit465.3 Reset Service SEA-DOO475.4 Key coding Sea Doo475.5 Oil type setting procedure for Evinrude engines485.6 Web Special codes (Cummins)49 <b>6. VOLVO MARINE DATA TRANSMISSION LINES</b> 516.1 Introduction516.2 Main data transmission lines51                                                                                                    | 3 11 2 The Special Function menu                          |           |
| 3.12.1       Wiring Diagram       37         3.12.2       Bullettins and Technical Sheets       41         3.12.3       Self-diagnosis cable list       42         4. REGULATIONS FOR THE POLLUTANTS CONTROL AND EOBD SYSTEM       45         5.1 Adjustment of the Mercury levers       46         5.2 Reset of the HONDA control unit       46         5.3 Reset Service SEA-DOO       47         5.4 Key coding Sea Doo       47         5.6 Web Special codes (Cummins)       49         6. VOLVO MARINE DATA TRANSMISSION LINES       51         6.1 Introduction       51         6.2 Main data transmission lines       51                                                                                                    | 3 12 The IDC5 Technical Documentation                     | <br>קר    |
| 3.12.2       Bullettins and Technical Sheets       41         3.12.3       Self-diagnosis cable list       42         4. REGULATIONS FOR THE POLLUTANTS CONTROL AND EOBD SYSTEM       45         5.1 Adjustment of the Mercury levers       46         5.2 Reset of the HONDA control unit       46         5.3 Reset Service SEA-DOO       47         5.4 Key coding Sea Doo       47         5.5 Oil type setting procedure for Evinrude engines       48         5.6 Web Special codes (Cummins)       49         6. VOLVO MARINE DATA TRANSMISSION LINES       51         6.1 Introduction       51         6.2 Main data transmission lines       51                                                                                                    | 3 12 1 Wiring Diagram                                     |           |
| 3.12.3       Self-diagnosis cable list       42         4. REGULATIONS FOR THE POLLUTANTS CONTROL AND EOBD SYSTEM       45         5.1 Adjustment of the Mercury levers       46         5.2 Reset of the HONDA control unit       46         5.3 Reset Service SEA-DOO       47         5.4 Key coding Sea Doo       47         5.5 Oil type setting procedure for Evinrude engines       48         5.6 Web Special codes (Cummins)       49         6. VOLVO MARINE DATA TRANSMISSION LINES       51         6.1 Introduction       51         6.2 Main data transmission lines       51                                                                                                    | 3 12 2 Bullettins and Technical Sheets                    | 01<br>41  |
| 4. REGULATIONS FOR THE POLLUTANTS CONTROL AND EOBD SYSTEM       45         5.1 Adjustment of the Mercury levers       46         5.2 Reset of the HONDA control unit       46         5.3 Reset Service SEA-DOO       47         5.4 Key coding Sea Doo       47         5.5 Oil type setting procedure for Evinrude engines       48         5.6 Web Special codes (Cummins)       49         6. VOLVO MARINE DATA TRANSMISSION LINES       51         6.1 Introduction       51         6.2 Main data transmission lines       51                                                                                                    | 3 12 3 🐻 Self-diagnosis cable list                        | 42        |
| 5.1 Adjustment of the Mercury levers465.2 Reset of the HONDA control unit465.3 Reset Service SEA-DOO475.4 Key coding Sea Doo475.5 Oil type setting procedure for Evinrude engines.485.6 Web Special codes (Cummins)496. VOLVO MARINE DATA TRANSMISSION LINES516.1 Introduction.516.2 Main data transmission lines51                                                                                                    | 4. REGULATIONS FOR THE POLLUTANTS CONTROL AND EOBD SYSTEM |           |
| 5.2 Reset of the HONDA control unit465.3 Reset Service SEA-DOO475.4 Key coding Sea Doo475.5 Oil type setting procedure for Evinrude engines.485.6 Web Special codes (Cummins)496. VOLVO MARINE DATA TRANSMISSION LINES516.1 Introduction.516.2 Main data transmission lines51                                                                                                    | 5.1 Adjustment of the Mercury levers                      |           |
| 5.3 Reset Service SEA-DOO       47         5.4 Key coding Sea Doo       47         5.5 Oil type setting procedure for Evinrude engines.       48         5.6 Web Special codes (Cummins)       49         6. VOLVO MARINE DATA TRANSMISSION LINES       51         6.1 Introduction.       51         6.2 Main data transmission lines.       51                                                                                                    | 5.2 Reset of the HONDA control unit                       |           |
| 5.4 Key coding Sea Doo       47         5.5 Oil type setting procedure for Evinrude engines.       48         5.6 Web Special codes (Cummins).       49         6. VOLVO MARINE DATA TRANSMISSION LINES       51         6.1 Introduction.       51         6.2 Main data transmission lines.       51                                                                                                    | 5.3 Reset Service SEA-DOO                                 |           |
| 5.5 Oil type setting procedure for Evinrude engines                                                                                                    | 5.4 Key coding Sea Doo                                    |           |
| 5.6 Web Special codes (Cummins)                                                                                                    | 5.5 Oil type setting procedure for Evinrude engines       |           |
| 6. VOLVO MARINE DATA TRANSMISSION LINES                                                                                                    | 5.6 Web Special codes (Cummins)                           |           |
| 6.1 Introduction                                                                                                    | 6. VOLVO MARINE DATA TRANSMISSION LINES                   | 51        |
| 6.2 Main data transmission lines                                                                                                    | 6.1 Introduction                                          | 51        |
|                                                                                                    | 6.2 Main data transmission lines                          | 51        |

| 6.2.1 Data transmission line: EVC CAN bus              | 51 |
|--------------------------------------------------------|----|
| 6.2.2 Data transmission line: AUX bus                  | 51 |
| 6.2.3 Data transmission line: Multilink bus            | 51 |
| 6.2.4 Multilink hub                                    | 52 |
| 6.2.5 Data transmission line: Steering control bus     | 52 |
| 6.2.5 Data transmission line: LIN bus                  | 53 |
| 6.3 Electronic control units composing the EVC system  | 53 |
| 6.3.1 PCU (Powertrain Control Unit)                    | 54 |
| 6.3.2 HCU (Helm Control Unit)                          | 55 |
| 6.3.3 SUS (Steering Unit Servo)                        | 56 |
| 6.3.4 SCU (Steering Control Unit)                      | 58 |
| 6.3.5 CPM (Corrosion Protection Module)                | 58 |
| 6.3.6 ICM (Interceptor Control Module)                 | 59 |
| 6.4 EVC system components                              | 60 |
| 6.4.1 Control lever                                    | 60 |
| 6.4.2 Steering wheel                                   | 60 |
| 6.4.3 Shift actuator                                   | 60 |
| 6.4.4 Power Trim system                                | 61 |
| 6.4.5 Electronic steering system                       | 61 |
| 6.4.6 Electronic key system                            | 61 |
| 6.4.7 Interceptor system                               | 61 |
| 6.4.8 ACP system                                       | 62 |
| 7. MERCRUISER DATA TRANSMISSION SYSTEMS                | 63 |
| 7.1 CAN network                                        | 63 |
| 7.2 Termination resistor                               | 63 |
| 7.3 CAN line terminals                                 | 64 |
| 7.3.1 Engine side CAN P termination resistance check   | 65 |
| 7.3.4 Steering side CAN X termination resistance check | 66 |
| 8. YAMAHA CONNECTION AND DATA TRANSMISSION DIAGRAM     | 67 |

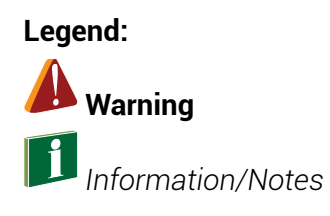

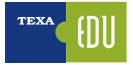

# **1. INTRODUCTION**

This manual aims at providing the most advanced information and knowledge of the TEXA diagnostic software to perform self-diagnosis on vehicles. It is suitable for personnel (technicians and mechanics) who are interested in knowing the basic principles of Self-diagnosis and basic electro-mechanical knowledge. This manual also provides the most detailed technical information for advanced features that are now available with the new generations of electronic control units, equipped in the most modern vehicles.

# **1.1 Electronic Control Unit Operation**

An Electronic Control Unit is basically a computer that is in charge of managing and verifying the operation of a system. To do this, it needs to obtain information through the SENSORS and change the operating parameters of the system through the ACTUATORS. For operation, a supply voltage is of course needed and, in the case of complex electronic board architectures, a data exchange line with other control units (CAN network).

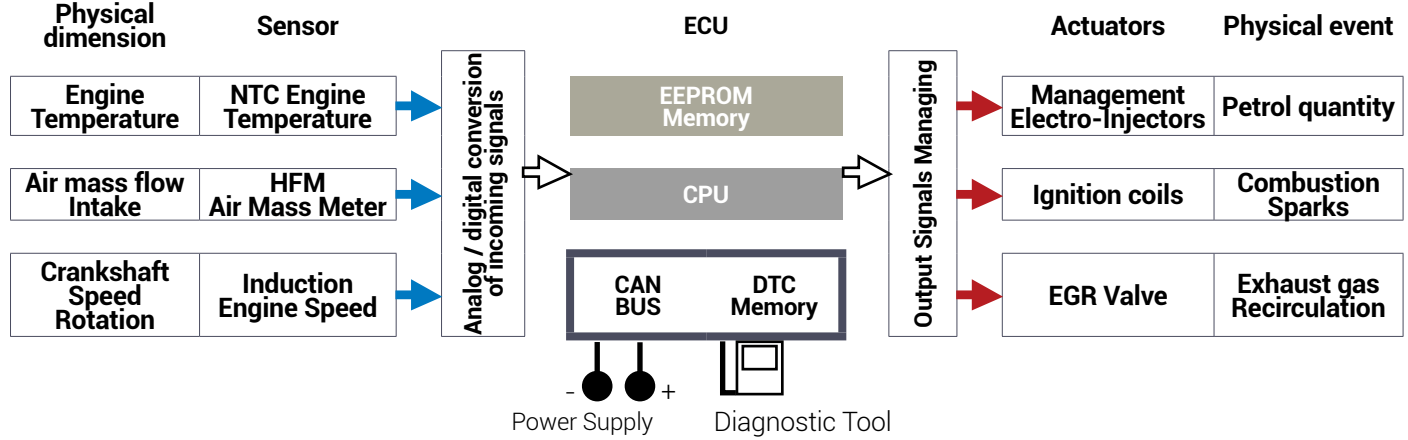

### Figure 1

The ability of an ECU to monitor the operation of everything that it is connected to, as well as its own operation, takes the name of Self-Diagnosis.

Self-Diagnosis is the ability of the electronic control unit to control itself and to detect any failures that are stored in a "faulty memory" section.

In order to read and clear the "Fault Memory", you need to use a diagnostic tool that has the function of displaying the detected errors but does not implement any particular fault search.

The latest generation of controllers have an evolved software that can detect a wider range of errors, but the principle remains the same as the self-diagnosis tool reads the detected DTCs that an ECU has detected itself. On the elements and devices of an electronic system, the control units are able to perform two different types of analysis and control:

- 1. Electrical analysis and control (short circuit open circuit out of range);
- 2. Analysis and functional control (plausibility of information self-adaptability).

As a practical example, consider the following cases:

- 1. **Electrical Type Diagnosis**: It produces signals that cause the display of the "Engine Temperature Sensor" DTC caused by the damage or short circuit in the NTC (Negative Temperature Coefficient) sensor. The control unit identifies the current DTC by an evaluation of the intensity of the current circulating in the sensor or rather that the value of the latter does not fall again within a predetermined range (interval).
- 2. **Functional Diagnosis**: It is produced by a particular evaluation of the control unit and not by a single direct physical cause. The result of a functional diagnosis is, for example, the "Self-Adaptive Parameters" error that comes through the analysis of the oxygen sensor, which affects the modification of the mixture parameters.

# **1.2 Ground and Power Supply**

Although with some obvious limitations (if the power supply is completely missing, the control unit obviously does not work and is not able to communicate with the diagnostic tool), the control units generally control their power supply.

This is to verify and ensure their regular operation (some units do not work below minimum thresholds) and to handle more appropriately a low power supply situation (inhibition strategies for some non-vital activations and reduced operation of some systems).

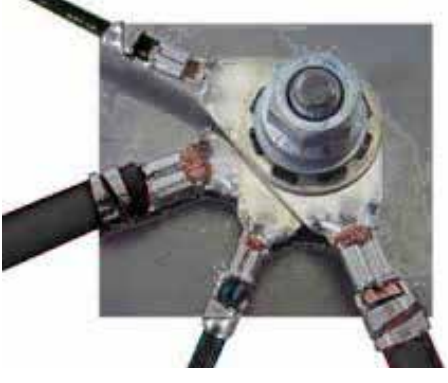

Figure 2

It may happen that, due to oxidation or improper installation, not all of the ground points fit perfectly to the vehicle body, creating a partial contact that results in a smaller section of the conductor. This circumstance obviously makes the movement of the electrons harder by creating friction between them generating heat that causes an increase of the resistance, thus limiting the current flow to the connected circuits.

The device/system affected by a lower current flow will suffer an alteration of its operation. Therefore, it can be stated that in some cases a resistance check using only the ohmmeter can mislead the technician, causing a series of mistakes or imprecise diagnostic evaluations.

To carry out a resistive control in a dynamic form, using the voltmeter or better the oscilloscope, you have to get used to simple reasoning.

A fundamental principle of electric matter says "every resistance causes a drop in tension".

Taking note of the above, we can probably assert that if there is resistance in an electric current circuit, in the same circuit there is also a voltage drop between the terminals.

# **1.3 Sensors**

This name defines a device that provides useful information to the electronic control unit. The main purpose of the sensors is to transform physical quantities of various types (e.g. temperatures, pressures, vacuum, rotations, displacements, etc. ...) into electrical signals that will be processed by the control unit.

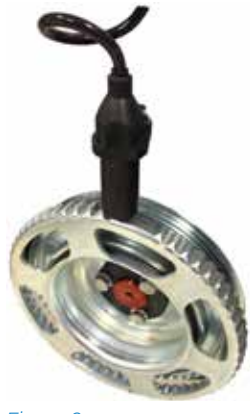

Figure 3

A practical example is the crankshaft:

In this case, there is a specific magnetic induction sensor located in front of a toothed wheel (also known as the phonic wheel) which turns the rotation movement into an electric signal.

This signal is processed by the control unit to determine the speed of rotation of the crankshaft (revolutions) and to check if there are no ignition.

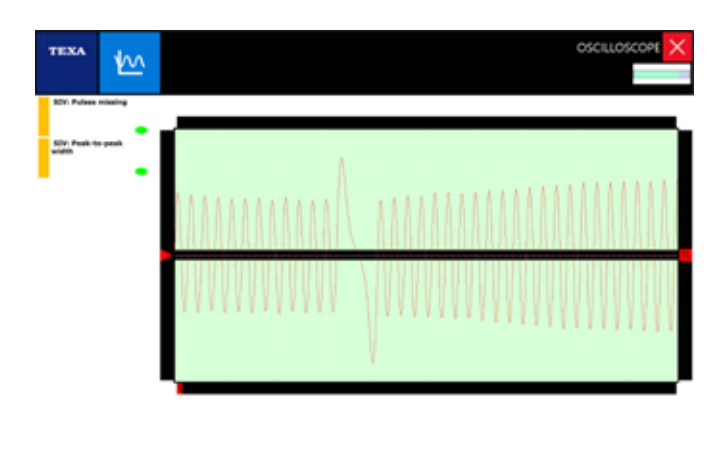

# \* ≥ \*

Figure 4: Crankshaft sensor oscilloscope acquisition via assisted "SIV" mode

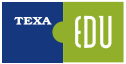

# **1.4 Actuators**

Unlike the sensor, which is able to produce an input signal to the control unit (information for the computer), the actuator is a device able to control and carry out a command from an electronic control unit and transform an electrical signal into a physical event.

Some examples of actuators are: the stepper motor that changes the angular position of the throttle, the solenoid valves involved in the hydraulic or pneumatic circuits and the injectors.

In this case the control unit uses the information from the various sensors and commands the actuators according to a logic defined by a series of programs (mappings) stored and determined by the manufacturer.

One of the most important actuators in an engine is the injector: a solenoid valve controlled directly by the control unit to determine the amount of fuel to be fed into the cylinder through the injection times.

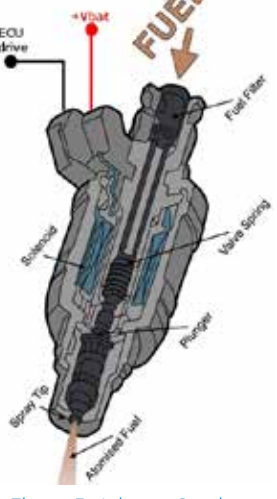

Figure 5: Injector Section

The injector is constantly powered at 12 V (A); at the time of the injection, the control unit puts an injector terminal to ground, allowing pin lifting and fuel leakage for the pre-set injection time (B). At the end of the injection, the closing of the mass command generates an extraterrestrial (C) useful for oscilloscope diagnosis on the operation of the injector.

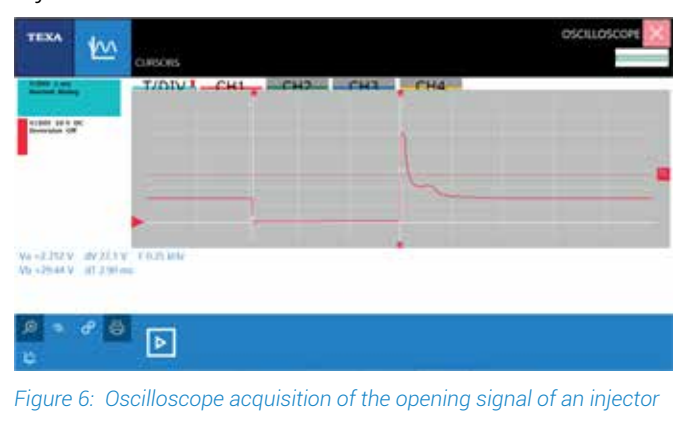

# **1.5 CAN Bus: Characteristics and Advantages**

CAN networks have been designed to reduce the complexity of traditional wiring by integrating a microcontroller/microprocessor-based control system that ensures flexibility configurability and improved information security as well as speed.

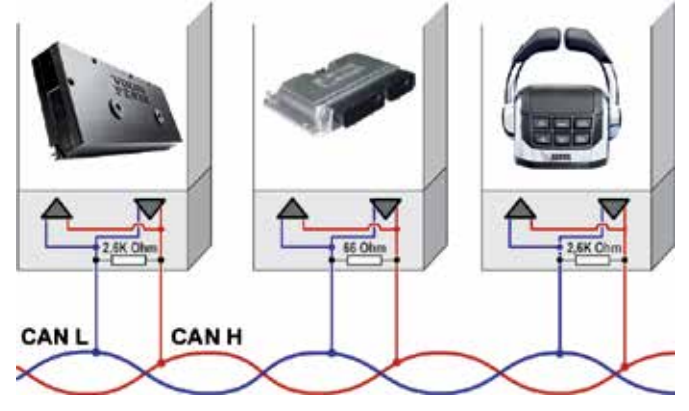

Figure 7: CAN Bus connection between ECU example

This interactivity suppose the exchange of information between the controllers that usually occurs through an interconnection network where computers communicate digital information using various protocols, most commonly the Controller Area Network or CAN BUS.

There are several CAN architecture solutions with two-wire communication networks with a different transmission speed. The SAE (Automotive Engineer Company) has classified the various transmission standards into three main categories, based on the transmission rates and the functions implemented:

- Bodywork network (**A class**) characterized by a low bit rates (up to 10 kb/s), few information and average response time: 100 ms;
- Intersystem multiplexing (**middle B**) medium bit rate (10 to 125 kb/s), average information and average response time: 10 ms;
- Medium/High bit rate (**C class**) high-bit rate (125 kb/s at 1 Mbps), much information and average response time: 5 ms.

Then it happens that the search for a failure should not be stopped at a single control unit, but involves the diagnosis of several control units:

- Each control unit may carry out checks actions through the information it receives from the other control units;
- The use of the CAN protocol makes it possible to simplify the electrical systems of the vehicles,

making them even more reliable;

- Only a few sensors are required;
- Optional components can be installed without twisting the electrical system of the motor vehicle.

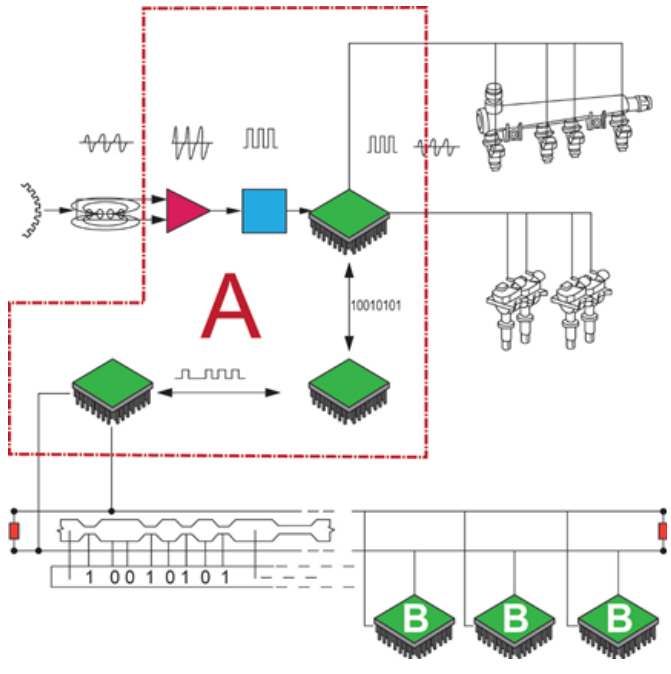

Figure 8

# **1.6 Self-Diagnosis Limit**

It is important to emphasize and remember the limits of the self-diagnosis resources. In particular, it must be borne in mind that the main job of an electronic control unit is to manage the system it is connected to (engine control, lever management etc.) and, only later, to check and monitor the input signals and output for self-diagnosis functions

For example, a crankshaft or camshaft sensor malfunction can lead to engine malfunctions but without leaving any trace in self-diagnosis: this is because the sensor signal check for self-diagnosis is made at a lower frequency than the one used for the management of the direct injection.

This means that a signal interruption occurring between one check and the other does not lead to the engine failure or the activation of the engine failure, even though it causes an engine malfunction. It is therefore clear that a system's diagnosis should not stop at the simple DTC reading, but it must be thoroughly analyzed by checking the parameters that the diagnostic tool provides.

It is therefore useful to take action only after a careful check of the engineering parameters and in the most complex cases to evaluate a road test with

the "registration" function present in the TEXA selfdiagnosis software.

The engineering parameters are the values coming from the sensors (engine temperature, air pressure, accelerator position, etc.) and those directed to the Actuators (injectors command, advances, etc.).

With the engineering parameters, the technician is able to make a critical analysis of the data managed by the control unit, but to do this the technician must have a good knowledge of the operation and the intervention strategies of the electronic system on which he must act.

# 1.7 Dynamic Self- Diagnosis

Electronic systems inside the boats have dramatically increased in the last few years: this can obviously cause the appearance of sporadic or intermittent failures that occur only under certain driving conditions (at low temperatures, along an uphill, accelerator partial load, etc.) and that during a workshop diagnosis are not correctly detected and the vehicle is working properly.

This could reproduce the conditions during which the vehicle is malfunctioning, while the "On-Board" diagnosis devices store the time sequence of all the signals handled by the control unit, including errors. After collecting the data from the boat engine, it analyzes the detected values by connecting the "On-Board" devices. It starts the stage of interpretation and investigation of the causes that generate the fault. The new solutions for dynamic diagnosis not only improve and innovate the equipment for the workshops, but they also create a new and different work approach to the automotive technology.

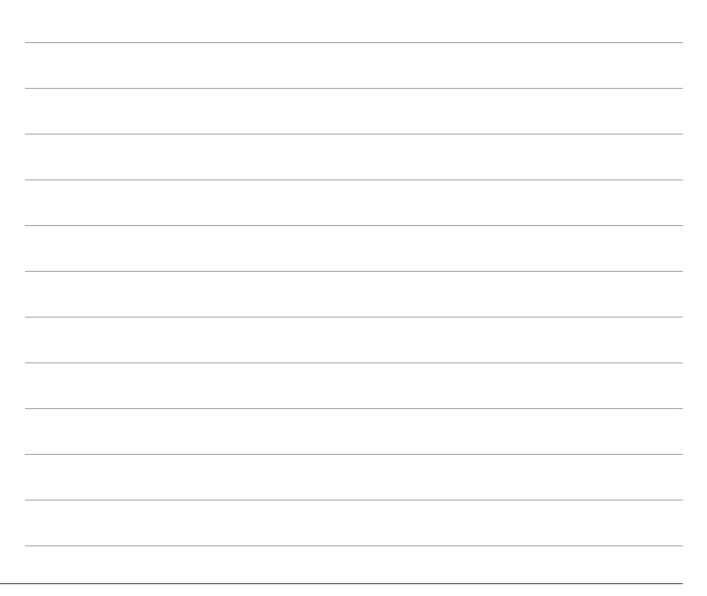

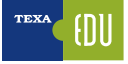

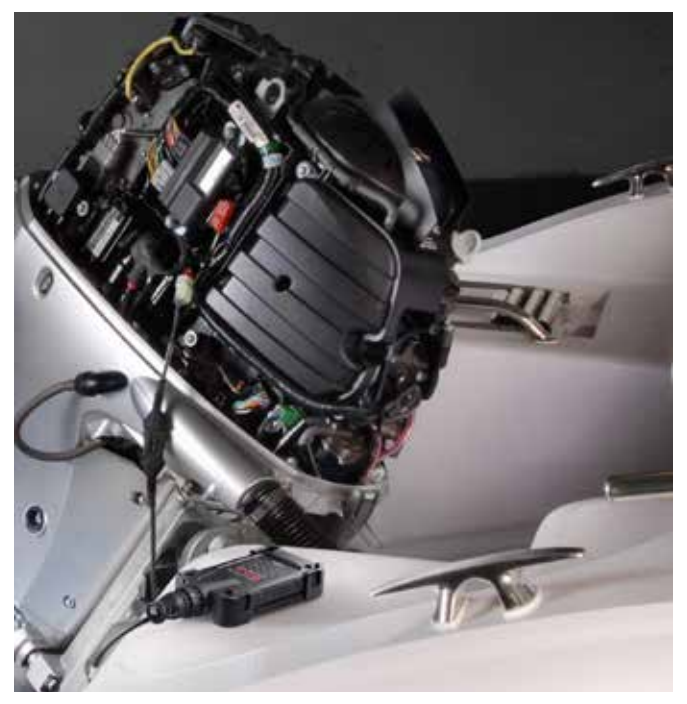

Figure 9: NAVIGATOR TXB Evolution allows the recording of the diagnostic session in "Dynamic Testing" mode

# 1.8 The Measurement Tools

According to what has been explained so far, it is clear that the diagnosis of a system should not stop at reading errors, but it must be thoroughly analyzed by checking the parameters with the diagnostic tool. However, in certain cases in which malfunctions are out of the ECU's control, it is imperative to use the oscilloscope to analyze the signals from the individual sensors and to check the controls implemented by the control unit towards the actuators.

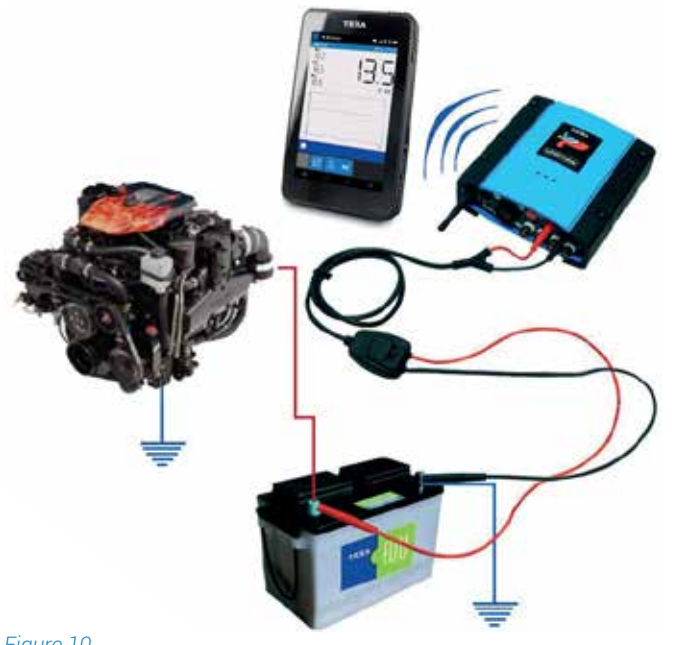

The exhaust valve that manages the throttle position, the throttle body opening command, the OCV control for engine timing management, just to give some examples, are managed by PWM (Pulse Width Modulation) commands and for their correct evaluation of functionality an oscilloscope is required.

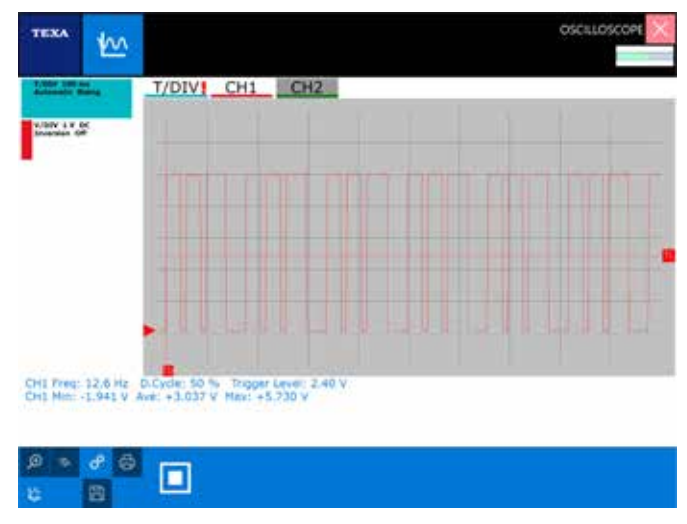

Figure 11: PWM signal

Another example may be an interruption on the signal of the throttle position sensor that creates a malfunction on the output engine's power management from the ECU.

The ECU uses a fine control of the voltage parameter of the throttle valve potentiometer for operation, while Self-diagnosis and parameter display checks the signal within a certain range of time.

In addition, for the evaluation of an efficient air mass flow, we recommend using the oscilloscope, which allows a dynamic measurement of the engine running.

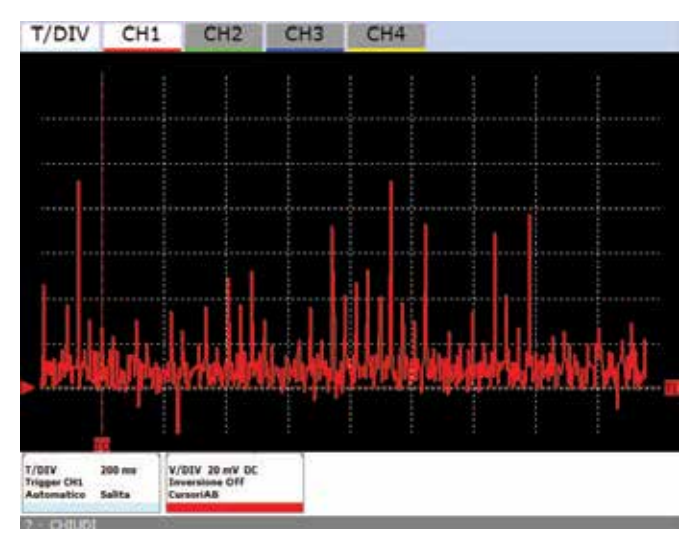

Figure 12: Example of a ground point analysis with electrical disturbances due to a bad connection

# **1.9 The devices calibration using the Self-Diagnosis tool**

It is clear that the Self-diagnosis tool is now increasingly used just to perform all the adaptation and calibration operations required to restore the system after an ordinary or extraordinary maintenance on the vehicle.

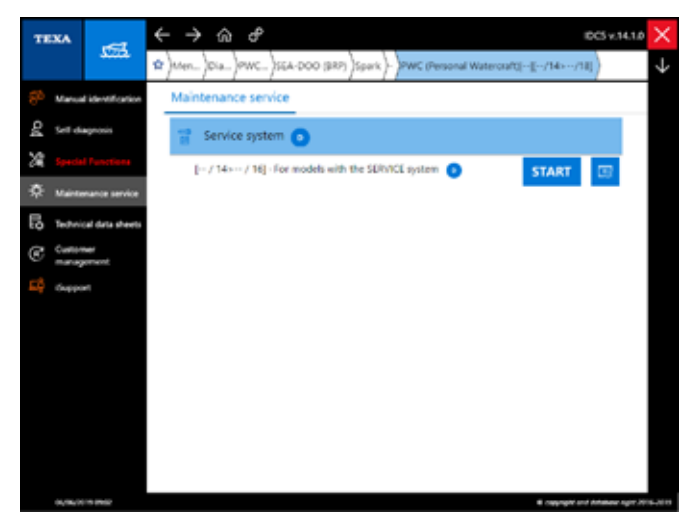

Figure 13: List of features for vehicle maintenance

For example, the technician, using the specific functions of the tool, is able to configure an ECU, set the winterization, etc ...

Furthermore, all the initializations can be performed, when some components/electronic devices are replaced or disassembled and repaired, and then reinstalled, such as the EXUP valve, an accelerator potentiometer or an accelerometer sensor, for which the control unit must learn the specific positions.

Without neglecting the function of resetting the lights after replacing, for example, of the engine oil during maintenance operations.

# **1.10 Diagnosis procedures and fault finding**

As already mentioned, the self-diagnosis function performed by a vehicle's control unit does not always allow accurately locating the source of the failure that has caused the vehicle malfunction.

If the control unit indicates a DTC related to a passive sensor "Circuit open or circuit shorted to battery", it cannot define if the problem is the sensor itself, if there are interruptions on the wiring, oxidation in the pins or interruptions within the ECU.

In order to avoid falling into a false diagnosis, it is best to follow a precise procedure to find out the correct nature of the failure:

- 1. Check the stored DTCs;
- 2. Create a logical group of parameters associated with the detected errors;
- 3. If necessary, check the actuator control by means of the "active diagnosis" function (this way you can check both the component operation and the goodness of the circuit connected to it);
- 4. Analysis of the wiring diagram to highlight the connections between different components, powers and grounds;
- 5. The possible use of the oscilloscope to verify the congruity of the electrical signal generated by the sensor and also the circuit associated with it;
- 6. Verification of the continuity of the electrical wiring.

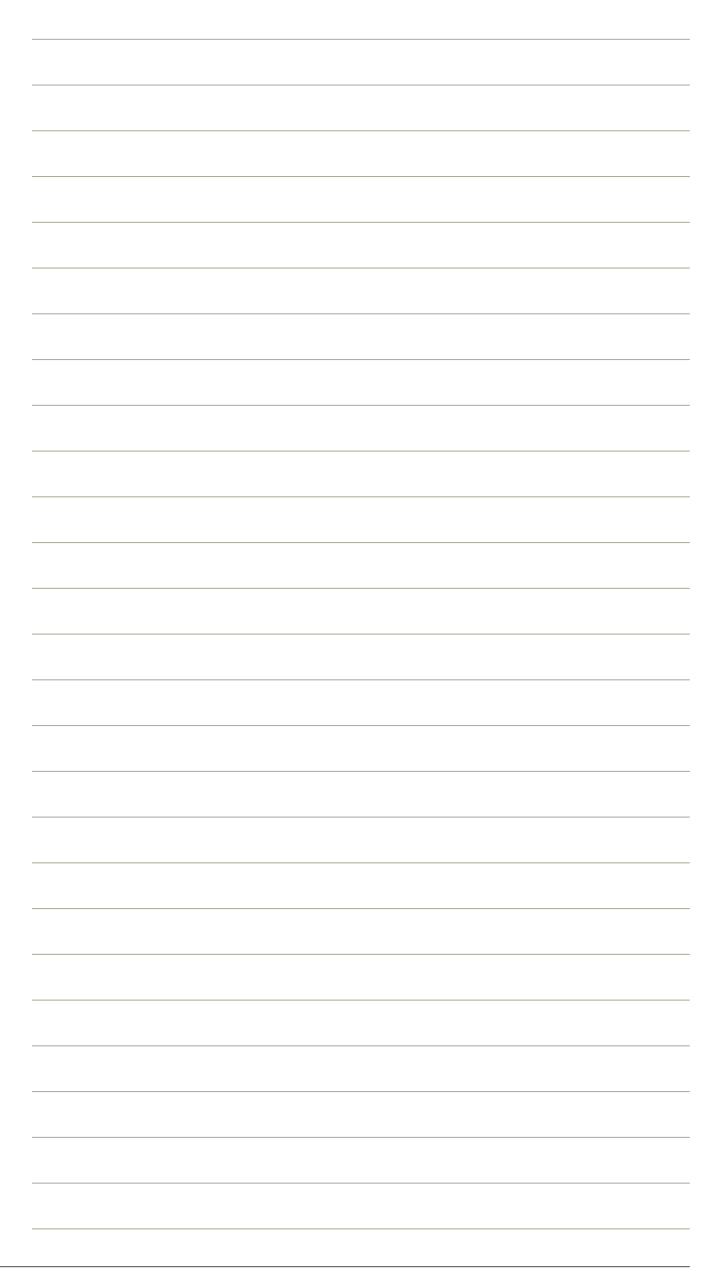

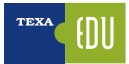

# **2. TEXA SELF-DIAGNOSIS**

The TEXA self-diagnosis is composed with two devices:

- The display tool;
- The remote connection device (interface).

The first is where the diagnostic software is installed and where the user can view the information, while the second is the device that is physically connected to the vehicle to be diagnosed.

The two devices are connected to each other via a Bluetooth® wireless connection or via a common USB cable.

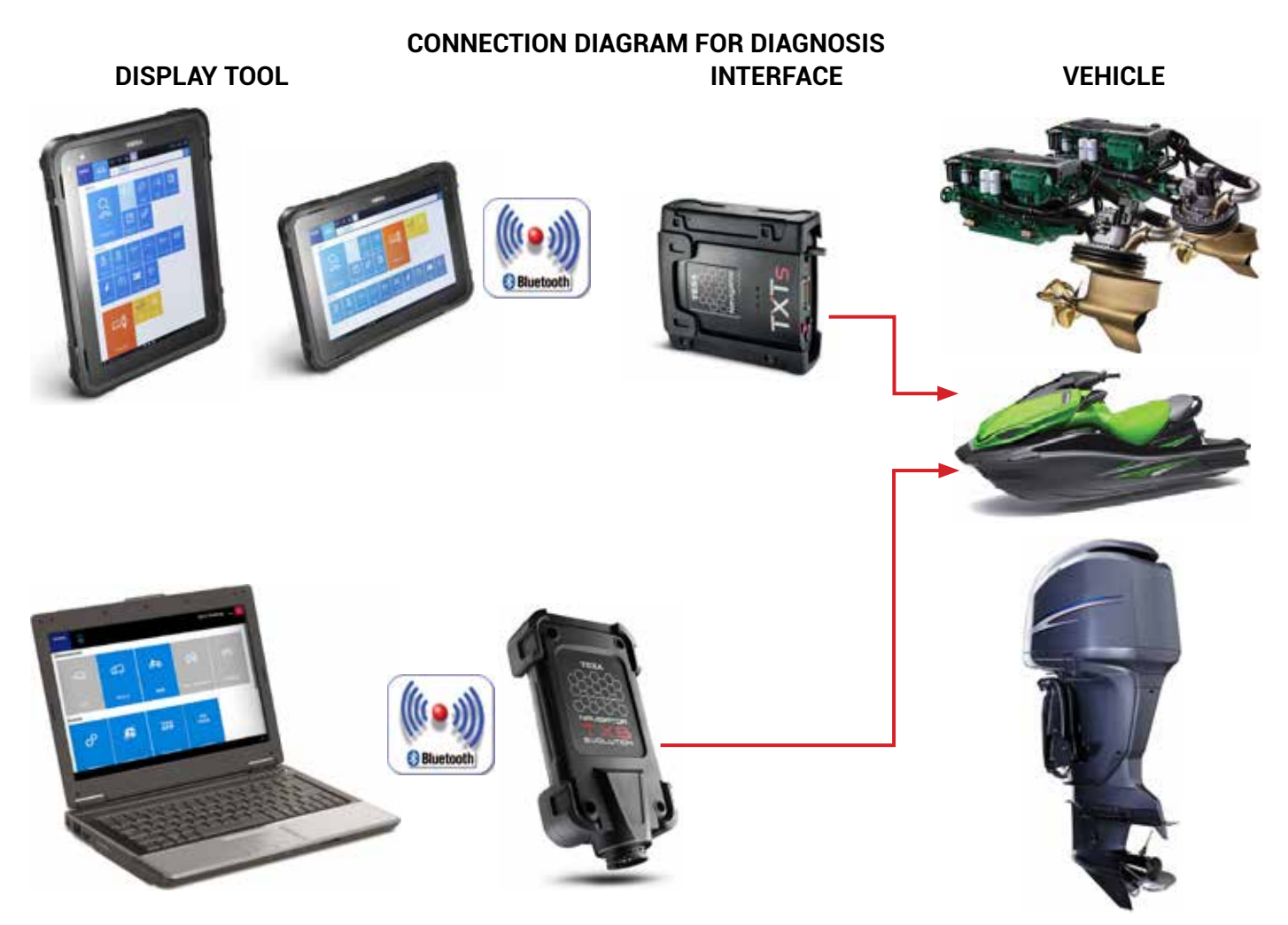

Figure 14

# 2.1 AXONE Nemo

The new AXONE Nemo Diagnostic Device is the TEXA home flagship among the diagnostic tools.

To create AXONE Nemo, we started from our great experience as a trusted partner of tens of thousands of mechanical workshops, and we imagined what would be the evolution of their work over the next five years.

From this philosophy the first "SMART" diagnostic device was born, which is able to guarantee the technician a total flexibility of use thanks to its interchangeable modules, capable of making it suitable for multiple uses and situations.

Built according to military standards, it resists to violent falls and is designed to cope with all the disadvantages of heavy work. Unique in the world, it has the extraordinary peculiarity of being not only waterproof but also floating: a patented international innovation by TEXA.

Other features include:

- ISO TS 16949 certification, the standard required for first-class automotive suppliers.
- Magnesium shell for ruggedness, rigidity and lightness.
- 12 inch ultra-wide screen, robust thanks to Gorilla Glass specifications.
- Display either vertical or horizontal.
- Magnetic hooks for additional modules capable of extending the potential and resources to keep it ready for the needs of checking any car, even in the future.
- Conforms to military standards.
- Resolution of 216x1440 pixels.
- Quad-Core Processor.
- Wi-Fi communication systems and Bluetooth® 4.0 Low Energy.

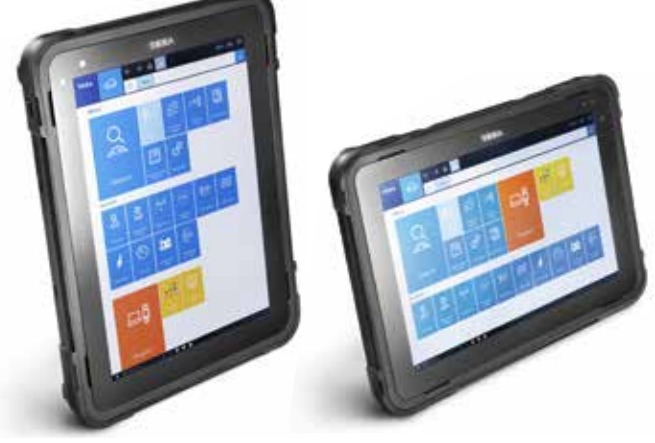

Figure 15

# **2.2 Personal Computer**

For maximum reliability and versatility, you can install the self-diagnosis software on a very common PC with a Windows<sup>™</sup> operating system.

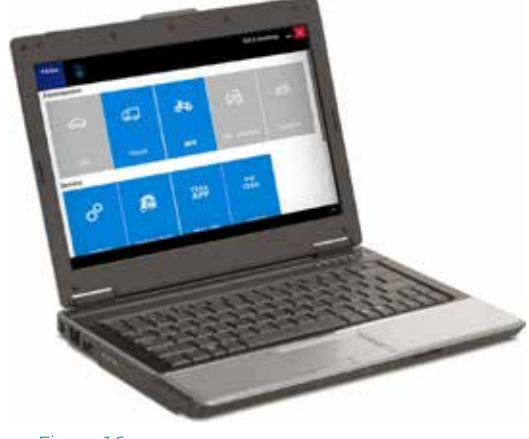

Figure 16

The advantage of the PC solution is that it can integrate TEXA's self-diagnosis software into your personal network of applications and access the new IT technologies by unlocking the software from the hardware.

# **2.3 Navigator TXBe Evolution**

TXBe Evolution is the interface of complete selfdiagnosis, which allows operation on motor vehicles (motorcycles, quads, watercraft, snowmobiles and marine engines).

It connects to all TEXA display interfaces thanks to Bluetooth® technology and to any commercial PC equipped with TEXA's IDC operating software.

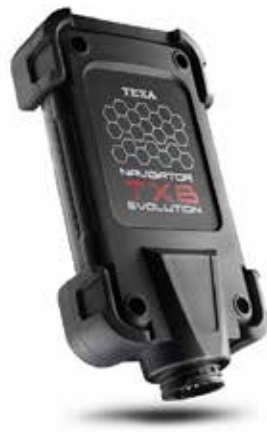

Figure 17

Thanks to Bluetooth® wireless technology, it is possible to work freely around the vehicle or comfortably seated inside it.

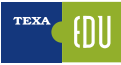

# **2.4 Navigator TXTs**

The NAVIGATOR TXTs is the latest multibrand diagnostic interface by TEXA; NAVIGATOR TXTs is a powerful multibrand diagnostics and autodiagnostics tool that connects directly to the vehicle's diagnostic socket.

It connects to all TEXA display interfaces thanks to Bluetooth® technology, and to any commercial PC equipped with TEXA IDC operating software.

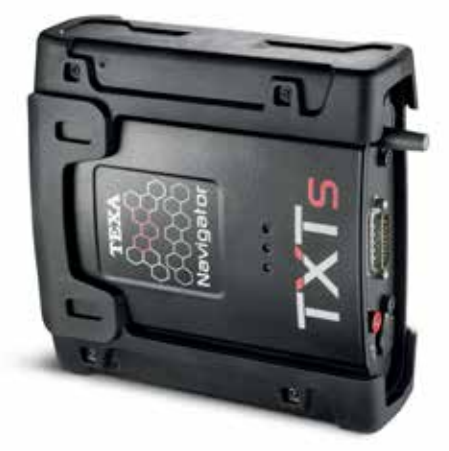

Figure 18

# **3. IDC5 INFO DATA CENTER 5**

The information below is available in the self-diagnosis software at the time of the publication of this manual and may therefore not be up-to-date.

TEXA reserves the right to make any corrections and changes it deems necessary during the development of its software.

IDC5 (Info Data Center 5) is the new evolution of the TEXA Diagnostics Program, constantly updated and developed, integrating not only diagnosis and self-diagnosis capabilities, but the entire schema database and support documentation that the modern workshops and technicians need.

The IDC5 MARINE software is complete, practical and intuitive, very fast when communicating with engines and rapid through all the phases of diagnosis, from the identification of the error to its resolution

IDC5 MARINE is designed to accompany the mechanic from the identification of the error to its complete solution, guided, practical and safe.

Nominal values associated with the error, technical sheets, interactive wiring diagrams contain 26 years of experience and thousands of cases successfully solved

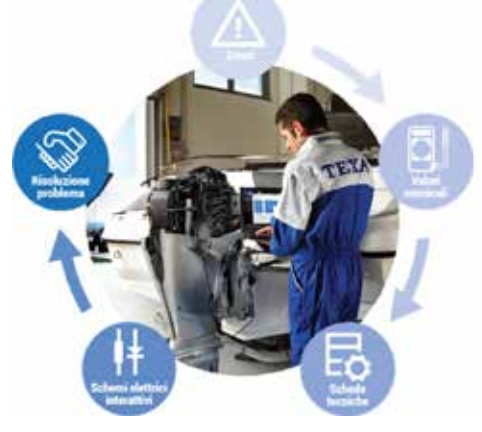

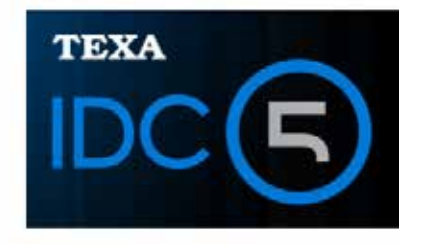

Figure 19

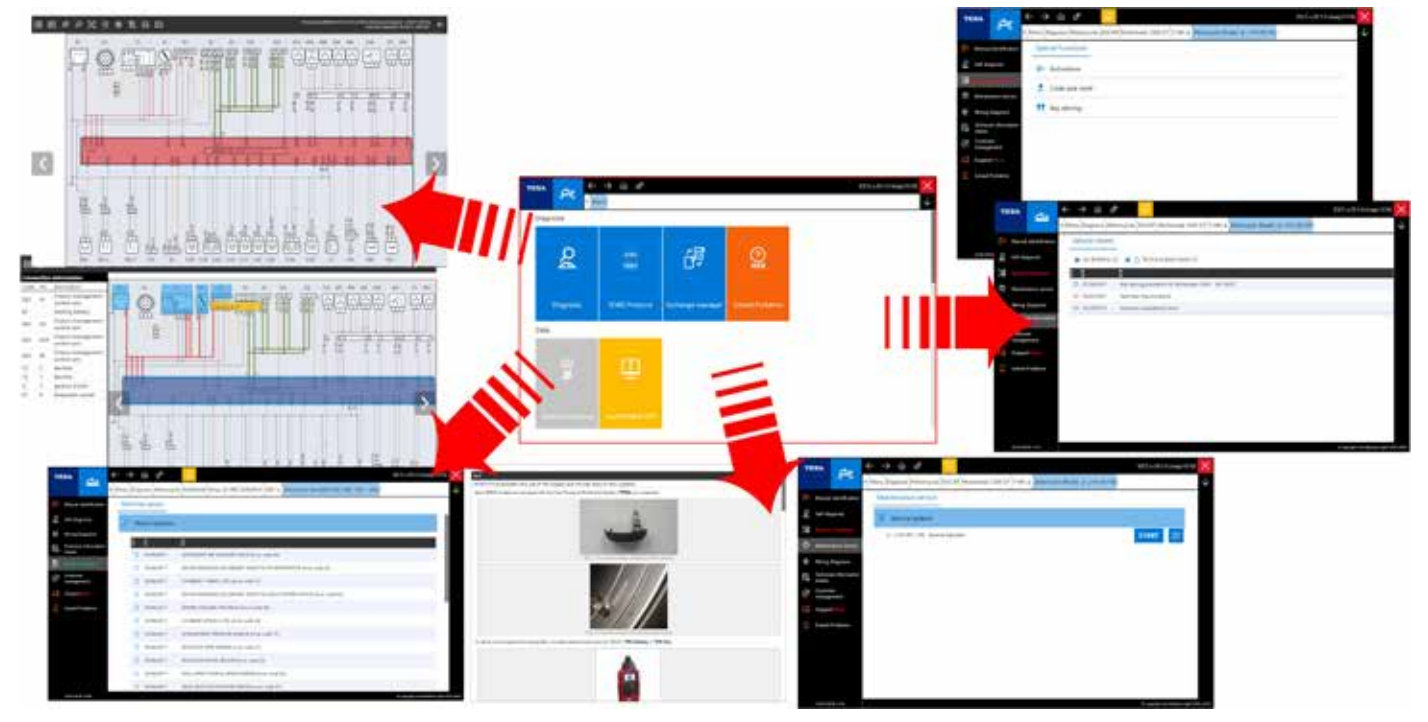

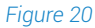

# media support perfectly integrated in the diagnostic

In fact, IDC5 provides technical data and detailed information when it is needed and is constantly updated via Internet.

The self-diagnosis features have been structured and divided to facilitate the reading and the management of the maintenance operations for the vehicle being tested.

The information provided by the self-diagnosis is divided into six different working environments divided into pages:

• FAULTS

software.

- PARAMETERS
- STATUS
- ECU INFO
- ACTIVATIONS
- SETTINGS

| Errors Page                             | Parameters Page                                                                                                    | Status Page                                                                                                    |
|-----------------------------------------|----------------------------------------------------------------------------------------------------|----------------------------------------------------------------------------------------------------|
|                                         |                                                                                                    |                                                                                                    |
|                                         | Annual Annual An | Control         Control         Control <t< th=""></t<>                                                                                                    |
|                                         |                                                                                                    | Mari Ru<br>Mari Ru<br>Mar |
| Info ECU Page                           | Activations Page                                                                                                    | Settings Page                                                                                                    |
| And And And And And And And And And And |                                                                                                    |                                                                                                    |
|                                         | Energy Control of Control of Cont | Management of the second second                                                                                                    |

Figure 22

୍

d<sup>o</sup>

đ

2

Figure 21: IDC5 Desktop

55

110A

1

TEXA

TEXA IDC5 is the operating environment that

combines the capabilities of the individual tools to a

## **3.1.1 Activation of the diagnostic software**

When the IDC5 software is started for the first time, the new installation environment must be unlocked using an activation code provided by the local dealer.

|               |              |                                                                                                    |                                                                                                    | IDC3 Destrop                                                                                                    |
|---------------|--------------|----------------------------------------------------------------------------------------------------|----------------------------------------------------------------------------------------------------|----------------------------------------------------------------------------------------------------|
| æ             | <b>8</b> 75  | ¢                                                                                                    | 20                                                                                                    |                                                                                                    |
| -             |              | Dis-HERMON                                                                                           | -                                                                                                    |                                                                                                    |
|               |              |                                                                                                    |                                                                                                    |                                                                                                    |
| <i>(</i> )    | APP          | 107A                                                                                                 |                                                                                                    |                                                                                                    |
| Updeter check | TEM ANY      |                                                                                                    |                                                                                                    |                                                                                                    |
|               |              |                                                                                                    |                                                                                                    |                                                                                                    |
|               | Update check | СС 860<br>1952 883<br>1952 883<br>1952 883<br>1954 1953 1953 1954 1954 1955 1955 1955 1955 1955 1955 | Color         See         See           1000.4         800.5         Color-HEGHWARK           1000.4         800.5         Color-HEGHWARK           Vipdemindents         TEDALADY         mg/TEDAL | Incode         Incode         Incode         Incode           Incode         Incode         Incode         Incode           Incode         Incode         Incode         Incode           Incode         Incode         Incode         Incode           Incode         Incode         Incode         Incode           Incode         Incode         Incode         Incode |

# 3.1 IDC5 Self-Diagnosis software

123

Δ

During the first initialization of the software, the license agreement is displayed before allowing the input of the counter code.

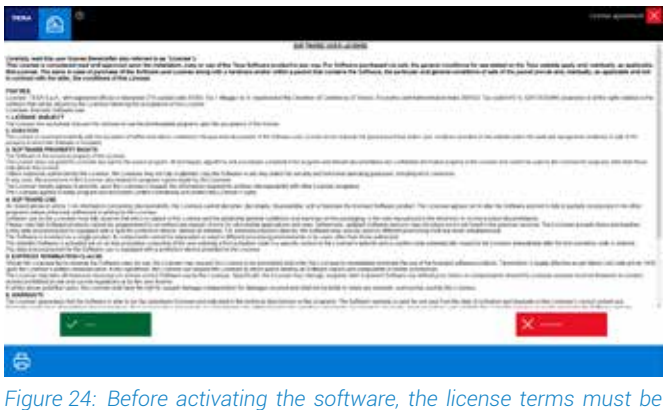

Figure 24: Before activating the software, the license terms must be accepted

Your local TEXA dealer will provide a code of 30 alphanumeric characters that must be input in the appropriate filed as indicated below.

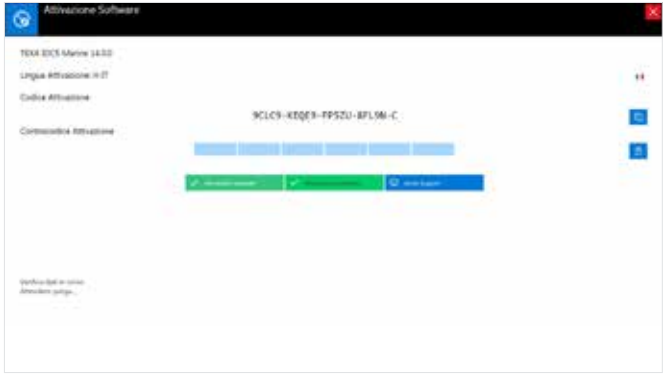

Figure 25: First activation license screen

By inserting the counter code and pressing the "Manual activation" button, the software will then be activated in all its functions.

### 3.1.2 Navigator TXB: firmware update

The firmware update of the TXBe tool takes place automatically, just before communicating with the control unit.

If TEXA releases new updates available for the tool, the procedure will be as follows:

After connecting the TXBe tool to the diagnostic socket of the engine's boat by means of a special cable (indicated in the appropriate window, based on the selection made), press the CONFIRM button.

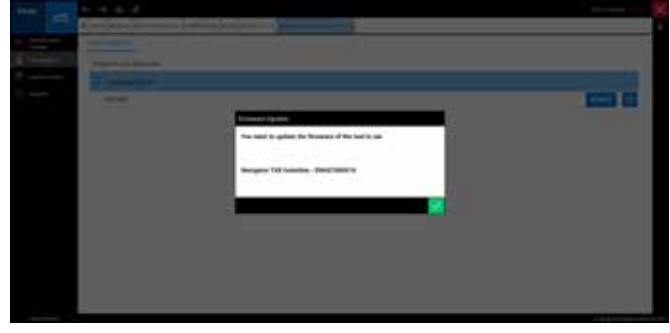

Figure 26: Warning screen when the Navigator interface's firmware needs to be updated

A pop-up related to the new update will be displayed automatically, and then by following the simple indications on the screen you can complete the operation:

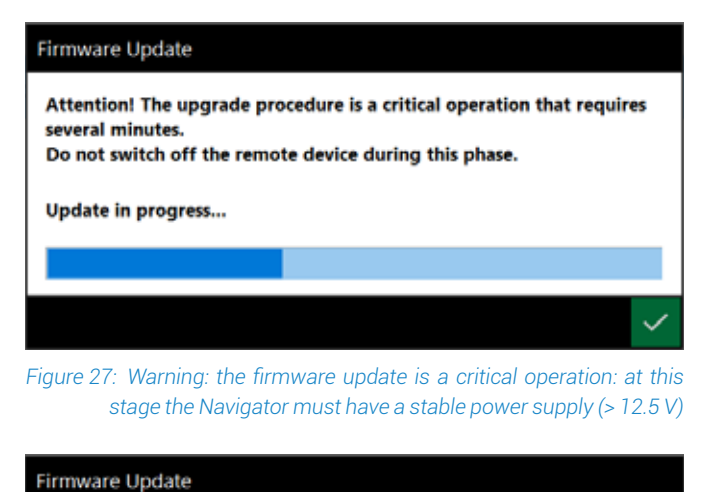

# Attention! The upgrade procedure is a critical operation that requires several minutes. Do not switch off the remote device during this phase. Update successfully completed

Figure 28: Update successfully completed

At this point, press OK. The updated tool will restart automatically and be ready for use.

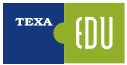

## 3.2 The evolution of diagnostic systems

The evolution of electronic management systems has led to a consequent evolution of the diagnostic methods.

The first diagnostic mode implemented in the control units was the process called **BLINK-CODE** in which, through a flashing code emitted by the control unit and typically visualized by the engine failure indicator, the technician could have a first diagnosis feedback.

### 3.2.1 Blink-Code diagnosis

TEXA's self-diagnostic resources make it possible to transmit this code to the control unit by means of a specific diagnostic socket and, once issued, to interpret it. Below this type of approach is explained in detail: let us analyze the specific case of a Steyr Motors MO114K33 110Hp.

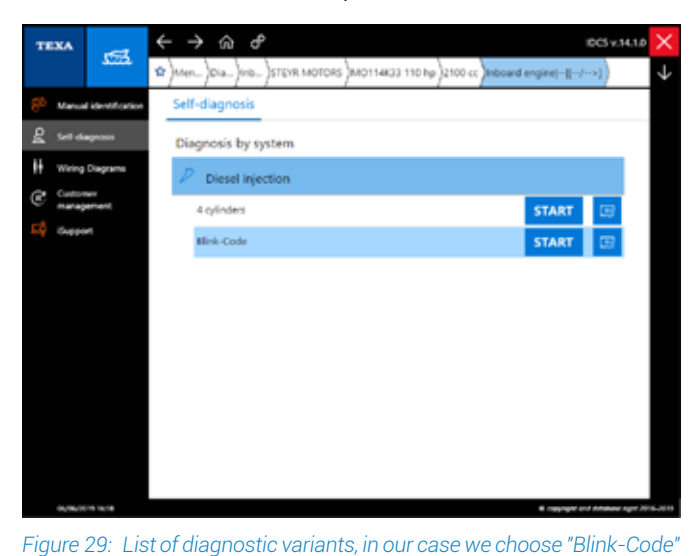

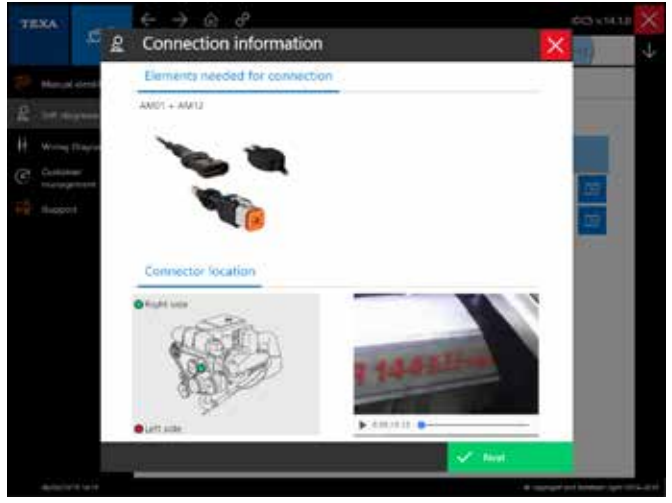

Figure 30: Description of the connection cable

| TEXA              | Program (1997)     Program (1997)     Program | Self-diagnosis 🔀 |
|-------------------|----------------------------------------------------------------------------------------------------|------------------|
|                   | ACTIMADONS                                                                                                    |                  |
| Error clearing    |                                                                                                    |                  |
| Stored error read | δng                                                                                                    |                  |
|                   |                                                                                                    |                  |
|                   |                                                                                                    |                  |
|                   |                                                                                                    |                  |
| 6                 |                                                                                                    | 1.644 🕐          |

#### Figure 31: List of available operations

After selecting the vehicle and the diagnostic mode, the tool guides the technician though the various stages of diagnosis with messages:

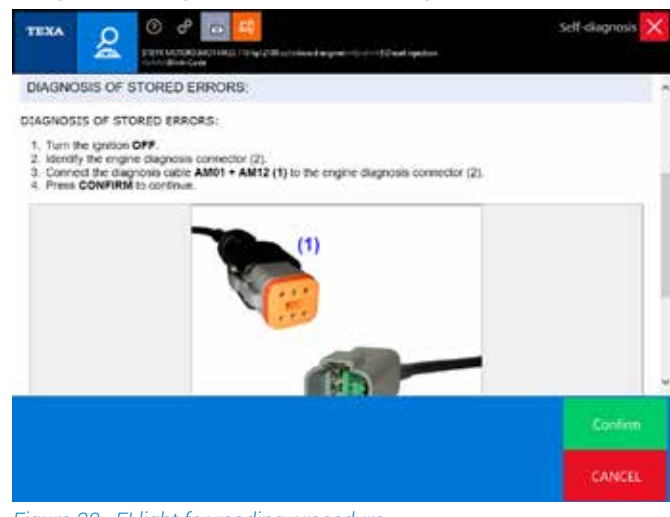

Figure 32: FI light for reading procedure

The first message states the methods for detecting and signaling the presence of an error by the selfdiagnosis of the control unit.

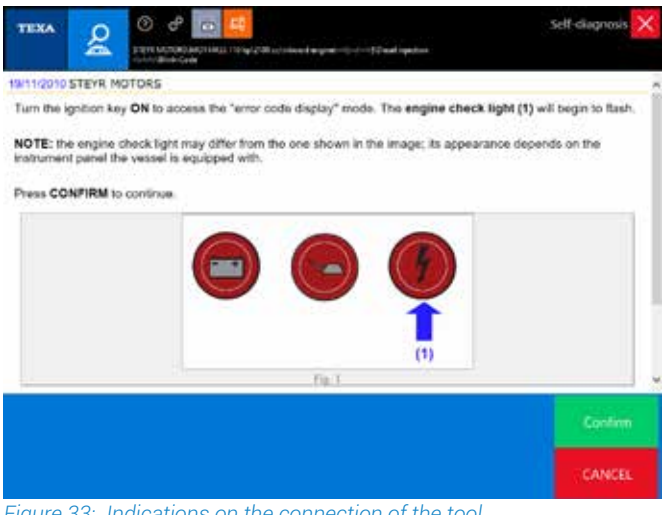

Figure 33: Indications on the connection of the tool

The second message gives information on which cable to use and how to connect the diagnostic tool.

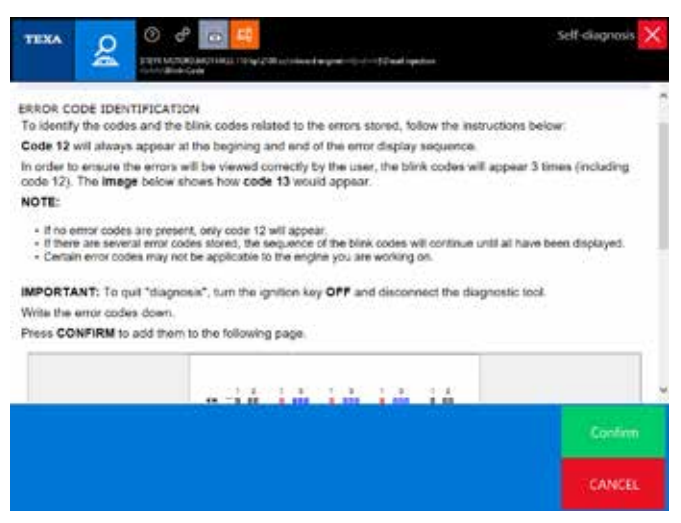

Figure 34: Help message on how to read errors

Once the fault code has been detected, it is possible to know its meaning by typing it in the diagnostic tool.

| TEXA          |                                     | ning (201 sectors of magnetic sectors of the sectors of the sector | <br>Self-diagnosis > |
|---------------|-------------------------------------|----------------------------------------------------------------------------------------------------|----------------------|
|               | -                                   | <u>u</u>                                                                                                    |                      |
| ant to inclus | ate the beginning and the oral of t | te errer våneing (yrle                                                                                                    |                      |
|               |                                     |                                                                                                    |                      |
|               |                                     |                                                                                                    |                      |
|               |                                     |                                                                                                    |                      |
|               |                                     |                                                                                                    |                      |
|               |                                     |                                                                                                    |                      |
|               |                                     |                                                                                                    |                      |
|               |                                     |                                                                                                    |                      |

Figure 35: Information on the detected code

The tool then asks if you want to clear the related DTC.

# **3.3 Vehicle selection**

This function allows selecting the vehicle on which you need to operate and access all the diagnostic functions.

The selection is made by choosing among the items proposed in the drop-down menus of the fields:

- Category
- Make
- Model/Engine/Engine Code
- Year of validity

These fields are different selection levels.

In order to move from one selection level to the next, you need to have completed the selection level in which you are located.

The selection is complete when an item has been selected for each of the proposed levels.

At the end of the selection, the software shows a specific menu for the selected vehicle.

This menu shows the tests that can be performed on the vehicle.

The Vehicle Selection screen is the first that the software displays at startup.

Alternatively, you can start it from the Home screen.

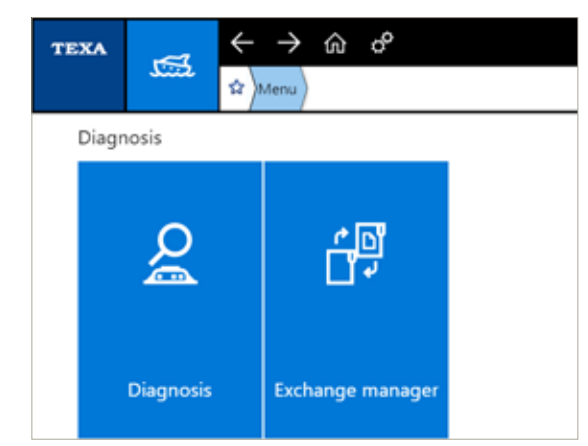

Figure 36: The IDC5 home screen is located by pressing the top home button

### Proceed as follows:

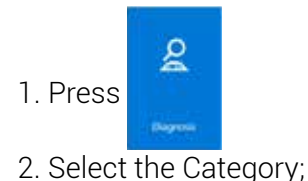

| TEXA     | -                             | $\leftarrow \rightarrow \alpha \sigma$ | IDC5+34.1.0 × |
|----------|-------------------------------|----------------------------------------|---------------|
|          | 700                           | (2) terms (2 agreems)                  | $\checkmark$  |
| 🚝 Maria  | e intervisión de la constante | Diagnosis                              | 1             |
| EQ Cuppe | ×.                            | O Category                             | •             |
|          |                               | 1                                      |               |
|          |                               | Inboard Engines                        |               |
|          |                               | Industrial engines / Generators        |               |
|          |                               | 0                                      |               |
|          |                               | Outboard Engines                       |               |
|          |                               | P                                      |               |
|          |                               | PWPC (Personal Watercraft)             |               |

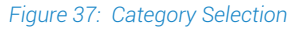

3. Select the Manufacturer The makers, the models and the engines code are in alphanumerical order;

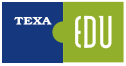

| TEXA                   | $\leftarrow \rightarrow \Leftrightarrow \sigma$ | IDC5 v.14.1.0 🗙                          |
|------------------------|-------------------------------------------------|------------------------------------------|
| 3000.                  | 12 Menu Diagnosis Outboard Engines              | _↓                                       |
| Sharval identification | Diagnosis                                       | E                                        |
| Eð Gupport             | Outboard Engines                                | H<br>J<br>M                              |
|                        | O Make:                                         | P<br>a S                                 |
|                        | £                                               | 6R                                       |
|                        | EVINRUDE                                        | <u>s</u>                                 |
|                        | н                                               |                                          |
|                        | HONDA MARINE                                    | <i></i>                                  |
|                        | J                                               |                                          |
|                        | JOHNSON                                         | <i></i>                                  |
|                        | м                                               |                                          |
|                        | MARINER 💿                                       |                                          |
|                        | MERCURY 💽                                       |                                          |
|                        | MERCURY RACING                                  |                                          |
|                        | P                                               |                                          |
| 01/96/0019 17:55       |                                                 | E capyright and Antalaan sign: 2016-2019 |

Figure 38: Manufacturer Selection

To quickly access the selection items level you can:

- a. Use the vertical scroll bar.
- b. From the Make selection level it is also possible to start the Quick Diagnosis function (only for compatible makes)
- c. Press directly on your keyboard the letter corresponding to the initial of the desired make/ model/engine.

### 4. Select the model/engine/vehicle code

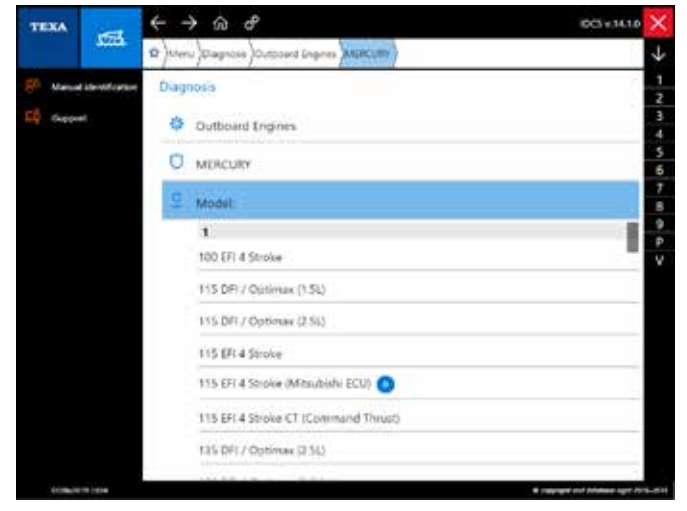

Figure 39: Engine selection

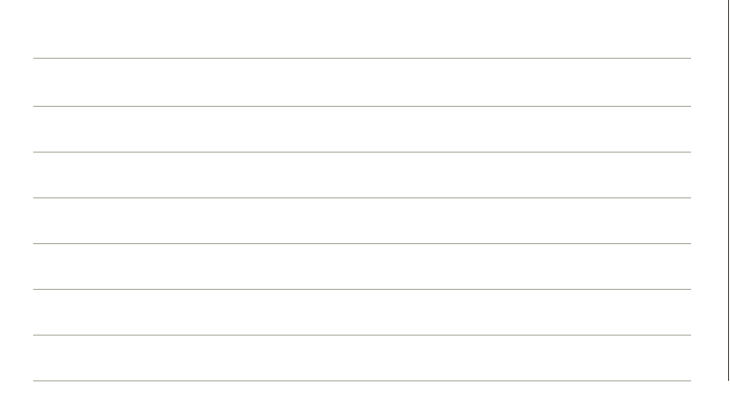

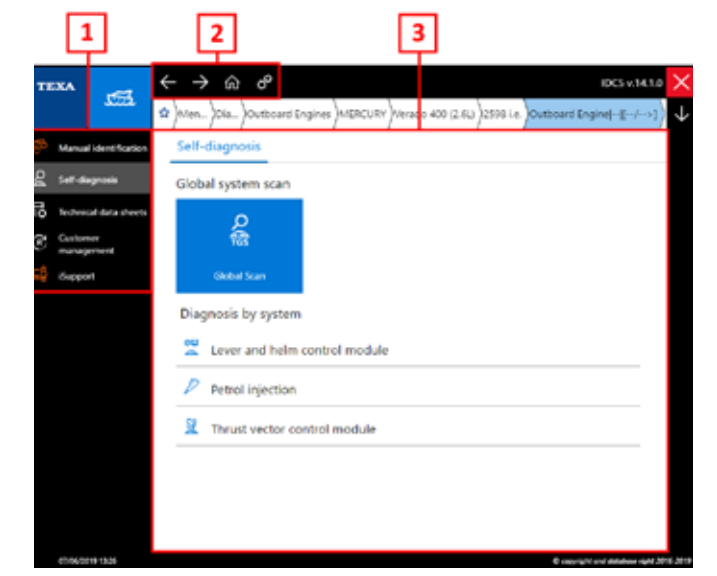

Figure 40: Vehicle selected MENU

The screen of the selected vehicle is divided into three sections:

- 1. Side Menu: here you can select all the functions available for this vehicle;
- 2. Summary Bar, useful to return to the previous MENU;
- 3. Selection of the specific diagnostic system.

The functions available in this screen depend on the selection made.

### **3.3.1 Manual Vehicle Identification**

It is the technician's duty to correctly identify the model and the system version that needs to be checked, starting from the vehicle documentation (registration certificate, user and guide manual, etc.). Often the vehicles that require a Self-diagnosis check are already known, but sometimes they are "uncommon".

For this reason, TEXA has increased the vehicle search possibilities through a special function called: **Manual Identification**.

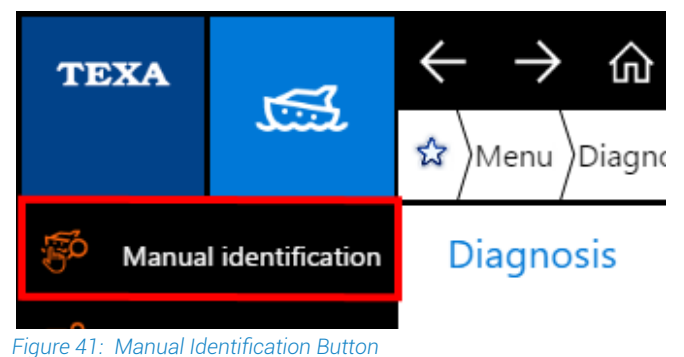

This function allows to perform a vehicle search based on the Registration Number search (this must be previously saved in the

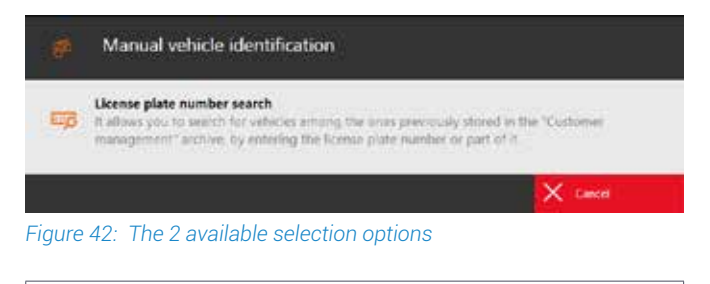

| Manual vehicle identification                                                                                                    |
|----------------------------------------------------------------------------------------------------|
| NUMBER PLATE                                                                                                    |
| SEARCH                                                                                                    |
| The vehicle license plate number search, on the other<br>hand, allows searching for the vehicle only among those<br>registered in the customer management database |
| Table 1                                                                                                    |

Table 1

## 3.3.2 Automatic vehicle selection

To make simple the correct selection of the vehicle from the "Make" selection level of IDC5 it is possible to start

"QUICK DIAGNOSIS" function that allows the specific and correct diagnosis selection getting at the interested vehicle in a few clicks.

Simply click on the function button located near the make and connect the diagnostic tool to the vehicle. The software will directly access the injection system or perform a scan reporting the systems available, with the possibility of specific diagnosis.

### 

Figure 43: Displayed message before to perform the Scan VIN

# 3.4 🖪 The Global Scan function

The Global Scan function is the evolution of TEXA's system scanning functionality and allows obtaining a list of the systems available on the motorbike, selecting the desired systems and performing a scan to obtain the status (detected errors, etc.) of the control units.

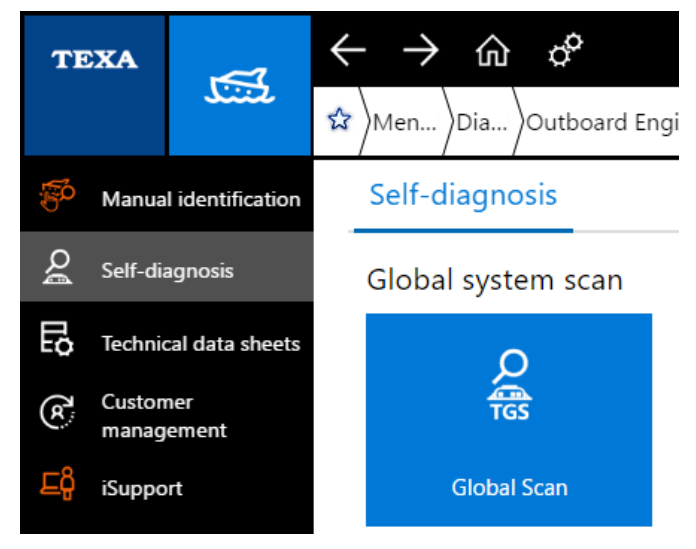

Figure 44

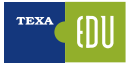

After selecting the system to be diagnosed, the function can be accessed.

| TE                         |                                                                |                     | Global Scan 🗙               |
|----------------------------|----------------------------------------------------------------|---------------------|-----------------------------|
|                            | MERCURY\Verado 400 (2.6L)\2598                                 | i.e.\Outboard Engin | e\\[/>]\Global error search |
| Α                          | System                                                         | В                   | VIN                         |
| ٠                          | Starboard engine petrol injection MY2011                       | BDR11AAJ            |                             |
| ٠                          | Starboard lever and helm control module 1 MY2013               | CCM13ZAXXPAAA       |                             |
| ٠                          | Joystick 1 MY2010                                              | RJM10ZXXXPAAW       |                             |
| ٠                          | Starboard thrust vector control module MY2011                  | TVM11ZXXXPAAA       |                             |
| ٠                          | Automatic pilot system MY2009                                  | APM09ZAXXPAAB       |                             |
| ٠                          | Injection system integration module                            |                     |                             |
| ٠                          | Transmission control module                                    |                     |                             |
|                            |                                                                |                     |                             |
| Legenc<br>A = Sy<br>B = Di | d:<br>stem present/absent, with/without errors<br>agnosis code |                     |                             |
|                            |                                                                |                     | <b>₽</b>                    |

Figure 45: Global Scan on Mercury Verado

After a few seconds (the time is determined by the quantity of ECUs present), you can view a report that presents a list of the control units present, which of these have errors in the memory and in what condition they are: present or stored.

At the end of the operation, the operator can also print the result of the scan to deliver it to the customer with all the errors detected.

| т | exa    | م              |                                |                     |                              | Global Scan $	imes$ |
|---|--------|----------------|--------------------------------|---------------------|------------------------------|---------------------|
|   |        | 16             | MERCURY/Verado 400 (2.6L)/2598 | i.e.\Outboard Engin | e\\{/->]\Global error search |                     |
| Α | Syster | m              |                                | В                   | VIN                          |                     |
| ٠ | Starbo | oard engine    | petrol injection MY2011        | BDR11AAJ            |                              |                     |
| ٠ | Starbo | oard lever an  | d helm control module 1 MY2013 | CCM13ZAXXPAAA       |                              |                     |
| ٠ | Joysti | k 1 MV2010     | )                              | RJM10ZXXXPAAW       |                              |                     |
| ٠ | Starbo | oard thrust v  | ector control module MY2011    | TVM11ZXXXPAAA       |                              |                     |
| ٠ | Autor  | natic pilot sy | stem MY2009                    | APM09ZAXXPAAB       |                              |                     |
| • | Inject | ion system ir  | ntegration module              |                     |                              |                     |
| • | Transi | mission cont   | rol module                     |                     |                              |                     |
|   |        |                |                                |                     |                              |                     |
|   |        |                |                                |                     |                              |                     |
| Α |        | В              |                                |                     |                              |                     |

Figure 46: When scanning the Mercury control units, you can also view other data such as diagnosis code

In this page it is possible to see the complete list of the control units (B) available and in correspondence of each one the presence of a dot (A) that remembers the response of the control unit and the status of the errors in memory. The example shows us the scan with Mercury engine where there are several other columns that complete the information of the system. Please note that this information may vary and depend on the manufacturer, the model and the preparation of the boat.

# 3.5 A Faults Page

Each diagnosis should begin with the acquisition and identification of errors stored in the electronic control unit of the vehicle.

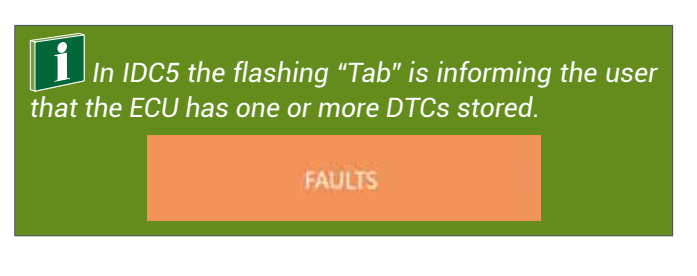

The DTCs displayed by the self-diagnosis can be divided into 3 types:

- ATT (Active): This type of DTC it is currently present into the system, detected and saved by the ECU;
- <u>MEM (Stored)</u>: The DTC has been detected by the ECU but currently it is not present, however the DTC is still stored in the ECU DTCs memory;
- **STO (Historic)**: The DTC is no longer present in the memory of the electronic control unit, but is stored as a historical error in the memory of the diagnostic tool (this type of DTC automatically disappears at the end of the diagnostic connection).

### Stored DTCs

While active or historical errors do not require additional explanation, a special note is necessary for the stored failures. In fact, an error can assume the stored state for 3 distinct reasons:

- 1.It is a failure that occurred long ago, so the failure was repaired, but the ECU memory was not deleted. The system keeps the error stored only as a past reference.
- 1.Some types of errors cannot be deleted for legal reasons (e.g. issues regarding the emission of pollutants from Euro4 or higher vehicles). If the failure has been solved, this error may remain in the memory to make law enforcement control of the "history" possible. The clearing in this case only comes after a series of trips (from 1 to 3 trips) where the control unit recognizes the deletion of the failure.
- 3. The vehicle has a failure, but this only occurs in special conditions of use. In this case the error switches to the active state (ATT) only when the conditions are met, for example only when the vehicle is in motion and the engine is hot.

It is easy to understand that the 3rd case is the most interesting one for technicians.

In fact, there is a whole series of failures that can occur only in particular conditions of use of the boat.

| TEXA |                                              | Channell In Cashwel Dagine - D- ( |        |          |          | Self-dagravi 🗙 |
|------|----------------------------------------------|-----------------------------------|--------|----------|----------|----------------|
|      | NUMETINS                                     | faints.                           | status | ecu adro | астилонь | serrouss       |
|      | Intake manifold throttle por<br>Actus with   | tentiometer 1, signal low         |        |          |          | (B)            |
|      | Buzzer<br>Actor(cart)                        |                                   |        |          |          | 0.2            |
| ▲    | Main relay, low voltage<br>screet wro        |                                   |        |          |          |                |
| ▲    | Engine temperature sensor.<br>ACRV: (ACT)    | signal high                       |        |          |          |                |
| ⊿    | Intake air temperature sens<br>Active (477)  | or, signal high                   |        |          |          | : #            |
|      | Intake air pressure sensor, s<br>Active with | ignal low                         |        |          |          |                |
|      |                                              |                                   |        |          |          |                |
|      |                                              |                                   |        |          |          |                |
| д    |                                              | x.                                |        |          | 41       | 12 0 O         |
| 6    | FO [2] 7                                     | 0                                 |        |          | 10       | * 2 0          |

Figure 47: Available DTC in the ECU

The meanings of the above abbreviations must be considered only as a general rule; In fact, there may be exceptions. For example, in some electronic systems, the storage of DTCs is not classified between the ATT and MEM status.

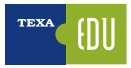

By selecting a specific error, you can get information about the displayed error. Clicking twice on the error will give you more detailed information about the recorded error. The errors can be cleared by clicking on the "FAULT DELETE" icon.

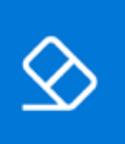

Figure 48: Identification Icon related to the DTC clearing

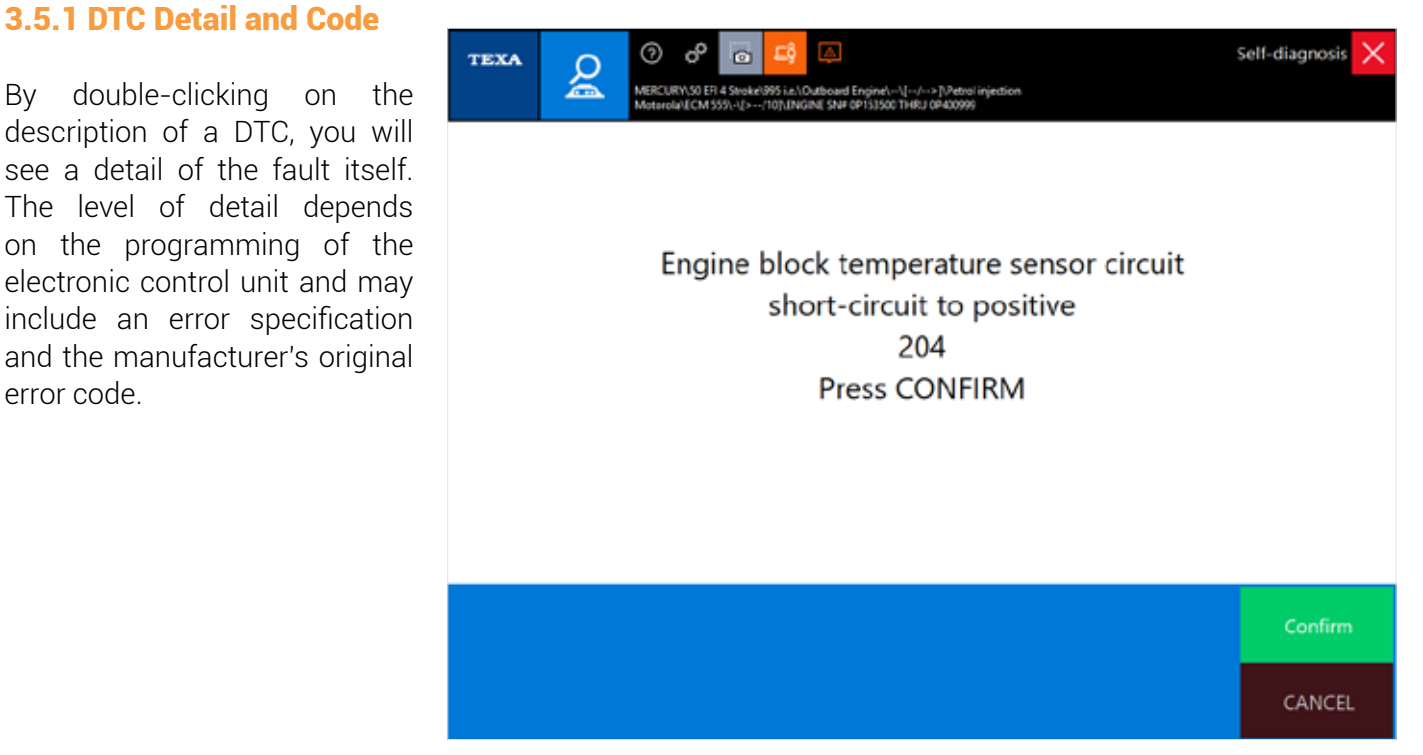

Figure 49: The DTC detail is always available by double click. In this case the error code 204 indicates that the a short circuit is present for the engine temperature sensor

### The DTCs displayed belongs ALWAYS to the Manufacturer or the owner of the system/Supplier. TEXA never uses own codes.

### 3.5.2 Fault Page, further Information

The triangle icon next to the description of the DTC indicates the state of the error itself, while the availability of additional information may be inferred from the presence of some symbols on the right of the error that enable their command buttons.

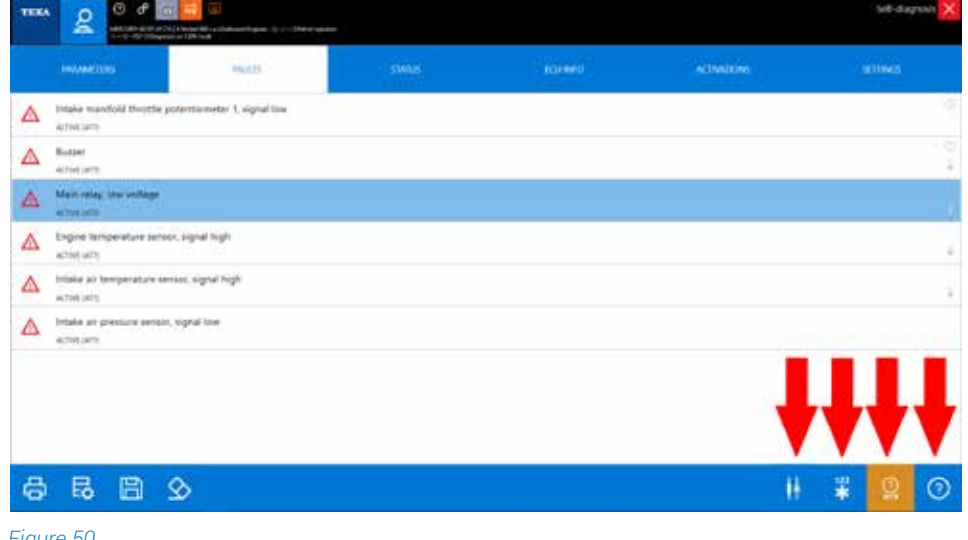

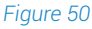

| ICON      | NAME                     | DESCRIPTION                                                                                                 |
|-----------|--------------------------|----------------------------------------------------------------------------------------------------|
| ?         | Help DTC                 | Explanation of the error<br>with the possibility of<br>troubleshooting                                      |
| 123<br>*  | Freeze Frame             | Operation Parameters saved when the fault occurred.                                                         |
| 杆         | Component<br>location    | Location of the co Location<br>of the component on the<br>wiring diagram. mponent on<br>the wiring diagram. |
| ()<br>WEB | Fault Solved<br>Database | Fault Finding through the<br>TEXA workshops customers<br>database.                                          |

Table 2

## 3.5.3 (9) DTCs Help

Each fault message, when possible, is accompanied by an error "Help" that includes a series of information and explanations of the DTC itself. When available, by selecting the error, the button is enabled.

The help contents can offer a series of useful information to better understand the meaning of the error message and, possibly, a first set of checks to be performed.

### 3.5.4 📱 Freeze Frame

The continuous technological development brings new features and new possibilities in the field of self-diagnosis also.

The Freeze Frame function is like a "screenshot" of a number of engine parameters taken when a fault occurs, especially for random issues.

This way it is possible to learn the causes of the issue in detail.

| *** <u>2</u> |                       |  | 57.645 | × |
|--------------|-----------------------|--|--------|---|
|              |                       |  |        |   |
|              | and the second second |  |        |   |
| A from       |                       |  |        | 7 |
|              |                       |  |        |   |
| A            | n ayar tak            |  |        |   |
| A            | ana, ngadi naji       |  |        |   |
| A            | ager inc.             |  |        |   |
|              |                       |  | ŧ.     |   |
| 868          | \$                    |  |        | 0 |
| Same and the |                       |  |        |   |

Figure 51: Freeze frame function button location

The detail of the information contained in the Freeze Frame depends on the manufacturer and can vary greatly depending on the type of diagnosed system. It is not TEXA that has developed this kind of technology, but it is a feature of the new generation of electronic control units.

| Notand the                                | 1       | (unit securities) |  |
|-------------------------------------------|---------|-------------------|--|
| amber of readings of the whor             | 100     |                   |  |
| n antes bas Alashe bak daga               | 84      | -                 |  |
| Animality pressure                        | 84      |                   |  |
| pritters Terring Releases                 | 66.     | 22                |  |
| atary-iotaga                              | 141     |                   |  |
| Agene content temperature                 | 01.0    | *                 |  |
| sel per chister                           | **      | mg tyle           |  |
| califility private                        | 1964    |                   |  |
| dalla ar temperatura                      | 21.0    | · · ·             |  |
| et ander eine standersel, automaant ander | ##      | *                 |  |
| tare manifold alcocide pressure           | 44.2    | ir.               |  |
| R geritare                                | 4904    | 10 s              |  |
| teres and                                 | ¥.,     | ature .           |  |
| na water pump pressure                    | 14      | 10 m              |  |
| palacia                                   | 8.8     | ¥                 |  |
| stat buschering time of the exigine       | 64      | HUNT              |  |
| heithe position                           | 14      |                   |  |
| uppi), volkege i narryste petrosto        | 14      |                   |  |
| og poden                                  | in gew  |                   |  |
| ngine talevation mode                     | stating |                   |  |
|                                           |         |                   |  |
|                                           |         |                   |  |
|                                           |         |                   |  |
|                                           |         |                   |  |

Figure 52: Table of parameters recorded when the error occurred

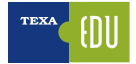

## 3.5.5 **H** Component Location on TEXA Schematics

Many DTCs that can be found in the control unit are related to specific components (faulty pressure sensor, temperature probe shut off, solenoid valve or short-acting actuator, etc.).

When you already know the vehicle or system to be diagnosed, the location and type of connection of the failed component are already known. However, in many other cases, it is useful to know which is the device listed and where it is.

In fact, manufacturers often use different denominations to identify the same component (e.g. the block of motors that handle the air passage in the air conditioning system can be called "Flap Motor" or "Stepper motor" depending on the manufacturer of the vehicle).

Therefore, for those installations where a wiring diagram is available and for those errors associated with a specific component, the "Component Location" button will display the associated device on the circuit diagram.

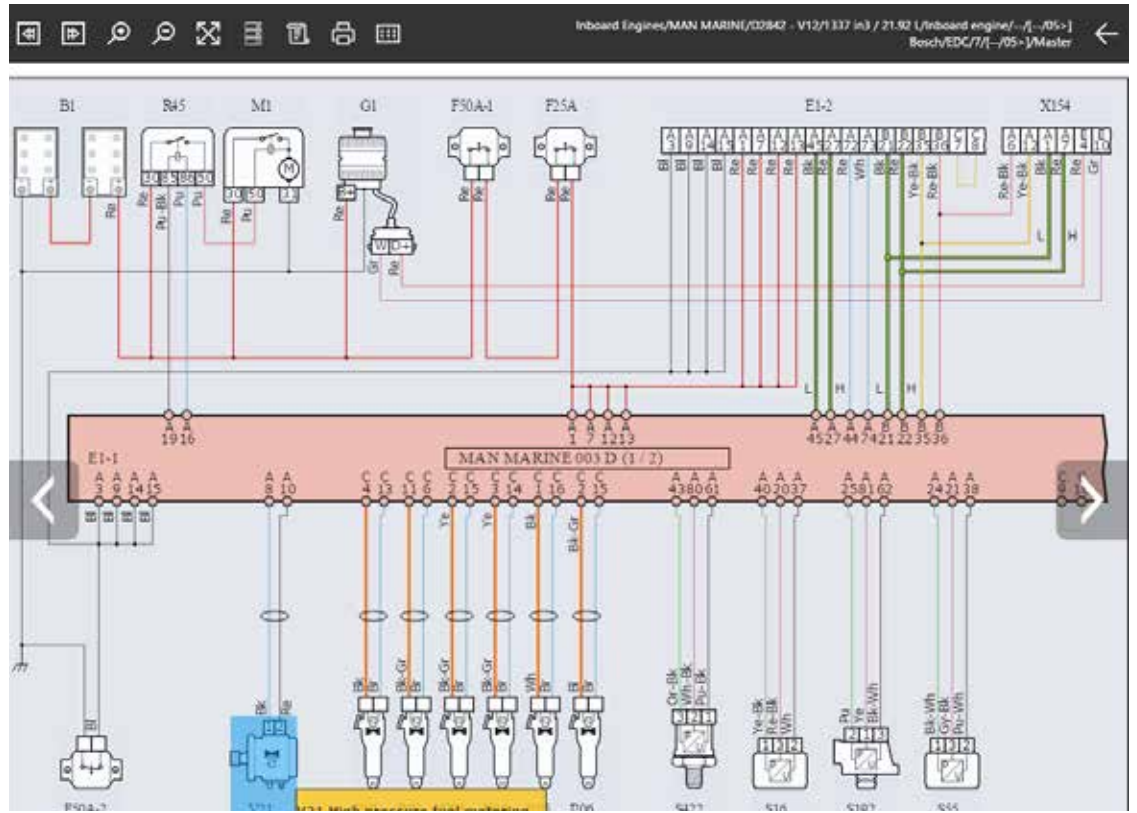

Figure 53: In the wiring diagram, the component linked to the selected DTC will be highlighted

# 3.6 Parameters Page

Another important feature of the self-diagnosis is to display the system parameters, such as sensors and actuators, ensuring that the car-repairer understands if the test component is working properly.

The TEXA diagnosis allows reading the parameters through the dedicated function.

The displayed parameters are proposed almost in real time with a delay due to the speed of the serial line and the calculation power of the control unit.

Remember that the control units have the priority to manage the system and, just as a secondary activity to communicate this information to the diagnostic tool.

The parameter reading depends on the type of electronic control unit being tested: older power supplies have a longer data upgrade delay. The user can activate or deactivate the initial parameters by selecting the most interesting ones for the diagnosis that is being performed up to a maximum of 8 at the same time. We recommend verifying that the update of the various parameters matches the actual change in the working condition of the observed component.

|                                      | ன 🖾<br>www.WS-tath.Datasent (regimet.ord)-/2.Potest.organ<br>Million.de | NO    |          |             | Sell-diagnosis |
|--------------------------------------|-------------------------------------------------------------------------|-------|----------|-------------|----------------|
| PARAMETERS<br>(1/40                  | FALRIS                                                                  | siwus | KUINKO   | ACTIVATIONS | SETTINKS       |
| Power available with active error/s  |                                                                         | £.    |          |             | 100 %          |
| Air mass per cylinder per cycle      |                                                                         |       |          |             | 0.0 mg         |
| arometric pressure                   |                                                                         |       |          |             | 98.5 kPa       |
| lasic idle engine speed              |                                                                         |       |          |             | 725 rpm        |
| equested throttle valve opening      |                                                                         |       |          |             | 0 %            |
| lain relay battery voltage           |                                                                         |       |          |             | 0.4 V          |
| ngine coolant temperature            |                                                                         |       |          |             | -21.0 °C       |
| attery voltage by ignition switch    |                                                                         |       |          |             | 13.0 V         |
| 900<br>900<br>900                    | -~~                                                                     |       | ++ HI AX |             |                |
| uel per cylinder                     |                                                                         |       |          |             | 0.0 mg/cycle   |
| urrent consumed by fuel pump         |                                                                         |       |          |             | 0.0 A          |
| mount of fuel injected in cylinder 1 |                                                                         |       |          |             | 0.0 g/s        |
| 🗈 7 🗐 🗟                              |                                                                         |       |          |             | 0              |

Figure 54: The number of parameters that can be displayed on the page depends exclusively on the manufacturer and on the control unit selected

The most recent versions of control units allow a very thorough diagnosis with a considerable number of parameters available during the diagnosis, which however can make the parameters search difficult and not fast. To overcome this problem, TEXA has created a new parameter search feature that makes the parameters search easier and faster.

This function is selectable by the following button:

| ТЕХА 2 0 0 0 0             | na an Christen a' Engener (1 - Arri) Antes agusta<br>Chli male | •• : : |        |             | Setf-diagnosis 🗙 |
|----------------------------|----------------------------------------------------------------|--------|--------|-------------|------------------|
| WRAMETERS<br>9/40          | MAILIS                                                         | STATUS | EUUNIO | ACTIVATIONS | SETTINGS         |
| Engine air mass            |                                                                |        |        |             | g/s              |
| Engine coolant temperature |                                                                |        |        |             | °C               |
| Engine load                |                                                                |        |        |             | %                |
| Engine output power        |                                                                |        |        |             | %                |
| Engine speed               |                                                                |        |        |             | rpm              |
| Engine stop counter        | ł                                                              |        |        |             | AUC              |
| × < 88 B                   | Engine                                                         |        |        |             |                  |

Figure 55: By typing in the highlighted line the keyword of the parameter to search for automatically, the list of parameters matched to that term will be displayed

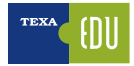

| ТЕХА 2 0 0 0               | 📰 🔝<br>neurol Million a Schullsweid Engensier () - einer (17 deut ingenit<br>Ohl werde | ***    |        |             | Sett-diagnosis 🗙 |
|----------------------------|----------------------------------------------------------------------------------------|--------|--------|-------------|------------------|
| MRAMETERS<br>9/40          | M4815                                                                                  | STATUS | RUINIO | ACTIVATIONS | SETTINGS         |
| Engine air mass            |                                                                                        |        |        |             | g/s              |
| Engine coolant temperature |                                                                                        |        |        |             | °C               |
| Engine load                |                                                                                        |        |        |             | %                |
| Engine output power        |                                                                                        |        |        |             | %                |
| Engine speed               |                                                                                        |        |        |             | rpm              |
| Engine stop counter        |                                                                                        |        |        |             | ADC              |
| × 🗸 👪 🗄                    | Engine                                                                                 |        |        |             |                  |

Figure 56: Once the parameters have been selected, the selection can be checked using the highlighted button

### **3.6.1 Logical Group, Parameters**

Making a list of parameters according to a logical group means to let the Self-diagnosis tool display a number of selected parameters that are only relevant for the check on a specific system.

For the logical group to make sense:

- the operator must know the system which requires a check;
- all the selected parameters must relate to the component or part of the system that must be checked;
- the operator must not select too many parameters at the same time to avoid slowing down the update of the selected data (Refresh): the ideal number is 4 at a time.

### 3.6.2 **D** Favourite Group

This function allows viewing and managing the favorite parameter groups created through the Parameters function.

| Favorites are organized in pages    |                                  |              |
|-------------------------------------|----------------------------------|--------------|
| as diagnosis functions. Each new    | feerett                          |              |
| favorite group will be displayed on | Engine coccurt temperature       | -21.0 ℃      |
| a new page, which can be selected   | Intake manifold aboutus pressure | 11.2 kPa<br> |
| simply by pressing the related      | Expre yand                       | 0 spm        |
| label.                              | Thrattle poolition senses        | 0.0%         |
| Proceed as follows:<br>1. Press     |                                  |              |
|                                     | < + ▷ 圖 읍 @ ! =                  | 0            |
|                                     | Figure 57                        |              |

| ICON     | NAME                                 | DESCRIPTION                                                                                                    |
|----------|--------------------------------------|----------------------------------------------------------------------------------------------------|
| +        | Create a<br>Group                    | Allows creating a new Favorite Parameters Group                                                                                               |
| D∕∕      | Edit a Group                         | Allows editing the Favorite Parameters Group by adding or deleting some of them                                                               |
|          | Delete a<br>Group                    | Allows to delete a Favourite Parameters Group                                                                                                 |
| ₿        | Printing                             | Allow printing a report in which the parameter values are saved                                                                               |
| ٢        | Reset Min<br>Max                     | Allows resetting the max and min values of the displayed parameters                                                                           |
| e<br>REC | Recording                            | Allows recording the parameter values of the selected favorite ones.<br>The Recording is saved in the Customer Management Database.           |
| /i\      | On the raod<br>test/ Dinamic<br>Test | Allows to configure the Self- Diagnosis Tool for the recording function of the parameters and the DTCs detected by the ECUs with boat at sea. |
| ?        | Information                          | Allows viewing a Help screen related to the selected parameter                                                                                |

Table 3

- A. Group creation
  - Proceed as follows

  - a. Press + b. Select the desired parameters

| MECRAFIER (C) (C) Classifier (C) (C) (C) (C) (C) (C) (C) (C) (C) (C) |          |
|----------------------------------------------------------------------|----------|
| feeste                                                               |          |
| Available power                                                      | 56       |
| Bacometric pressure                                                  | kPa      |
| Basic idle engine speed                                              | rpm      |
| Battery voltage by ignition switch                                   | v        |
| Current consumed by fuel pump                                        | A        |
| Desired minimum revolution                                           | rpm      |
| Engine air mass                                                      | g/s      |
| Engine coolant temperature                                           | •c       |
| Engine load                                                          | %        |
| Engine autput power                                                  | %        |
| ✓ Engine speed                                                       | rpm      |
| Engine stop counter                                                  | ADC      |
| Fuel per cylinder                                                    | mg/cycle |

Figure 58: From the complete list of parameters you can select only those to create the logical group

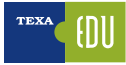

- c. Please write the name of the group in the specific space
- d.Press  $\checkmark$  the group is now done.

### 3.6.3 m "Dynamic tests" function

Thanks to the new high-performance hardware installed on Navigator TXB Evolution it is possible to record the diagnostic session in "Dynamic Testing" mode, i.e. with a the vehicle moving, in order to identify specific problems that would otherwise not be found in the workshop.

The best advantage is the recording of parameter without the need for a connection between the TXTs and the display unit (computers or TEXA tools).

Once the interface has been programmed, it records a complete overview of the conditions in which the fault occurred, providing important analysis elements to identify the causes of the fault and carry out the repair after the vehicle is back in the workshop.

| August A                            |       |
|-------------------------------------|-------|
| Barometric pressure                 | kPa   |
| Battery voltage                     | V     |
| Enter the name of the new list.     | *C    |
| Engine load                         | 96    |
| Ingine speed                        | rpm   |
| Fuel per cylinder 🛛 🗙 🗸             | ្ទ    |
| AC (dle Air Control) solenoid valve | %     |
| Ignition Timing Advance             | *BTDC |

Figure 59: To perform a recording it must starts from the preferred parameters choice

In order to have a good recording we recommend selecting a logical group not above 20 parameters to maintain a sampling time of the sampled data very close to the real time of the engine parameters.

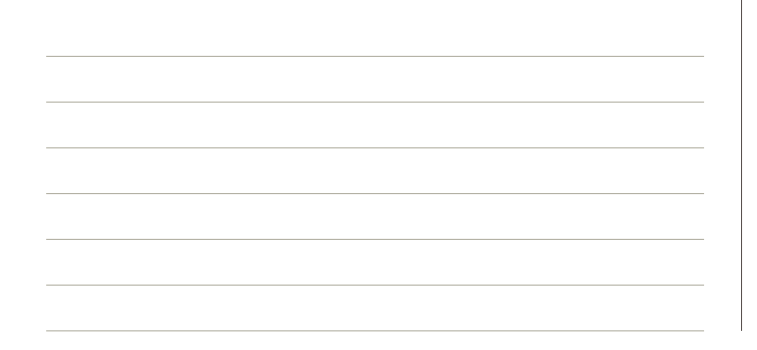

|                                  | Sett-diagnosis 🗙 |
|----------------------------------|------------------|
| test dive 01                     |                  |
| Engine load                      | 34 %             |
| Engine speed                     | 0 rpm            |
| Throttle position                | 0.00 %           |
| Throttle valve position sensor 1 | 4.995 V          |
|                                  |                  |
|                                  |                  |
| +                                |                  |
| < + D 0 8 8 2 4                  | 0                |
|                                  |                  |

Figure 60: By selecting the highlighted button, the procedure for dynamic diagnosis will be launched

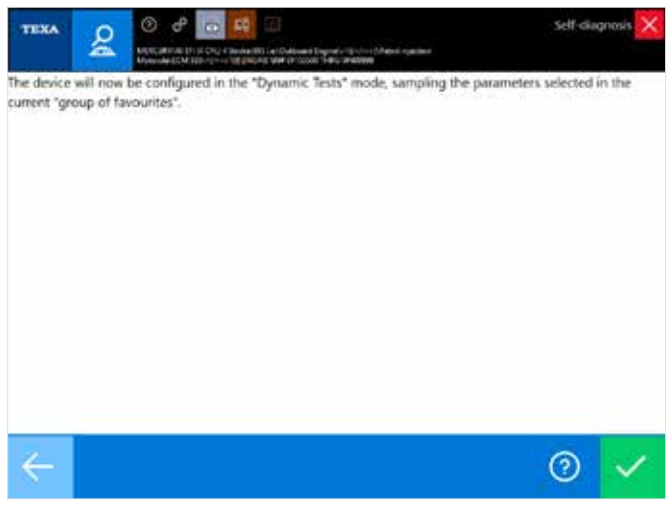

Figure 61: By confirming with the button on the bottom right, the diagnosis of the chosen group of favorites will be installed in the TXBe

| Configuration in progress                                                |              |
|--------------------------------------------------------------------------|--------------|
| conguration in progress                                                  |              |
|                                                                          |              |
|                                                                          |              |
|                                                                          |              |
| Enter the vehicle plate number to call up the associated test afterwards |              |
| TEVADOL                                                                  |              |
| TEXA001                                                                  |              |
|                                                                          |              |
|                                                                          |              |
|                                                                          |              |
|                                                                          | _            |
| ← ⑦                                                                      | $\checkmark$ |
|                                                                          |              |

Figure 62: The data recording will be linked to the vehicle's license plate number entered in the box during the final programming phase of the TXBe

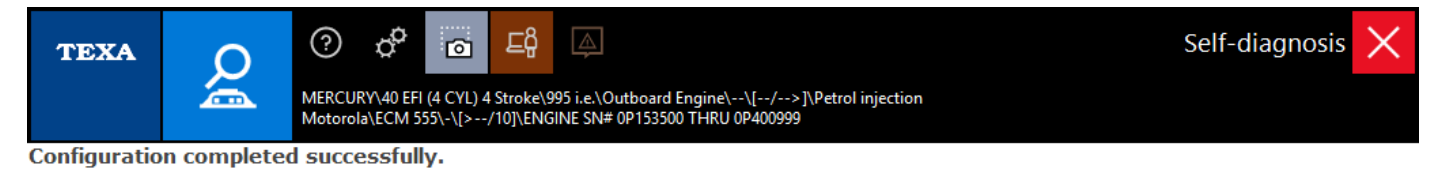

Tool configured in "Dynamic tests" mode.

After turning the key to ON or putting the vehicle, without key or with an electronic key, in the condition to be started, wait 60 seconds before starting the actual test.

Press CONFIRM to close the Self-diagnosis automatically. Disconnect any USB cable.

Remember that:

- 1. The device is ready for the dynamic test on the vehicle / boat that has just been configured and it will remain in this status until the following diagnostic session.
- 2. The recording will be started each time the following conditions are present simultaneously:
  - a. Device (VCI) connected to the diagnostic socket
  - b. Key in run position or vehicle / boat ready to be started, with or without electronic key.
- 3. You may recover and save the recordings made by running a new diagnosis on the vehicle.
- 4. You may view the saved recordings through the "Customer Management" function.
- 5. For further details regarding the "Dynamic Tests" function, see the Help section available in the software within the function itself.

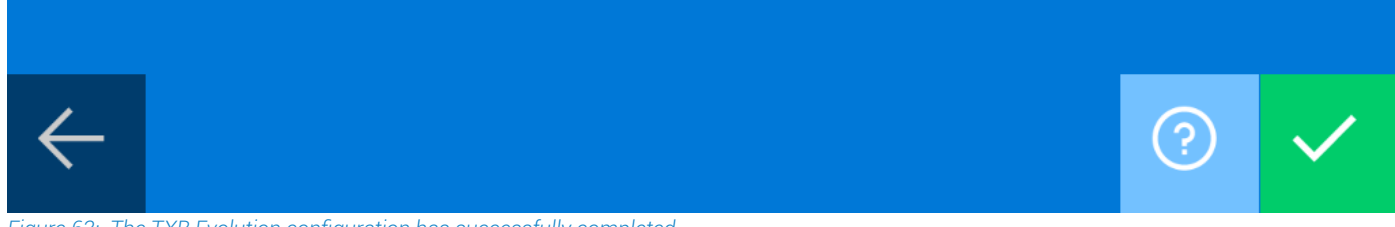

Figure 63: The TXB Evolution configuration has successfully completed

Once the interface has been configured, it will emit a beep at regular intervals: this means that it is in acquisition mode and each time the key is on ON, it will start saving the selected diagnostic data autonomously.

At the first diagnostic connection between the IDC5 software and the interface, you will be asked to download the data recorded up to that point.

The downloaded data can be easily found in the "Customer management" section, which can be reached from the main menu and from the vehicle selection menu (see figure below).

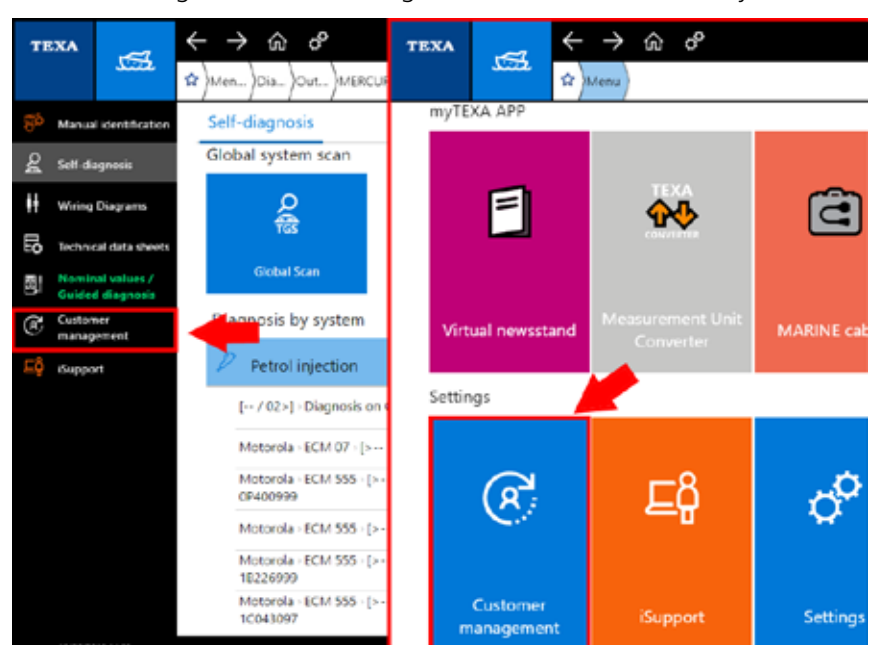

Figure 64: The customer management menu is located in the left-hand bar in the vehicle selection (left figure), or in the main menu of the MARINE home (figure on the right)

| TEXA C      | € @      |                                           | Customer management      |
|-------------|----------|-------------------------------------------|--------------------------|
|             |          |                                           | م _                      |
| COMPROTING. | CUSTOMER | MODE                                      | DATE OF LAST. VIEW DECTS |
| 0000        | 1.1      | TOHATSU QUTINGARDI BITALA Social XIII (a. | 10/162817 D              |
| A410388     | 55       | HYUNDAI SEAGALE SEGREE 2009 III           | E 0, 012000              |
| TEARCH      | *3       | MECLER #2 (11)# CYL)# Store WE In         | 16/06/2119 🔎 🗎           |
|             |          |                                           | 1                        |
|             |          | 0                                         | Senet mont 🕂 Attactument |

Figure 65: The main screen of the customer management allows selection the reg. number

Using the view button (red arrow in the previous figure) you can select the desired plate and then the trips divided according to date and time.

| dana .        |
|---------------|
| NORS          |
| •             |
| YOW PRIM OLLI |
| P 0 8         |
|               |

Figure 66: The acquired data can be displayed by selecting the dynamic test button

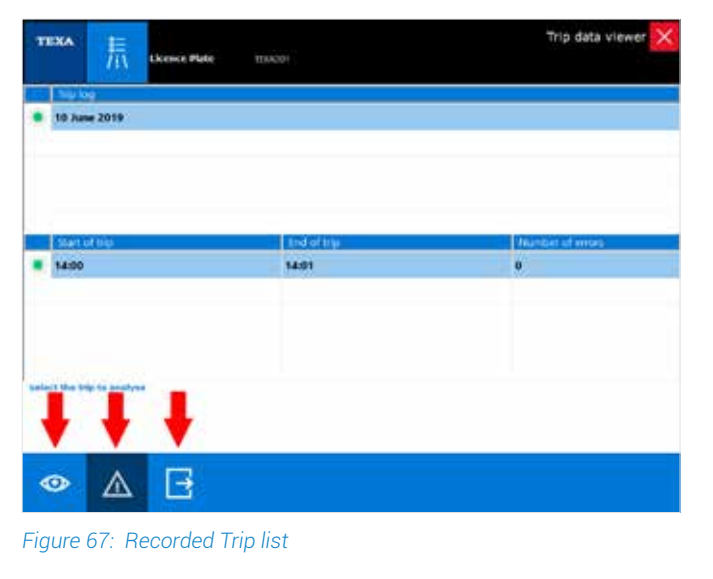

| ICON    | NAME   | DESCRIPTION                                                                                                    |  |  |  |
|---------|--------|----------------------------------------------------------------------------------------------------|--|--|--|
| View It |        | It allows viewing the selected trip graphically                                                                                                    |  |  |  |
| Δ       | DTC    | It allows viewing the list of<br>DTCs detected during the trip                                                                                                    |  |  |  |
| ₽       | Export | It opens a Windows folder<br>allowing to save the selected<br>trip data in a file in .csv format<br>for further processing (e.g.<br>with Excel) or sending it to<br>TEXA technical assistance |  |  |  |

Table 4

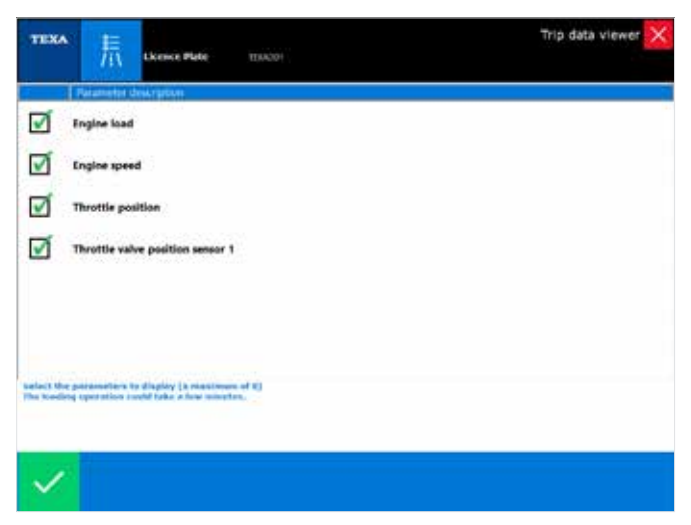

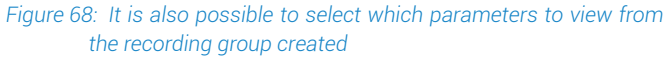

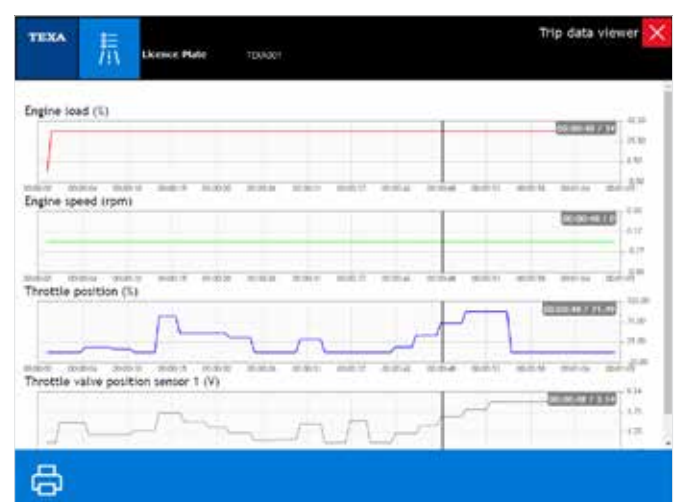

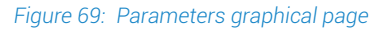

### **3.6.4 Graphic Display**

When the parameters page is displayed, the software proposes the display of the instantaneous value by default.

Sometimes it may be practical to have the possibility to view the values in a graphical form according to time that is to see the trend. This mode can be activated simply by double-clicking on the parameter you want to display graphically.

| <u> </u>              | MERCURYAD EFI (4 CYL)<br>Metorola/JECM 5359/AD | 4 Stroke(1995 i.e.)/Outboard Eng<br>/10]\ENGINE Shirt 07401000 A | inelo-N_i/>}Petrol injection<br>ND UP |             |            |
|-----------------------|------------------------------------------------|------------------------------------------------------------------|---------------------------------------|-------------|------------|
| PARAMETERS<br>2/15    |                                                | STATUS                                                           | ECU INFO                              | ACTIVATIONS | SETTINGS   |
| arometric pressu      | ire                                            |                                                                  |                                       | 101         | 1.62 kPa 💿 |
| 15                    |                                                | Battery vol                                                      | uge 13.46 V                           |             | -          |
| 0-<br>5-              |                                                |                                                                  |                                       |             | 4.97       |
| ntake Air Temper      | ature (IAT)                                    |                                                                  |                                       |             | 0 °C       |
| 100 -<br>80 -<br>60 - |                                                | Feauested throttle v                                             | she opening 72.23 %                   |             | eoo        |
| noine coolant te      | mperature                                      |                                                                  |                                       |             | 0 ℃ ①      |
| 3                     | <u>.</u>                                       |                                                                  |                                       |             | 0.0        |
| AC (Idle Air Conti    | ol) solenoid valve                             |                                                                  |                                       |             | 0.0 %      |
|                       |                                                |                                                                  |                                       |             | 21.04      |

Figure 70: Graphic Parameter Display

The convenience of this graphic display is to be able to monitor not only the numeric value, but also the behavior of multiple values over a certain period of time.

### 3.6.5 Actual and Minimum and Maximum values

There are three values for each item on the parameters page. The large one is the current value of the parameter, while the two smaller numbers are the maximum and minimum values reached during the self-diagnosis session (a kind of reminder of the maximum and minimum values reached by the parameter during the diagnosis).

|                                    | nder alt besternet beginder († 1990) 19 met ageste<br>Det wee |            |         |             | Self-diagnosi |
|------------------------------------|---------------------------------------------------------------|------------|---------|-------------|---------------|
| HARAMETERS<br>Skep                 |                                                               |            | (CUNIO) | ACTIVATIONS |               |
| ower available with active error/s |                                                               |            |         |             | A             |
| ür mass per cyfinder per cycle     |                                                               |            |         |             | B 0.9 mg      |
| arometric pressure                 |                                                               |            |         |             | C 98.5 kPa    |
| asic idle engine speed             |                                                               |            |         |             | 725 rpm       |
| equested throttle valve opening    |                                                               |            |         |             | 0%            |
| lain relay battery voltage         |                                                               |            |         |             | 0.4 V         |
| sçine coolant temperature          |                                                               |            |         |             | -21.0 °C      |
| attery voltage by ignition switch  |                                                               |            |         |             | 13.0 V        |
| -                                  | -~~                                                           | 2000 E 200 |         |             | ^             |
| tel per cylinder D                 |                                                               |            |         |             | 0:0 mg/cycle  |
| urrent consumed by furepump        |                                                               |            |         |             | 0.0 A         |
| mount of fuel injected vylinder 1  |                                                               |            |         |             | 0.0 g/s       |
| 🖻 V 🎯 🖬                            |                                                               |            |         |             |               |

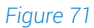

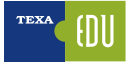

Legend: A. Current Value B. Minimum value C. Maximum value D. Reset MIN / MAX values

In Figure 71 it is possible to see that the value of the parameter "Power available with active error" is currently at 100 (%), but in the self-diagnosis session a minimum value of 0 % and a maximum of 100 % (B and C) were also recorded.

You can reset maximum and minimum values at any time using the "

### **3.6.6 Logical and Physical Values**

Many electronic control units allow displaying a parameter in its two possible forms:

- Physical value (rough value);
- Logical value (decoded value).

The first is the display of the signal value, analyzed in relation to its electrical components: voltage (Volt), frequency (Hertz), resistance (Ohm), etc. The second is the interpretation of the information contents of the signal processed by the control unit: pressure expressed in bar, in ° C, sec, etc.

| BARAMETERS         |                 | STATES    | TCI MO   | ACTIVATIONS | Sum |  |
|--------------------|-----------------|-----------|----------|-------------|-----|--|
| Intake manifold at | solute pressure | 50.00 kPa |          |             |     |  |
| Supply voltage     |                 |           |          | 10 %        |     |  |
| Engine speed       |                 |           | 0 rpm    |             |     |  |
| Ignition Timing Ac | fvance          |           | 20 "BTDC |             |     |  |
| Throttle position  |                 |           |          | 72.08 %     |     |  |
| Throttle valve pos | tion sensor 1   |           |          | 3.066 V     |     |  |
| Trigger error coun | ter             |           |          | 0           |     |  |
| Supply voltage 1 - | sv              |           | 5.01 V   |             |     |  |

Figure 72

### 3.6.7 Parameter Value Update Speed

The update speed of a parameter depends on two essential factors:

- 1) Communication speed of the electronic control unit;
- 2) The number of parameters displayed.

For the first case nothing can be done.

The communication speed merely depends on the type of hardware used by the manufacturer of the electronic control unit (if the control unit is programmed to send the new value every 0.5 seconds for a particular parameter, the value will be updated every 0.5 sec.).

For the second case, however, you can try to reduce the number of selected parameters to get a quicker display.

# 3.6.8 📴 Nominal Values

The Nominal Values sheets offer the technician detailed information, useful for the resolution of any error identified during self-diagnosis.

The nominal value sheets provide a step-by-step guided procedure developed to identify the possible cause of the error and the possible solution to it. They also contain the nominal values of the electrical components concerning the stored error. You can access the sheets only within the selfdiagnosis session, in the "Documentation" section: they are divided by system and specific device or fault code, in order to make the search simple and intuitive.

| 18 |                       | $\leftrightarrow \rightarrow$ | බ එ            | 6C5+14.                                                                   | ω×           |
|----|-----------------------|-------------------------------|----------------|---------------------------------------------------------------------------|--------------|
|    | 1000                  | D)ver )0                      | e-)-a-)+iu     | N MARINE (20042 - 412) 1337 (42 / 2132 L) (100000 and an One ( 2 - 173-2) | $\downarrow$ |
|    | Manual Identification | Nomina                        | values / Go    | ided diagnosis                                                            |              |
| Q. | Self-diagnosis        | Bo                            | dy computer    |                                                                           | 1            |
| 28 |                       | 10.00                         |                |                                                                           |              |
| H  | Wiring Diagrams       | × 09                          | esel injection | N:                                                                        |              |
| 18 | Technical data sheet  | Boen                          | 5 (DC 7 14     | -                                                                         |              |
| -  | -                     | :                             | :              |                                                                           |              |
| æ  | Curptur               | D                             | 83/62/2218     | FUELDOW PRESSURE SERVICE                                                  |              |
| -  | maraprent             | 0                             | \$5,42,2218    | BOOST PREISUBE SENSOR                                                     |              |
|    | (Support)             | 0                             | 61/12/2018     | OK, PRESSURE SENSOR                                                       |              |
|    |                       | D                             | 81/62/2018     | ved-i-Petadulle rub, Ruber contradi, soutword wave                        |              |
|    |                       | D                             | 43/65/0718     | many an insertant season                                                  |              |
|    |                       | 0                             | 68,62/2018     | DOUAR TIMPERTURI INSCR                                                    | - 11         |
|    |                       | D                             | #1/42/2216     | TUE, TEMPENTUR SINSCE                                                     |              |
|    |                       | 0                             | 63/62/2018     | NEWCIVE NW ID/SOR                                                         |              |
|    |                       |                               |                |                                                                           | 21           |

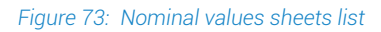

| and .                   |                                                                                          |                                                                          |                       |            | A- + A- 💈                               |
|-------------------------|------------------------------------------------------------------------------------------|--------------------------------------------------------------------------|-----------------------|------------|-----------------------------------------|
| 2¢                      | 0/2018 HIGH-PRESSURE                                                                     | FUEL FLOW CONTROL SOL                                                    | ENDED VALVE           |            |                                         |
| AB                      | ing the electrical tester is<br>the tests must be perfor                                 | multimeter mode, carry out t<br>med with the engine off.                 | he tosts as in        | dicated    |                                         |
| н                       | gh-pressure fuel flow o                                                                  | ontrol solenoid valve (maitu                                             | nction]               |            |                                         |
| tig<br>Ca<br>the<br>Tal | th-pressure fuel flow co<br>my out the following cont<br>component's wining con<br>ble 1 | ntrol selencid valve [maifun<br>inuity tests between the engr<br>nector. | ction]<br>le manageme | nt control | unit's wiring connector and             |
|                         | Test conditions                                                                          | Probes                                                                   | values                | Result     | Cause                                   |
| 1                       | Component<br>disconnected<br>Control unit<br>disconnected<br>Key in "OFF" position       | Control unk connector Bk<br>Pin-A8<br>Component connector Bk<br>Pin-1    | Continuity            | Present    | See the following point<br>on the table |
| 2                       | Component<br>disconnected<br>Control unit                                                | Control unit connector Re<br>Pin-A10                                     | Continuity            | Prosent    | See table 2                             |

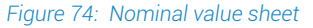

# 3.7 Status Page

Normally, the information from the sensors is an ANALOG signal, such as the crankshaft sensor that provides the electronic control unit with the information about the speed of the crankshaft, or as in the case of the temperature sensors that provide information to the electronic control unit on the water temperature, air, etc. through a variable voltage continuously within a precise range of values.

Electronic control units also need other information that can be calculated according to the position of

actuators, switches, relays, system configurations, etc.

This information is precisely given by another type of sensor installed in the vehicle that provides the digital signal controller with information such as: OPEN / CLOSED, ON / OFF.

This information indicates the status of the component.

The TEXA tool allows reading the specific status through a dedicated page called **STATUS**.

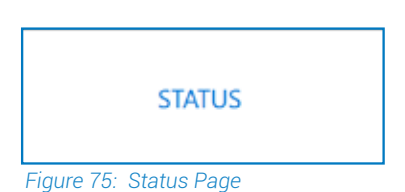

In addition to provide an easy and immediate check of some components such as the clutch switch rather than the trunk opening button, this feature sometimes allows accessing essential information. In some systems, for example, in order to code the new ECU, it is necessary to read in the related Status page which components are fitted to that specific system; the precious "camshaft / engine synchronization" information that can be read on some marine's engine is relevant to identify possible causes if the engine does not start.

|                                 | 🔜 🖾<br>Deska (M. u.: Curture) Deponent ( 7 - 1 Orieni mart<br>ni 201 met | <b>4</b> 0   |      |             | Self-diagnosis 🔀   |
|---------------------------------|--------------------------------------------------------------------------|--------------|------|-------------|--------------------|
| PARAMETERS                      | MAD                                                                      | STATUS<br>19 | KUMO | ACTIVATIONS | 1171943            |
| Ingre position                  |                                                                          |              |      |             | Internal port side |
| Engine operation mode           |                                                                          |              |      |             | Stalling           |
| Emergency engine stop (string)  |                                                                          |              |      |             | RUN position       |
| Guardian cause                  |                                                                          |              |      |             | None               |
| Guardian status                 |                                                                          |              |      |             | Not active         |
| Butzer                          |                                                                          |              |      |             | OFF                |
| idie control mode               |                                                                          |              |      |             | Stalling           |
| Intake manifold pressure sensor |                                                                          |              |      |             | Default            |
| Oil pressure switch             |                                                                          |              |      |             | Normal pressure    |
| 8<br>8                          |                                                                          |              |      |             | 0                  |

Figure 76: Status Page of the suspension ECU on BMW

With the "Emergency engine stop" status it is possible to understand if the control unit receives the electrical signal of the component itself. By pressing and releasing the Emergency stop switch, the technician can detect the change from the RUN / STOP condition by the diagnosis. This action will be interpreted by the control unit as the driver's intention to stop the engine and will accordingly apply the appropriate strategies.

# 3.8 Info ECU Page

With this function it is possible to identify the Manufacturer's features of the tested control unit, both on a hardware level and on a software level.

Depending on the diagnostic system, you can obtain information such as the replacement code, date of production, and version of the software.

|                                             | 🚮<br>Thi sintenet english - (), Alti (Door injectus |        |         | Self-diagnosis 👂 |  |
|---------------------------------------------|-----------------------------------------------------|--------|---------|------------------|--|
| MAAMITUS                                    | JAULTS                                              | STATUS | ECU MAD | ACTIVATIONS      |  |
| Engine number<br>1820127                    |                                                     |        |         |                  |  |
| System designation<br>C3-6-5 C242A020_2.X32 |                                                     |        |         |                  |  |
| MAN part number<br>\$1.25803-7180           |                                                     |        |         |                  |  |
| Data record number<br>\$1,25803-3180        |                                                     |        |         |                  |  |
| MAN Software member<br>51.25803-2154        |                                                     |        |         |                  |  |
| MAN code number<br>51.25803-1801            |                                                     |        |         |                  |  |
| Last code programming<br>N                  |                                                     |        |         |                  |  |
| Last EOL programming 29/11/2007             |                                                     |        |         |                  |  |
| Last programming date                       |                                                     |        |         |                  |  |
| 66                                          |                                                     |        |         |                  |  |

Figure 77

In addition, this page contains useful information for programming or coding when replacing the old control unit with a new one.

# **3.9 Activations Page**

The electronic control unit is a computer that, based on the information received from the sensors and communication lines (Bus-CAN), monitors the actuators by applying the operating strategy for managing the system. These transactions are called ACTIVATIONS.

ACTIVATIONS, in the self-diagnosis feature, give the possibility to control the various actuators connected to the specific electronic control unit directly from the diagnostic tools.

This type of test is performed by the controller itself based on a command given by the diagnostic tool.

The component activation overcomes the normal operating logic of the control unit.

From the activations page you can directly actuate warning lights, solenoid valves, injectors, etc.

This function should be used primarily to test the operation of components the control of which would otherwise result in a loss of time.

It can also be used to understand the many components the diagnosis refers to.

For example, if there are two solenoid valves selected that are the same, such as the EGR command and turbine geometry, and you do not know which of the two commands the EGR, you can select one of them to detect which one activates.

In some cases, activations do not only have diagnostic capabilities but are required to perform maintenance procedures.

| TEXA 2 0 0                       | n 201 au Dubrian Fagner, 12 th - 12 Mark Austra |  |  |             | Set    |  |
|----------------------------------|-------------------------------------------------|--|--|-------------|--------|--|
| NAMANETERS                       | HAULTS                                          |  |  | ACTIVATIONS | SUTTRE |  |
| ирт                              |                                                 |  |  |             |        |  |
| LED 1                            |                                                 |  |  |             |        |  |
| HD 2                             |                                                 |  |  |             |        |  |
| up i                             |                                                 |  |  |             |        |  |
| Control unit temperature history |                                                 |  |  |             |        |  |
| Engine control                   |                                                 |  |  |             |        |  |
| Engine history                   |                                                 |  |  |             |        |  |

For example, in some engine systems in which the injection or ignition time can be changed

Figure 78: The ACTIVATION list available in the specific ECU is related to the Manufacturer

- The ACTIVATIONS function has differences that depend on the manufacturer, the model and the electronic system.
- The number of devices to be activated and the test execution mode depend strictly on how the controller software is designed and not on the capabilities of the diagnostic tool.
- Some control units enable activation tests with the vehicle moving. This possibility of diagnosis could be very dangerous when it comes to diagnosing safety systems. In fact, the direct activation of a security system actuator will force the electronic control unit, causing improper behavior of the vehicle.
- Activating some components may not have a preset activation time; in this case it will be up to the operator to disable the component after a few seconds to avoid overheating and possible failure.

# 3.10 Settings Page

Error dearing

B

The majority of the latest ECUs produced, regardless of the type of system they control, have the option of being configured without operating directly on the hardware part. This is possible because they adopt a flash rewritable EEPROM memory.

Using this technology and external power connections to the control unit, it is often possible to quickly change the software settings programmed by the manufacturer. In fact, the reprogramming has the purpose of modifying the controller's behavior in the system's management.

External programming, carried out with appropriate tools, is now widely used by all manufacturers, light commercial vehicles and industrial vehicles.

This type of solution allows using a single type of control unit to handle different systems: the control unit is adapted to the various models in which it is used. The possibility of adapting the control unit to the various solutions required is called **CONFIGURATION**.

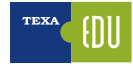

| TEX | A Real Contraction of the Contraction of the Contra | al<br>All Shane a legend of the Olivite Species |      |             | Sett-diag | nosis 🗙 |
|-----|----------------------------------------------------------------------------------------------------|-------------------------------------------------|------|-------------|-----------|---------|
|     | MAAMETERS                                                                                                    | -                                               | EUMO | ACTIVATIONS | SETTINGS  |         |
| 2   | Aftertreatment filter reset                                                                                                    |                                                 |      |             |           | 10.     |
| 2   | After-treatment maintenance                                                                                                    |                                                 |      |             |           | 10      |
|     | After-treatment NOv reset high                                                                                                    |                                                 |      |             |           |         |
| 2   | Cruise control - Lower droop                                                                                                    |                                                 |      |             |           |         |
| 2   | Cruise control - Maximum speed                                                                                                    |                                                 |      |             |           |         |
| 2   | Cruise control switch setup - Driver                                                                                                    | reward (enable/disable)                         |      |             |           |         |
| 4   | DEF (Diesel Exhaust Fluid) dosing sy                                                                                                    | stem purge count reset                          |      |             |           |         |
|     | ECM date/time adjust                                                                                                    |                                                 |      |             |           |         |
| 0   | Engine protection - Limited restart                                                                                                    |                                                 |      |             |           | 0       |
| Ę   | 6                                                                                                    |                                                 |      |             | iner:     | 0       |

Figure 79: SETTINGS page & settings available

The "Settings" procedures are not only related to the possibility of coding the control unit, but often are very important to perform just common maintenance operations such as replacing brake pads or clearing the expired maintenance notice. With self-diagnosis tools, various types of encoding can be performed depending on the type of control unit, the manufacturer and the vehicle on which it is being used. In the following chapters, we will discuss some of the most common encoding procedures, analyze some differences between the various manufacturers, and explain how the coding procedures can be performed from the Settings page.

Starting from chapter 5 there will be examples of Settings according to the electronic systems, how to use the page with a detailed explanation of the procedures to carry out.

# **3.11 The Vehicle Maintenance menu**

Until a few years ago, the traditional self-diagnosis method was to connect to the control unit, see the stored DTCs, and perform the repairs accordingly. This is just one of the possibilities. It often happens that the technician's operations on an engine require using fast functions, such as resetting the parameters, performing an encoding, or just testing a single component. This is why TEXA has developed a series of fast functions that are quickly accessible.

| -               | XA.            | 1                | ← → @ ℓ                                                                                           | $\sim$ |
|-----------------|----------------|------------------|---------------------------------------------------------------------------------------------------|--------|
|                 |                |                  | D Jones Dispress Prec Descent Intervel (300 000 007 N/T X ) Prec Descent Nates V(1) (1/001 / V/D) | Ļ      |
| <del>(1</del> ) | Rend           | de est Regiliere | Self-diagnosis                                                                                    |        |
| g               |                | prosis           | Global system scan                                                                                | 1      |
| 28              |                | August Statement |                                                                                                   |        |
| ¢.              | Ranton         |                  |                                                                                                   |        |
| 6               | Writing (      | -                | Child Kan                                                                                         |        |
| ß               | <b>between</b> | d 0414-044413    | Diagnosis by cystem                                                                               |        |
| œ               | Castone        | _                | on indument and                                                                                   |        |
| 22              | fraggeort      |                  |                                                                                                   |        |
|                 |                |                  | Intelligent brake and revense                                                                     |        |
|                 |                |                  | Petrol injection ()                                                                               |        |
|                 |                |                  | Supervisors                                                                                       |        |
|                 |                |                  |                                                                                                   |        |
|                 |                |                  |                                                                                                   |        |
|                 |                |                  |                                                                                                   |        |
|                 |                |                  |                                                                                                   |        |
|                 |                |                  |                                                                                                   |        |
|                 |                |                  |                                                                                                   |        |
|                 |                |                  |                                                                                                   |        |
|                 |                |                  |                                                                                                   |        |
|                 | 1000           | 140              | E sapripti professione spite                                                                      |        |

Figure 80: Vehicle Maintenance Menu

After selecting the vehicle to be diagnosed, there are two buttons that give the possibility to quickly access a series of features, without having to connect to the electronic control unit first.

|              | ICON                | DESCRIPTION                                                                                                    |
|--------------|---------------------|----------------------------------------------------------------------------------------------------|
| - <u>Ŏ</u> - | Maintenance service | Allows accessing the adjustment functions to reset the deadlines in the maintenance systems                                                      |
| X            | Special Functions   | Allows accessing the special functions of settings and/or activations of the systems/<br>components related to the selection of the vehicle made |

Table 5: Motorbike Maintenance menu

Each single function thus allows quick access to the Activations and/or Adjustments without having to connect to the specific control unit that manages the specific function the technician would like to test.

### 3.11.1 The Maintenance Service menu

The "Maintenance Service" menu contains all the Settings needed to reset the maintenance lights.

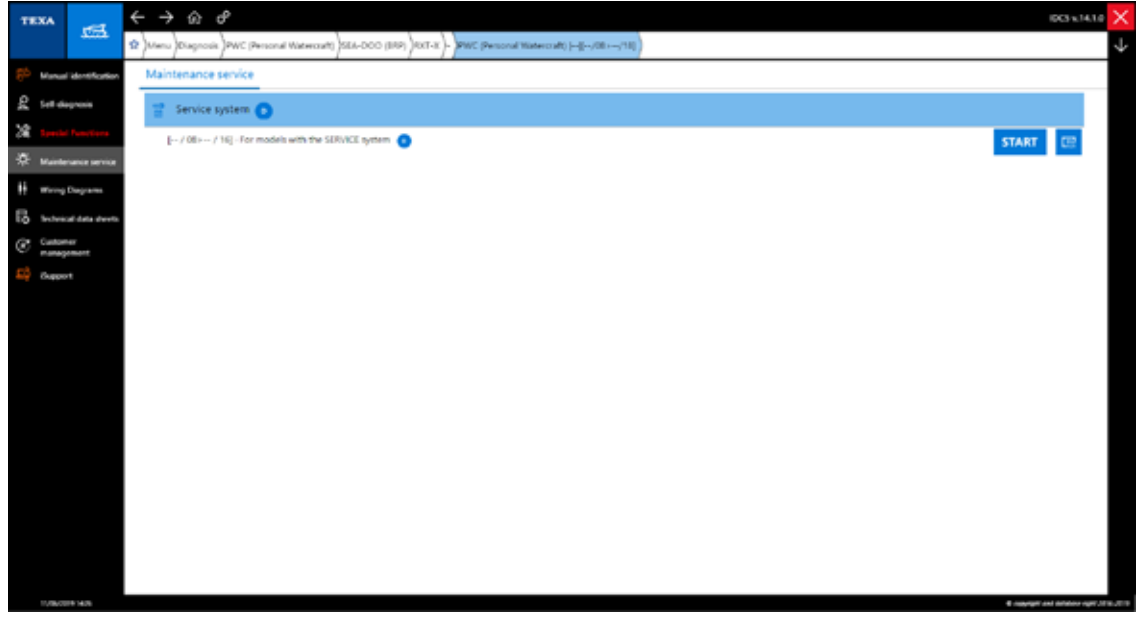

Figure 81: Maintenance menu on Sea-Doo RXT-X

For example, in the figure above, in order to check the parameters of the maintenance system on a Sea-Doo RXT-X is necessary to perform a reset of the service.

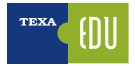

### 3.11.2 The Special Function menu

The "Special Functions" menu contains the all Settings that are important in the maintenance process of the engine but which are not considered common operations, such as the CAN Line alignment.

| TE | A                      | $\leftrightarrow \rightarrow \otimes \ e$                                                                     |              | DC5 v.14.1.0        | ×      |
|----|------------------------|----------------------------------------------------------------------------------------------------|--------------|---------------------|--------|
|    | Aug.                   | 😟 Johanu (Diagnoshi) PWC (Personal Watercraft) (SRA-DOO (RRF) (RT.X.) PWC (Personal Watercraft) ([:-,081/10]) |              |                     | $\psi$ |
| 85 | farval identification  | Special Functions                                                                                             |              |                     |        |
| g  | ell-day-out            | 😙 Special adjustments 🔘                                                                                       |              |                     |        |
| 28 | perist Panetiese       | -/0 >-/1  -99.1-9 Imitation                                                                                   | START        |                     |        |
| ¢. | fairtenance service    | / 00: / 10] - CAN algoriset                                                                                   | START        |                     |        |
| ** | Viring Diagrams        | [/00/18]-Change vehicle configurations 🧿                                                                      | START        |                     |        |
| F8 | echnical data sheets   | (01 / 08 = 12 / 08) - Key registration with Key Adapter 🧿                                                     | START        |                     |        |
| C  | lastomor<br>Nanagoment | [P1 / D9 / Y0] - Key registration                                                                             | START        | 89                  |        |
| εĝ | kappert.               |                                                                                                    |              | _                   |        |
|    |                        |                                                                                                    |              |                     |        |
|    |                        |                                                                                                    |              |                     |        |
|    |                        |                                                                                                    |              |                     |        |
|    |                        |                                                                                                    |              |                     |        |
|    |                        |                                                                                                    |              |                     |        |
|    |                        |                                                                                                    |              |                     |        |
|    |                        |                                                                                                    |              |                     |        |
|    |                        |                                                                                                    |              |                     |        |
|    |                        |                                                                                                    |              |                     |        |
|    |                        |                                                                                                    |              |                     |        |
|    | 100/2019 1640          |                                                                                                    | C reprint or | Calcillate (Spl) 10 | 0.000  |

Figure 82: List of Special function on Sea-Doo RXT-X

# 3.12 The IDC5 Technical Documentation

Not only Self-Diagnosis is required for modern mechanics, but often all the additional information that allows understanding the functioning of a system and provide Control and verification data is also needed. In fact, reading the "Intake air low deviation" only helps defining the problem area, but if you are not familiar

with the vehicle and the system being tested, it is partial information.

- To compensate this, in the TEXA diagnostic environment you can find various types of technical information:
  - Wiring diagrams, with the related component data sheets
  - Bulletins and technical sheets
  - System description sheets

# 3.12.1 🕴 Wiring Diagram

The wiring diagrams are very important for the technician and workshop in general. In fact, many vehicle issues require checking the wiring and/or specification checks by the electrical signals on the cables.

It is possible to access the wiring diagrams both in free consultation mode and within the Selfdiagnosis.

Selecting "Wiring Diagrams" menu, a list of the all wiring diagrams available for the selected vehicle, grouped by system type, will be displayed.

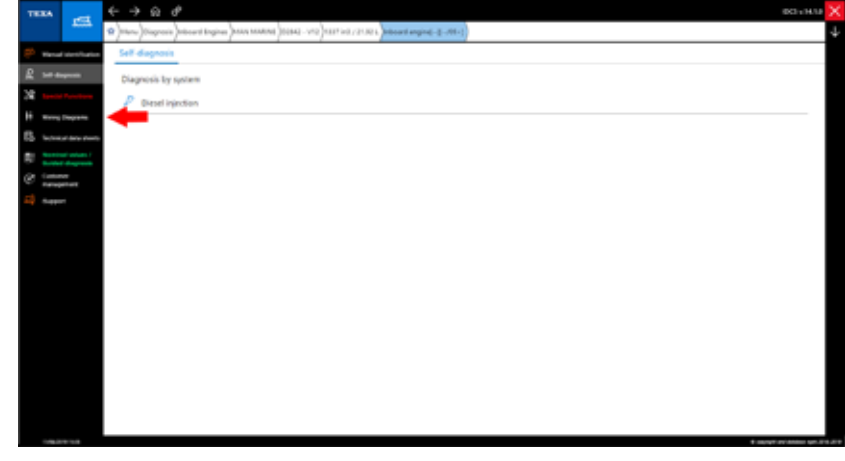

Figure 83: The Wiring Diagram appears when the engine has been selected

The wiring diagram can be displayed on several pages and a series of specific commands and functions are available with all the information related to it.

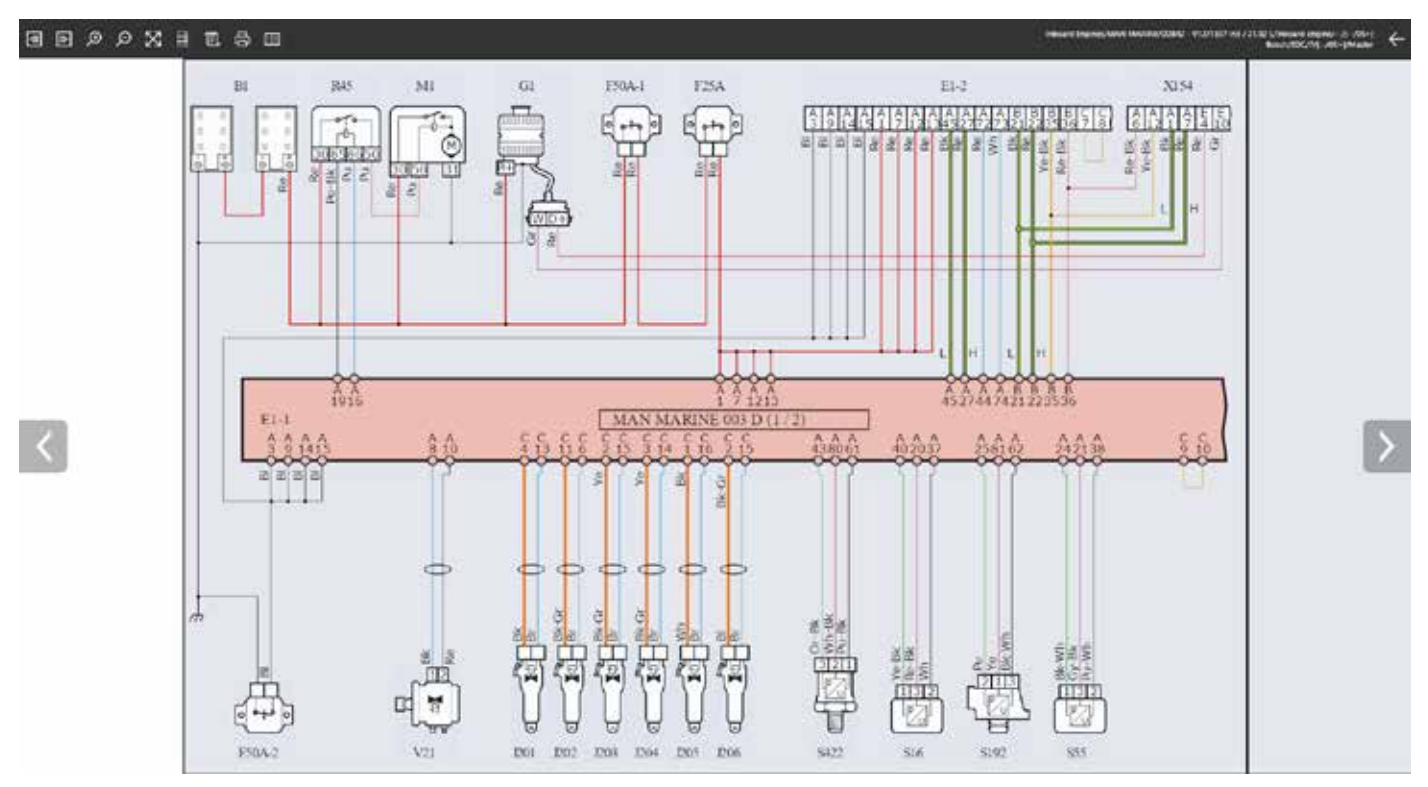

Figure 84: Engine management MAN Marine D2842 – V12 pag 1/2

Another feature introduced is the interactive display mode that helps technicians investigate the path of the cables within the wiring diagram. Simply move the cursor over the single cable to see the complete path within the diagram.

# For an easier understanding of the system diagram, the display is standardized for every manufacturer based on a univocal logic.

| lc       | on          | Name                    | Description                                                                                          |
|----------|-------------|-------------------------|----------------------------------------------------------------------------------------------------|
| <b>A</b> | ⊳           | Previous<br>Page / Next | Allows moving between different pages of the same wiring diagram (only for multi-<br>page diagrams). |
| Ð        | Ø           | Zoom In/<br>Out         | Allows zooming in the desired wiring area.                                                           |
| 2        | <           | Full Screen             | Allows returning to the Full Screen display of the wiring diagram.                                   |
| E        | A<br>B<br>C | Device<br>Legend        | Allows viewing the list of components in the wiring diagram.                                         |

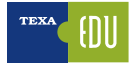

| 0        | Device<br>Location               | Allows viewing the location of the desired component             |
|----------|----------------------------------|------------------------------------------------------------------|
| T.       | Schematics<br>Legend             | Allows viewing the color code used in the links.                 |
| <b>₽</b> | Print                            | Allows printing the Wiring Diagram and the Legend                |
|          | Interactive<br>Wiring<br>Diagram | Allows viewing the details of all the cable connections selected |

Table 6: Wiring Diagram tools

Moving the pointer over the symbols in the Diagram shows a label identifying the component and indicating its location.

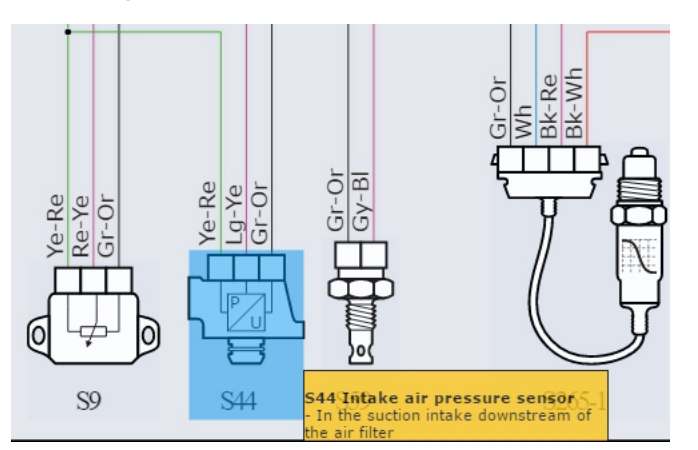

Figure 85: Intake air pressure sensor identification with location description

By clicking on the symbol of a component, the menu of the available functions is displayed.

| lcon      | Name               | Description                                               |
|-----------|--------------------|-----------------------------------------------------------|
| D         | Technical<br>Sheet | Displays a technical datasheet of the selected component. |
| ~         | Image              | Displays a photo of the component.                        |
| <u>اس</u> | Manual Mode        | Allows executing the oscilloscope command interface.      |
| Ø         | Connector          | Display a pinout image of the connector.                  |

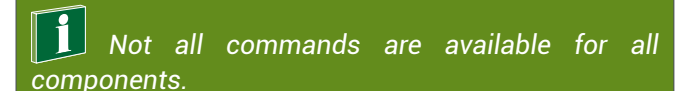

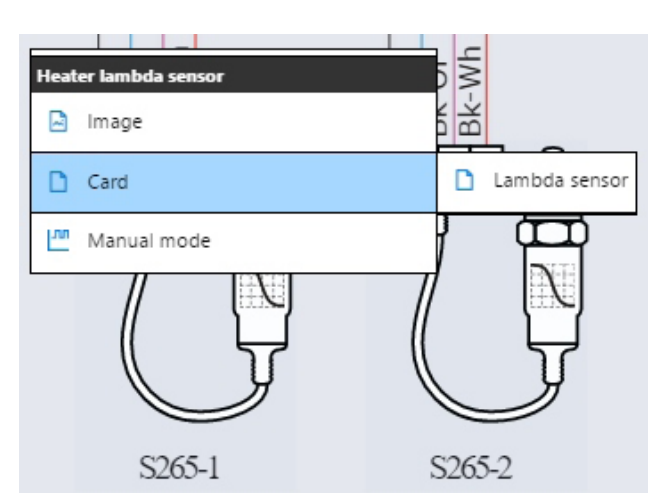

Figure 86: Under the menu the technical sheet connected to the oxygen sensor is displayed

For example, the technical sheets of a component can explain the operating principle, the technical characteristics and the control values, the operating aid in Self-Diagnosis: depending on the type of component, it is possible to find several sheets for a specific topic.

Figure 86 shows the data sheet of one of the two oxygen sensors, in which you can see the operation and the characteristic waveform that this component must have..

Table 7: Controls and functions of the electrical diagram component

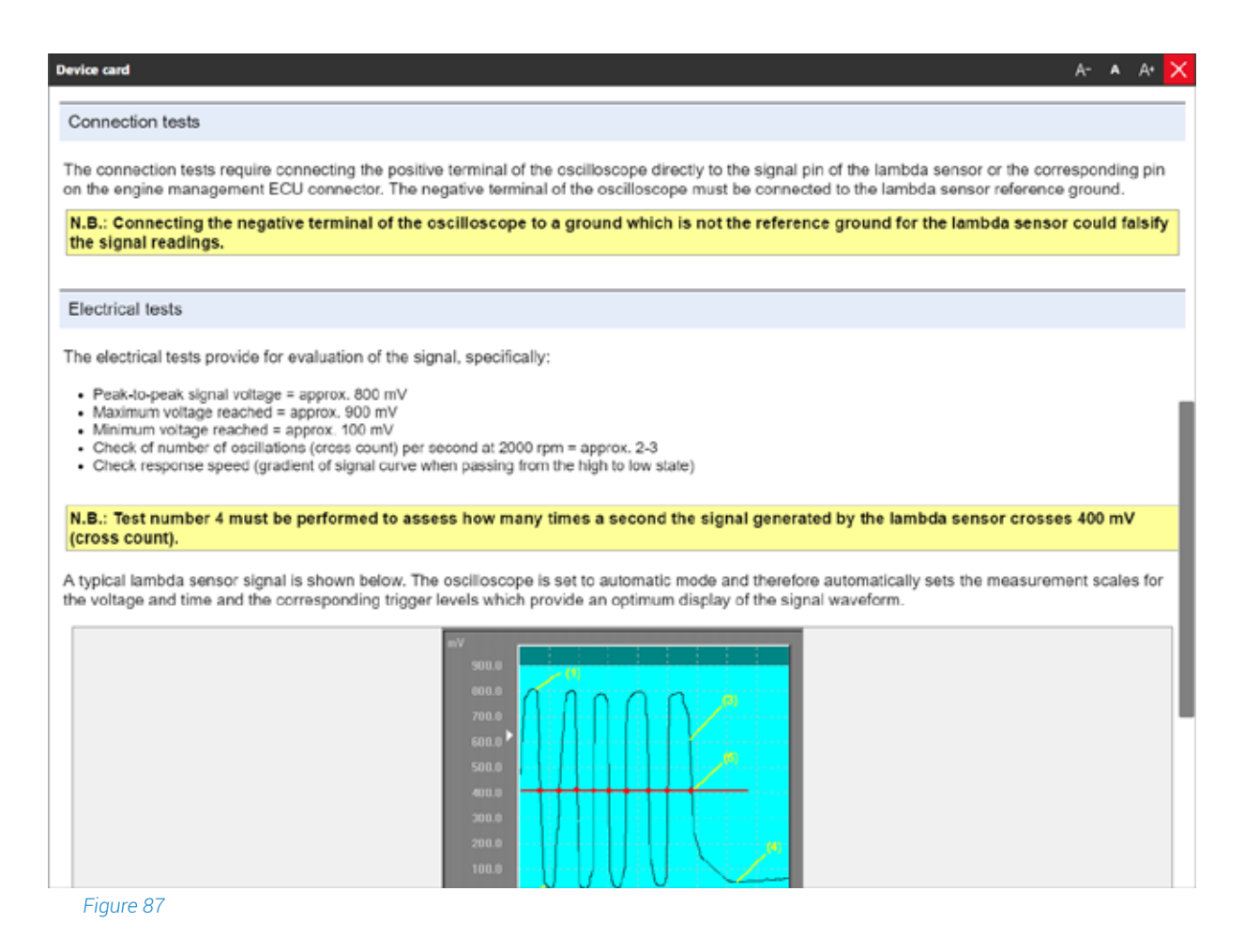

It is often necessary to be able to consult wiring diagrams during a self-diagnosis session.

On the various screens there is a " 🗟 " button (Parameters, Activation, Adjustments page, etc.) that allows accessing all the documentation that supports self-diagnosis.

|                                                           | )<br>R (Urband equal: -1)10-)Dead instan |        |         | Self-diagnosis 🔀             |
|-----------------------------------------------------------|------------------------------------------|--------|---------|------------------------------|
| PARAMETERS<br>T/J/                                        | IMITS                                    | SIAIUS | ECO NRO | ACTIVITIONS                  |
| Actuation ratio of the charging pressure con              | itiol                                    |        |         | 0.%                          |
| Atmospheric pressure                                      |                                          |        |         | 1016 mbar<br>© 101<br>24.6 V |
| Main injection start                                      |                                          |        |         | -9.1 °<br>-9.1 °<br>-8.1 ¢c  |
| Charge air temperature<br>Charging pressure               |                                          |        |         | 7.4 °C<br>1028 mbar          |
| Control difference, charging pressure contro              | 4                                        |        |         | 2.0 bar                      |
| Coolant temperature<br>Current injection quantity         |                                          |        |         | 0.0 mg/stroke                |
| Internal temperature                                      |                                          |        |         | 12.8 °C                      |
| Maximum internal temperature Minimum internal temperature |                                          |        |         | 0.3 °C                       |
| Fuel pressure target                                      |                                          |        |         | 3 bar                        |
| 🛃 🛛 🍯 🖬 🚽                                                 |                                          |        |         | 0                            |

Figure 88: Location

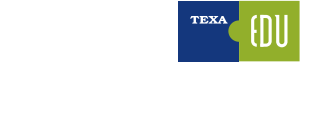

| ₽  | Technical Documentation<br>Internet Engineer/MAN MARINE/02842 - V12/1337 in3 / 21.92 L4nboard engine//[/05+]<br>Diract Injection | K |
|----|----------------------------------------------------------------------------------------------------|---|
| Eð | Self-diagnostic sheets                                                                                                    |   |
| 8  | Nominal value sheets / Guideci diagnosis                                                                                         |   |
| 昂  | b Vehicle sneets                                                                                                    |   |
| H  | Wining Diagrams                                                                                                    |   |
|    |                                                                                                    |   |
|    |                                                                                                    |   |

Figure 89: List of the Technical documentation available

## 3.12.2 🗟 Bullettins and Technical Sheets

Nowadays, the technician of a multi-brand workshop has to face a great variety of systems from different manufacturers, each with its own peculiarities.

This, of course, is not always possible. The huge number of manufacturers and variants makes an in-depth knowledge of each system practically impossible.

For this reason, TEXA provides a range of technical sheets and information for the diagnostic systems. This information is available, sorted by system and/or vehicle, by clicking the "

| Ť   | EXA                    | 7 4        | ← -     | ) @ (       | ef                                                                                                    | K5 v.14.10 🔀 |
|-----|------------------------|------------|---------|-------------|----------------------------------------------------------------------------------------------------|--------------|
|     | <b>~</b> ~~            | -<br>1     | \$ )Mes | u)Diagnosis | is (indusing Engines) VOLVO FENTA (012 EVC) 12100 cc. (Industrial enginest - (E-/))                                                                                                    | 7            |
|     | Manual identifi        | fation     | Veh     | icle sheets | ti se a la contra de la contra de la contra de la contra de la contra de la contra de la contra de la contra de<br>Es acontra de la contra de la contra de la contra de la contra de la contra de la contra de la contra de la cont |              |
| 0   | Coll discounds         |            | -       |             |                                                                                                    |              |
| 4 . |                        |            | D       | 01/01/2014  | ACTIVE EIRERE, ON MEE 200 CPM (Consent Fridement Manual)                                                                                                    |              |
| 20  |                        |            | 0       | (AUCKIZENE) | NOUNI PENIA ACCESSIONI CONTRES UNITS                                                                                                    |              |
| ŧŧ  | Wring Diagram          | -          | 0       | 1070214     | Tel-1 that bein settings are calibration                                                                                                    | - 1 <b>1</b> |
| 6   | Technist data          | allowed to | 0       | 15212204    | RVC-1 autopian serings                                                                                                    |              |
|     |                        |            | D       | 1101/2014   | (VC-1 Step stituates (Use (great sector)                                                                                                    | - 15         |
| 81  | Guided diagns          | and a      | 0       | 1525/2014   | DPD-1 control head californities                                                                                                    |              |
| E   | Cartomer<br>management |            | D       | 11/21/2014  | DF-1 pyrtia allouise                                                                                                    | - 15         |
|     | Taggert                |            | D       | 11/21/2014  | \$VE3 settleship-reson                                                                                                    |              |
|     |                        |            | Ô.      | 1023/2014   | OF-4 language and antis settings                                                                                                    | - 15         |
|     |                        |            | 0       | 10/20/2014  | Contiguing a two DVC-E electronic kay                                                                                                    |              |
|     |                        |            | D       | 11/22/2014  | D/G ( decrementary parel                                                                                                    |              |
|     |                        |            | D       | 11/25/2014  | Tel. C. autorplan destay                                                                                                    |              |
|     |                        |            | D       | 11/05/2014  | 8K-0/Econolious                                                                                                    |              |
|     |                        |            | 0       | 11/20/2014  | EVC-D fair tank samlings and calibration                                                                                                    |              |
|     |                        |            | D       | 11,00:0014  | D/C D Griguage and units settings                                                                                                    |              |
|     |                        |            | D       | 11/20/2014  | $t \neq 0 / t \in duda_{t}$                                                                                                    |              |
|     |                        |            | 0       | 1005/2014   | EVC 0 / ET union divida                                                                                                    |              |
|     |                        |            | 0       | 11/20/2014  | EVC D an bound dia califration (Line Speed Incidi)                                                                                                    |              |
|     |                        |            | D       | 11/18/2214  | DrC D Joyatex californian                                                                                                    |              |
|     |                        |            | 13      | 11/12/2014  | EV-C O sulf-configuration                                                                                                    |              |
|     |                        |            | 0       | 11/18/2014  | EVC D term give tor in adjustment                                                                                                    |              |
|     |                        |            | 0       | 11/15/2014  | FVC-12 control levels calification                                                                                                    |              |

Figure 90: Sheet and Technical Bullettin

There are two types of technical information: Sheets and Bulletins.

| lcon    | Name      | Description                                                        |
|---------|-----------|--------------------------------------------------------------------|
| D       | Sheet     | Displays a descriptive data sheet for the selected system.         |
| M       | Bullettin | Displays a document that shows a specific problem and/or solution. |
| T 1 1 0 |           |                                                                    |

Table 8

Each of these two types can be found under two different categories:

- System sheets;
- Vehicle sheets.

The System Sheets contain information related to a specific system, while the second contains valid information for the entire vehicle.

Due to the nature of the information and the explanation of "practical" problems, technical bulletins are constantly updated and made available to the public (subject to a subscription).

This way you are constantly updated with the latest information available.

## 3.12.3 🙆 Self-diagnosis cable list

The diagnostic interfaces produced by TEXA to connect to the electronic systems available in the motorbikes require using a specific diagnostic connector for each manufacturer.

Considering the large number of motorcycles in IDC5 and therefore of diagnostic cables present in the TEXA catalog, in order to simplify the search for the correct cable, a free APP has been introduced with information on the availability of diagnostic cables for which a standard cable is not yet available.

It consists of four sections, from which you can access the complete list of cables used by the software, those used by each make, the list and descriptions of the cable cases available and the information on the adapters to use with compatible tools in other environments.

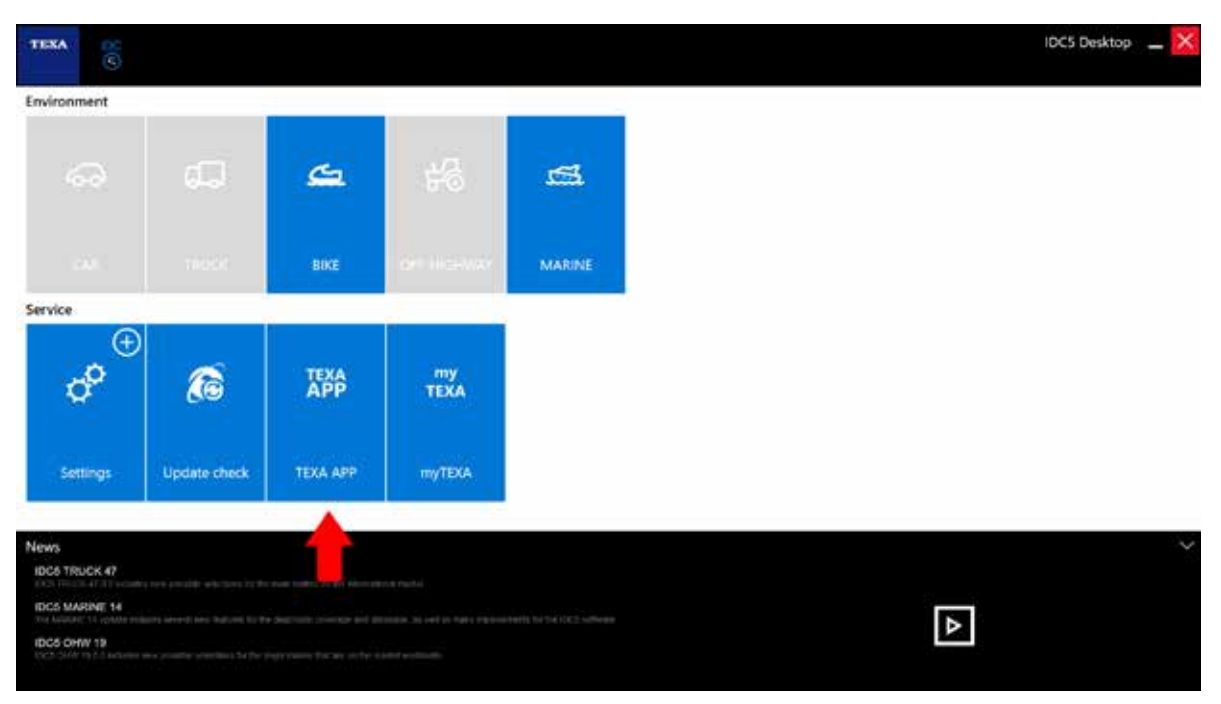

Figure 91: The search for the bike cables app starts with the installation from the TEXA APP menu

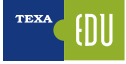

| THEM    |                            |                  | × |
|---------|----------------------------|------------------|---|
|         | at the second second       |                  |   |
|         | TEXA APP                   | PARTNER APP      |   |
| ***     | MEASUREMENT UNIT CONVERTER |                  |   |
| 00<br>8 | TECHNICAL TRAINING         | NOT WITH T       |   |
| ٥       | PRINT SCREEN               | NOT ONTINEED     |   |
| 8       |                            | WEARD E          |   |
| :       | FAVOURITE PARAMETERS       | anti<br>accarate |   |
|         |                            | 2011/0.00 PT     |   |

Figure 92: The Cable app is in the list of apps available for the bike environment

| m                                          | MARI                                | NE CABLE                                | S                                    |                                        |                                         |                                                                                          |                                                                                 |                             |
|--------------------------------------------|-------------------------------------|-----------------------------------------|--------------------------------------|----------------------------------------|-----------------------------------------|------------------------------------------------------------------------------------------|---------------------------------------------------------------------------------|-----------------------------|
|                                            | FREE                                |                                         |                                      |                                        |                                         |                                                                                          | INSTALLED                                                                       | Ŀ                           |
| C ACTI                                     | IVATION CODE                        | : RYQQA6QQVK<br>C5 to activate th       | A8UG<br>e APP                        |                                        |                                         |                                                                                          |                                                                                 | ^                           |
| The idea I<br>cables for                   | behind this AP<br>r which a stand   | P is to help the u<br>ard is not yet on | user in the marin<br>the market. Th  | ne diagnosis, pa<br>le application is  | articularly regar<br>composed of 4      | ding its correct<br>sections:                                                            | use and the availability of d                                                   | iagnostic                   |
| CABLE LI<br>complete<br>available.         | ST: it allows yo<br>list of the MA  | ou to gather indi<br>RINE cables cont   | cations regardir<br>ained in the sol | ng the possibilit<br>ftware, their ava | lies and the mal<br>iilability in the p | kes (or engines<br>price list, an im                                                     | ) that are covered by a speci<br>age and a detailed description                 | fic cable. A<br>m, are also |
|                                            | RV MAKE it al                       | lows you to acru                        | ire the list of th                   | ie cables for a s                      | pecific make wi                         | th the related i                                                                         | image and description.                                                          |                             |
| CABLES E                                   | or mones it of                      |                                         |                                      |                                        |                                         |                                                                                          |                                                                                 |                             |
| CABLES E                                   | ASES: it allows                     | you to consult t                        | he packets that                      | are offered with                       | h the cases in t                        | he MARINE pri                                                                            | ce list thanks to a detailed lis                                                | t of the                    |
| CABLES E<br>CABLE C/<br>cables an          | ASES: it allows<br>d of their func  | you to consult t<br>tions.              | he packets that                      | are offered wit                        | h the cases in t                        | he MARINE pri                                                                            | ce list thanks to a detailed lis                                                | t of the                    |
| CABLES E                                   | ASES: it allows<br>d of their funct | you to consult t<br>lions.<br>MARINE    | CABLES                               | are offered wit                        | h the cases in t                        | ne MARINE prie<br>MARI                                                                   | ce list thanks to a detailed lis<br>NE CABLES<br>Calab Ref                      | t of the                    |
| CABLES E                                   | ASES: it allows<br>d of their func  | you to consult t<br>ions.<br>MARINE     | he packets that                      | are offered wit                        | h the cases in th                       | MARINE pri<br>MARI                                                                       | ce list thanks to a detailed lis                                                | t of the                    |
| CABLES E<br>CABLE C/<br>cables an          | ASES: it allows<br>d of their func  | you to consult t<br>ions.<br>MARINE     | CABLES                               | are offered wit                        | h the cases in th                       | MARINE pri<br>MARI                                                                       | ce list thanks to a detailed lis                                                | t of the                    |
| CABLES E<br>CABLE C/<br>cables and         | ASES: it allows<br>d of their func  | you to consult t<br>ions.<br>MARINE     | cables                               | are offered wit                        | h the cases in th                       | MARINE prid                                                                              | ce list thanks to a detailed lis                                                | t of the                    |
| CABLES E<br>CABLE CABLES and<br>Cables and | ASES: it allows<br>d of their func  | you to consult tions.<br>MARINE         | CABLES                               | are offered wit                        | h the cases in th                       | MARINE pri<br>MARI<br>V T<br>V T<br>V T<br>V T<br>V T<br>V T<br>V T<br>V T<br>V T<br>V T | ce list thanks to a detailed lis<br>NE CABLES<br>Calaba lat                     | t of the                    |
| CABLES E                                   | ASES: it allows<br>d of their func  | you to consult t<br>ions.<br>MARINE     | CABLES                               | are offered wit                        | h the cases in th                       | MARINE pri<br>MARI                                                                       | The CABLES<br>Called To<br>Called To<br>The The The The The The The The The The | et of the                   |

Figure 93: Once selected, the App can be installed using the button at the top right

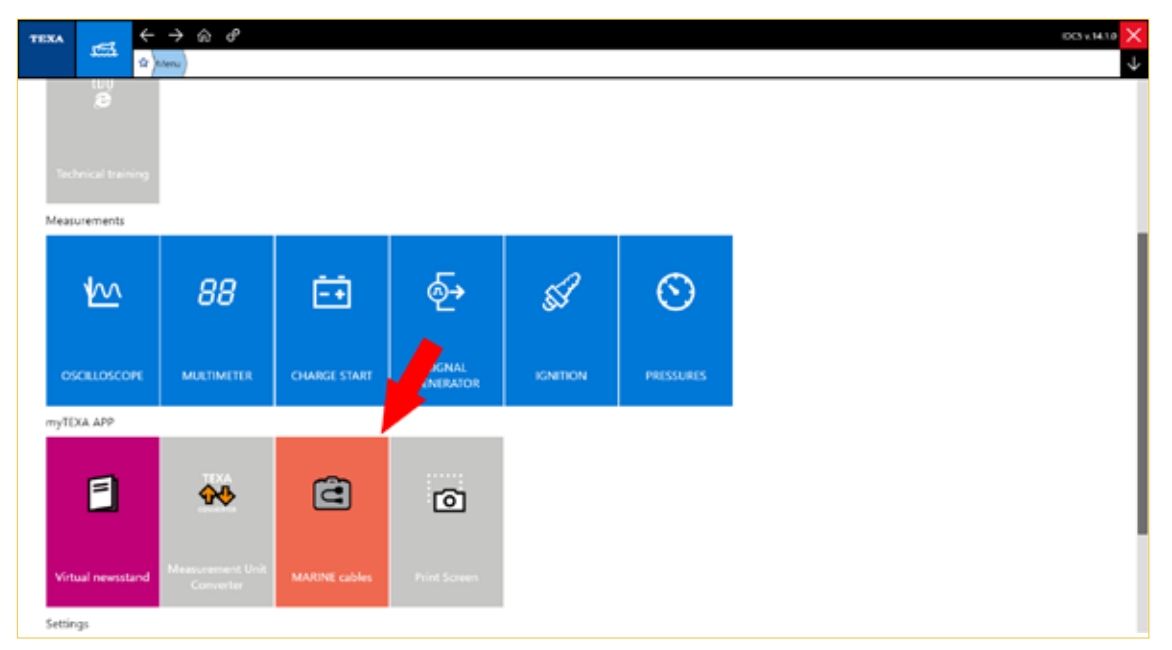

Figure 94: Once installed, the App will be enabled in the myTEXA APP section

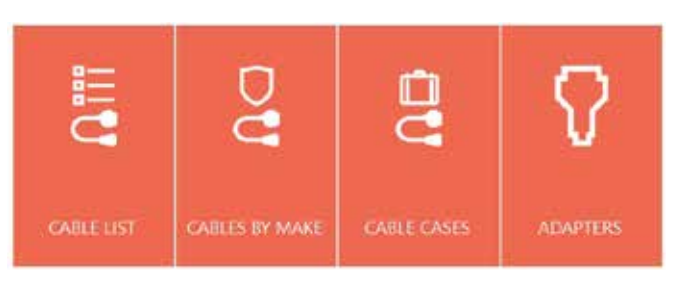

Figure 95: The cable search is divided by cable code, by make and by case kit. Furthermore, the adapters needed for the connection to the various Texa self-diagnosis interfaces are indicated

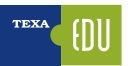

# 4. REGULATIONS FOR THE POLLUTANTS CONTROL AND EOBD SYSTEM

Pollution is a phenomenon that is not limited to the emission of toxic gases from power plants, heavy industries and vehicles.

In fact, it often also involves a series of very complex chemical reactions the repercussions of which have not yet been clearly defined, despite the exhausting discussions by experts around the world.

All the newly manufactured outboard engines have the American EPA certification in compliance with the air pollution control regulations. This certification is based on the setting of certain values in compliance with the factory-established standards. For this reason, the product's maintenance procedure must be followed thoroughly and the original design intent must be respected whenever possible.

Maintenance, replacement and repairs on emission control devices and systems can be carried out by any technical center qualified for repairs on spark-ignition marine engines.

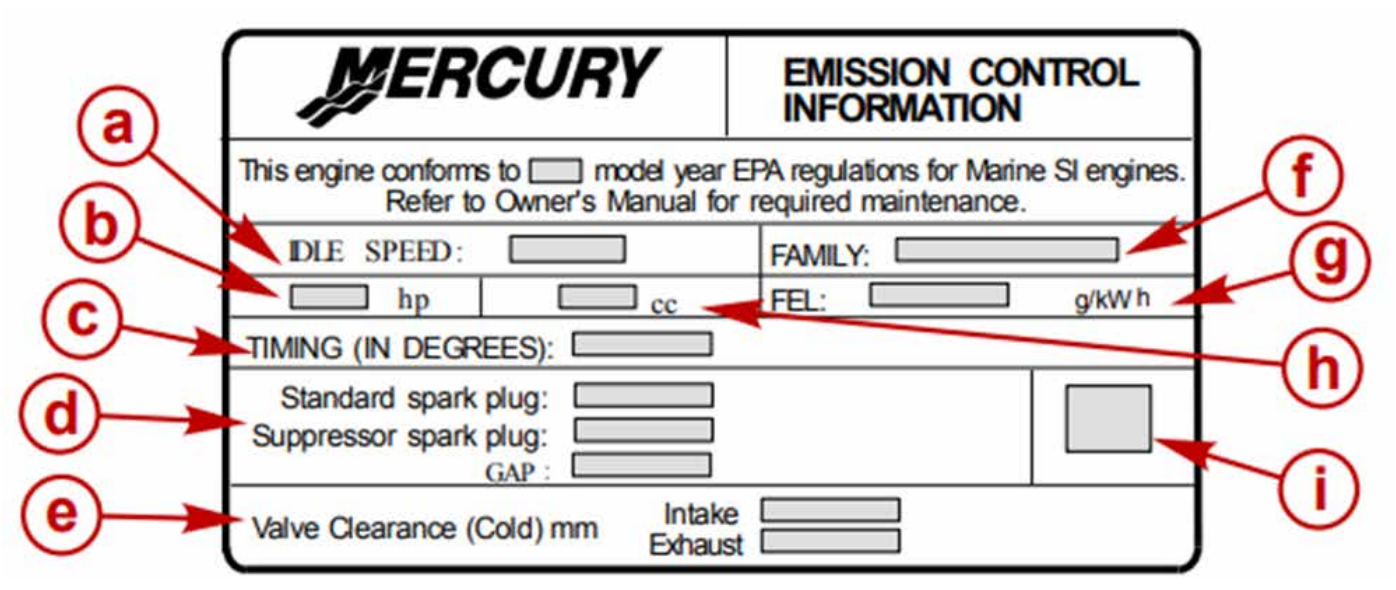

Figure 96: While the engine production is complete, a label is installed in order to certificate the emission level and the related engine specification.

### Legend:

- A. Idle speed
- B. Engine power
- C. Timing specifications
- D. Spark plug and recommended distance between the electrodes
- E. Valve clearance (if applicable)
- F. Product line number
- G. Maximum emissions for the line of engines
- H. Engine displacement
- I. Date of production

# **5. RESET AND CODING**

The "settings" available are many and differ from make to make and model to model.

However, we will explain as much as possible the procedures that will be useful also to understand better all the tests developed in the tool.

Be aware that some of the operations we are going to explain can be very important and relevant for the normal functionalities of the marine engines, therefore some knowledge is required in order to perform them according to the manufacturer's instructions

# 5.1 Adjustment of the Mercury levers

The adjustment of the Levers is a procedure during which some parameters of the injection control unit are modified within limits established by the manufacturer.

This function is necessary to let the new engine learn the type of lever that you want to use or when this one is replaced.

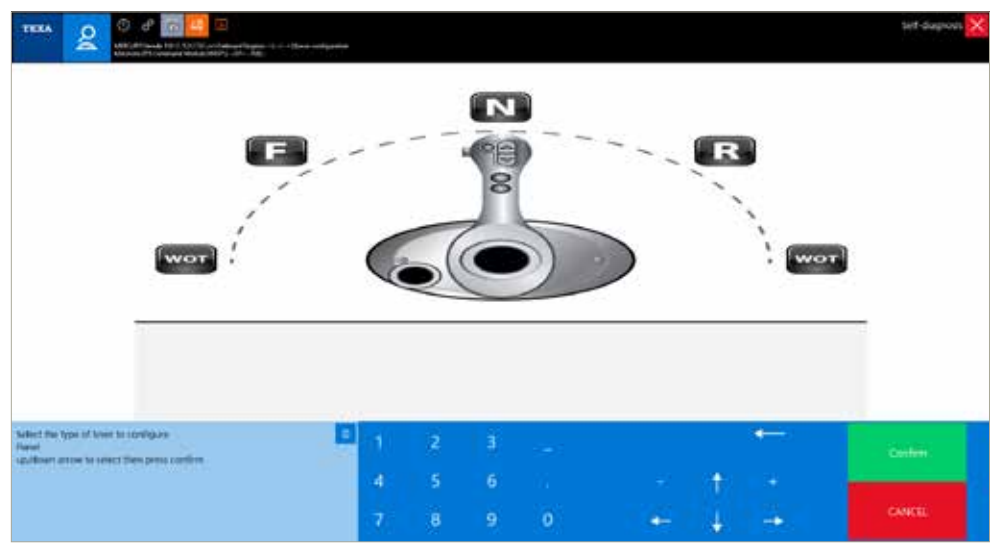

Figure 97: Mercury lever adjustment

# 5.2 Reset of the HONDA control unit

This adjustment is essential to let the control unit (ECU) learn when a component is replaced, for instance, the lambda probe, TPS, temperature sensors, etc...

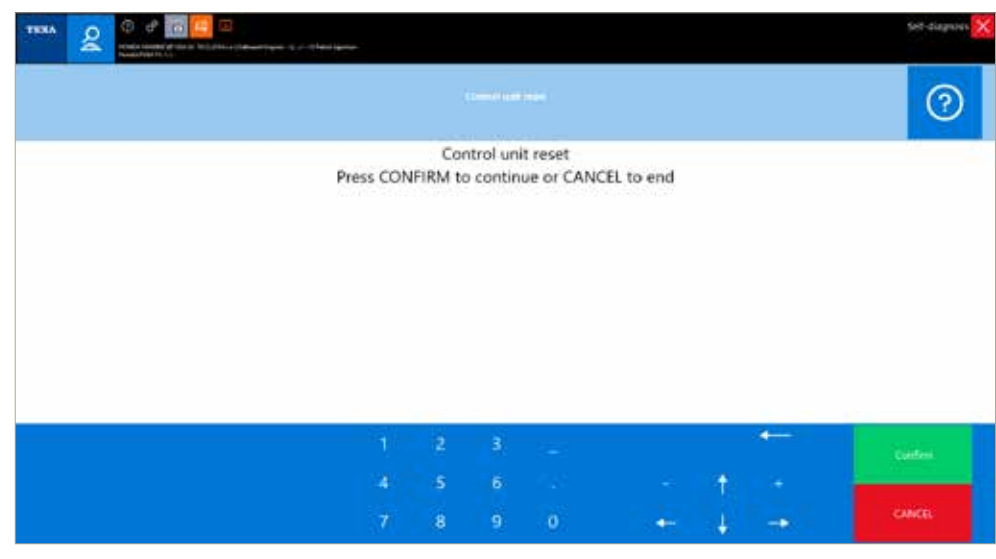

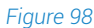

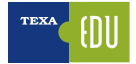

The proper procedure to perform this adjustment is the following:

- Replace de damaged component
- Perform the control unit reset through the Adjustments of the IDC5 Marine software page
- Switch on the cold engine and maintain it at idle up to the reaching the operating temperature while paying attention not to accelerate or use additional services
- Once operated the engine, switch it off and wait at least 2 minutes before restart it

At this point the procedure is completed and the engine can be normally used.

# When this operation is performed, all the errors present in the control units are removed.

# 5.3 Reset Service SEA-DOO

This adjustment is performed to record in the control unit the date on which the service has been performed, the instrument that has performed it and the time that the engine had in that precise moment and, at the same time, the SERVICE warning light is switched off. Actually, a new writing is performed in the control unit.

| TEXA         O         #         Image: Image: Ima | Self-dagnous 🗙 |
|----------------------------------------------------------------------------------------------------|----------------|
| acu avo                                                                                                    | MTTINGS        |
| Service Reset                                                                                                    |                |
| Supercharge reset                                                                                                    |                |
|                                                                                                    |                |
|                                                                                                    |                |

Figure 99: Sea Doo adjustment page

# 5.4 Key coding Sea Doo

The software indicates the number of the keys that are currently stored in the control unit and allows the user to enter new ones.

|                       | 0.00-000 darmer |             | Self-diagnosis |
|-----------------------|-----------------|-------------|----------------|
| FAILTS.               | TCLINITO        | ACTIVATIONS | STIMS          |
| Number of keys stored |                 |             | 1              |
| 3                     |                 |             |                |
| Key 1                 |                 |             |                |
| Learning              |                 |             |                |
| Learning              |                 |             |                |
| Key 3                 |                 |             |                |
| Normal                |                 |             |                |
| Key 4                 |                 |             |                |
| Not detectable        |                 |             |                |
| Key S                 |                 |             |                |
| Not detectable        |                 |             |                |
| Not detectable        |                 |             |                |
| Key 7                 |                 |             |                |
| Not detectable        |                 |             |                |
| Key 8                 |                 |             |                |
| Matdatectable         |                 |             |                |
| 65                    |                 |             |                |

Figure 100: In the Info ECU page, the software shows the number of stored key

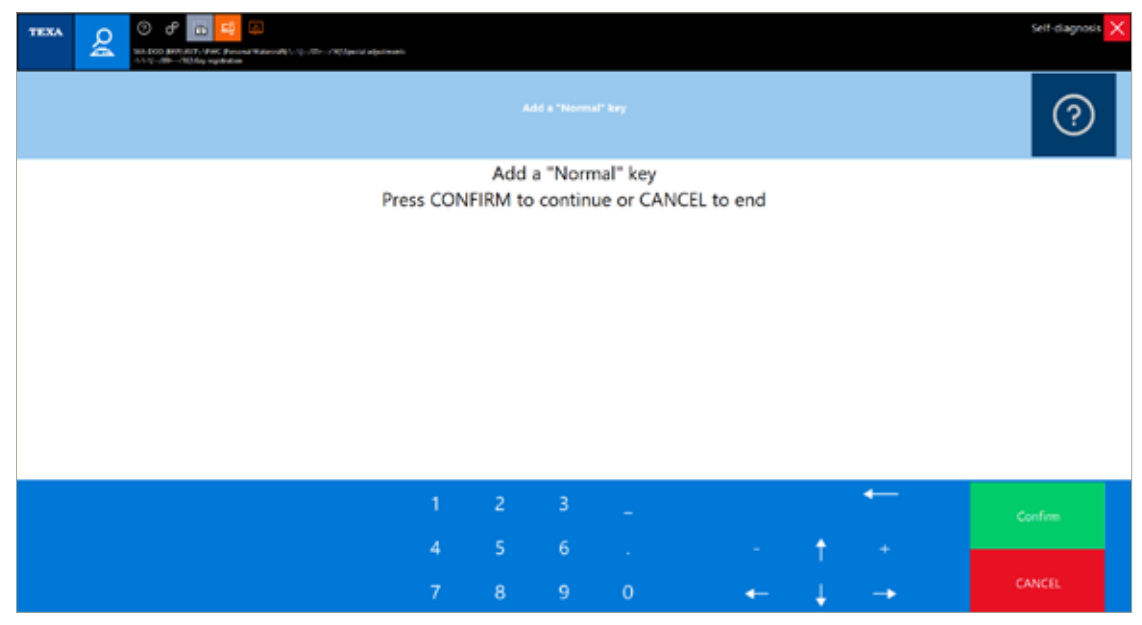

Figure 101: Key coding function for Sea-Doo PWC

It is essential to specify that every adjustment that brings the engine to operate in a different way with respect to the factory settings, it is performed as a sole responsibility of the repairer that performs it. Indeed, the possibility to operate adjustments passes through the agreement on the responsibility terms that is requested at every new updating.

# 5.5 Oil type setting procedure for Evinrude engines

This procedure allows you to set the type of oil to use. The types of oils that can be used are: XD100 or TC-W3/ XD30/XD50. We recommend using the XD100 oil for high performance engines and to always follow the indications given by the manu facturer of the engine.

This function is available in the "Special Functions" tab.

## This function its available only on specific engine.

| FARAMETERS                        |       | STATUS | ECU INFO | ACTIVATIONS | SETTINGS |
|-----------------------------------|-------|--------|----------|-------------|----------|
| ial surber                        |       |        | - Aut    |             |          |
| 78095                             |       |        |          |             |          |
| odel suffix                       |       |        |          |             |          |
| 6                                 |       |        |          |             |          |
| gine operation time               |       |        |          |             |          |
| 2:01:52                           |       |        |          |             |          |
| serating time without oil         |       |        |          |             |          |
| 14.33                             |       |        |          |             |          |
| perating time during running-in p | eriod |        |          |             |          |
| smplete                           |       |        |          |             |          |
| umber of start-up reached         |       |        |          |             |          |
| 14                                |       |        |          |             |          |
| type:                             |       |        |          |             |          |
| 2100                              |       |        |          |             |          |
| antrol unit serui number          |       |        |          |             |          |
| 04425                             |       |        |          |             |          |
| social unit operation time        |       |        |          |             |          |
|                                   |       |        |          |             |          |

48

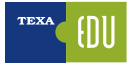

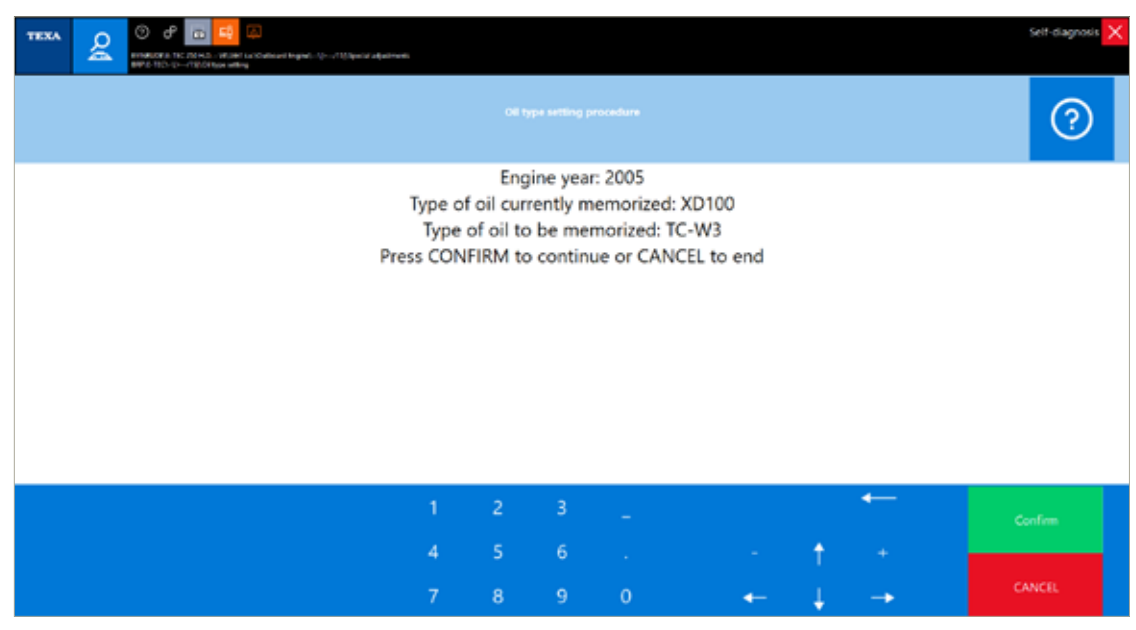

Figure 103: Oil Type setting procedure

# **5.6 Web Special codes (Cummins)**

Cummins adjustments include specific functions that, to be used, require additional conditions. The PC must be connected to the Internet and the user must have undersigned the Web special code form to use these adjustments.

If the Web special code is not active, the IDC5 software will display the following message:

| TEXA        | Example 2 Constant And Constant State State Stat |                     |                                                |             |         | 188 X |
|-------------|----------------------------------------------------------------------------------------------------|---------------------|------------------------------------------------|-------------|---------|-------|
|             | INFAMETORS                                                                                                    | 64.15               | 10/040                                         | ACTIVITIONS | united. |       |
| 🚊 ah        | ertreatment filter reset                                                                                                    |                     |                                                |             |         |       |
| <u>e</u> an | er-beatment maintanance                                                                                                    |                     |                                                |             |         | .6    |
| 🚔 🗚         | er-treatment NOe reset high                                                                                                    |                     |                                                | ۵           |         |       |
| <u>¢</u> c. | ine control - Lower droop                                                                                                    | the lat             | ors annar narrithei Nak futi leest registared. |             |         | 9     |
| <u>e</u> 04 | ite control - Maximum speed                                                                                                    |                     |                                                | _           |         | 9     |
| <u>e</u> ca | ise control switch setup - Driver rewa                                                                                                    | ed (anable/disable) |                                                |             |         |       |
| <u>e</u> pe | F (Diesel Exhaust Fluid) doking system                                                                                                    | purge count result  |                                                |             |         |       |
| <u>6</u> 10 | A date/time adjust                                                                                                    |                     |                                                |             |         |       |
| C. Eng      | pre protection - Limited restart.                                                                                                    |                     |                                                |             |         | -59   |
| 6           |                                                                                                    |                     |                                                |             | IDANT - | 0     |

Figure 104

To enable these special functions that will be monitored via Internet, you must contact your retailer who will enable your tool for their use.

Once the Web special code functions are enabled, the software will display the following message at the beginning of the first adjustment performed during a single diagnostic session.

| TARAMETERS                        | PAULTY-                    | ECU NED                                                                                                    | ACTIVATIONS                           | SETTINGS |
|-----------------------------------|----------------------------|----------------------------------------------------------------------------------------------------|---------------------------------------|----------|
| Aftertreatment filter reset       |                            |                                                                                                    |                                       |          |
| After treatment maintenance       |                            |                                                                                                    |                                       |          |
| After-treatment NOx reset high    |                            |                                                                                                    | ۵.                                    |          |
| Cruise control - Lower droop      | The<br>sign<br>MER         | Special adjustment functions, writer the Digest reduced<br>a special degree in a science bearing strategies a<br>degree general and second bearing the degree of the<br>degree of the second bearing the degree of the degree of the<br>degree of the degree of the degree of the degree of the<br>degree of the degree of the degree of the degree of the<br>degree of the degree of the degree of the degree of the<br>degree of the degree of the degree of the degree of the<br>degree of the degree of the degree of the degree of the<br>degree of the degree of the degree of the degree of the degree of the<br>degree of the degree of the degree of the degree of the degree of the<br>degree of the degree of the degree | he Lawr to<br>H Coder<br>Prioriti mie |          |
| Cruise control - Maximum speed    |                            |                                                                                                    | -                                     |          |
| Cruise control switch setup - Div | er reward (enable/disable) |                                                                                                    |                                       |          |
| DEF (Diesel Enhaust Fluid) doxing | system purge count reset   |                                                                                                    |                                       |          |
| ECM date/firme adjust             |                            |                                                                                                    |                                       |          |
|                                   | a                          |                                                                                                    |                                       |          |

Figure 105

The SETTINGS functions have differences that depend on the manufacturers, the model and the electronic system.

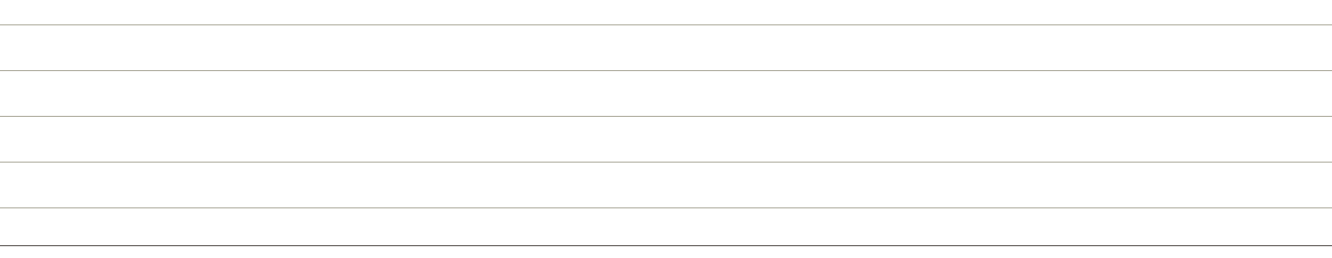

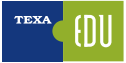

# 6. VOLVO MARINE DATA TRANSMISSION LINES

# 6.1 Introduction

The CAN, acronym for Controller Area Network, is a wiring specifically created to connect the control units with one another. The CAN allows exchanging large quantities of data at high speed, efficiently and securely. In order to increase immunity to interference, the cables are twisted around each other and the data is sent according to a differential transmission.

# 6.2 Main data transmission lines

### 6.2.1 Data transmission line: EVC CAN bus

The EVC is a proprietary, differential data transmission bus, which consists of 2 wires twisted around each other that connect all the ECUs of the EVC system through the wire labelled X2. The data transmission speed is 125 kbit/s and, in the event of an error, the bus can work with a single wire. The bus is powered when the ignition is turned on. The EVC bus CAN H and CAN L signals mirror each other. The EVC CAN H signal has a typical operating range of 0.1-4.1 V whereas the EVC CAN L signals have a typical operating range of 1-5 V.

### 6.2.2 Data transmission line: AUX bus

The AUX bus is a proprietary differential bus consisting of 2 wires twisted around each other. The transmission speed is 250 kbit/s.

The bus can have two different power sources:

- 1. External power supply
- 2. Power supply from the PCU

In case of power supply from the PCU, the bus will be powered only with the ignition ON.

The AUX bus is used by the multisensor, the CPM, the ICM and the other units inside the engine compartment. Based on the connected unit, a Y-shaped joint must be installed between the unit and the AUX bus.

The aux bus must always be terminated appropriately. No aux bus connector must be left open.

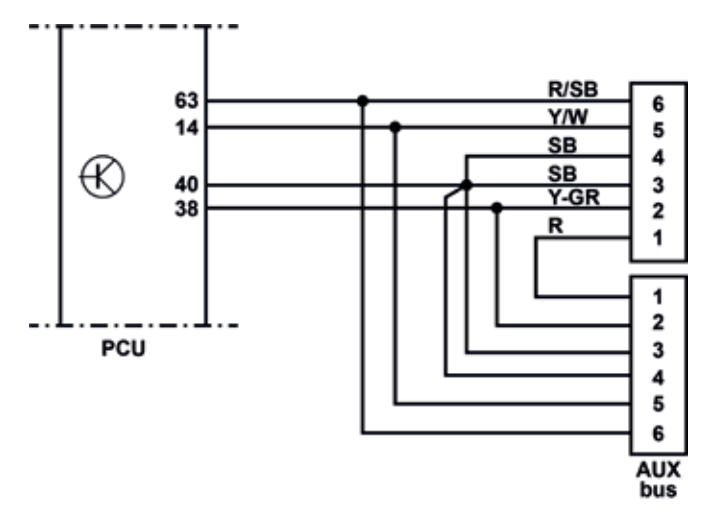

Figure 106

Legend:

- 1. Positive
- 2. CAN L
- Negative
   Negative
- 5. CAN H
- 6. Positive from PCU

The image above shows the AUX bus signal measured on a PCU. The AUX bus CAN H and CAN L signals mirror each other. The AUX CAN H signal has a typical operating range of 2.5-3.5 V whereas the AUX CAN L signals have a typical operating range of 1.5-2.5 V.

### 6.2.3 Data transmission line: Multilink bus

The multilink bus is a proprietary differential bus consisting of 2 wires twisted around each other. The transmission speed is 250 kbit/s and the bus is powered with the ignition ON.

The multilink bus is mainly used for the HMI (Human Machine Interface) as display and controls. It is also used to connect several gateways (NMEA 0183, NMEA 2000, Autopilot, DPS). The bus is powered when the ignition is turned on.

The image above shows the multilink bus signal measured on an HCU. The multilink CAN H and CAN L signals mirror each other. The CAN H signal has a typical operating range of 2.5-3.5 V whereas the CAN L signals have a typical operating range of 1.5-2.5 V.

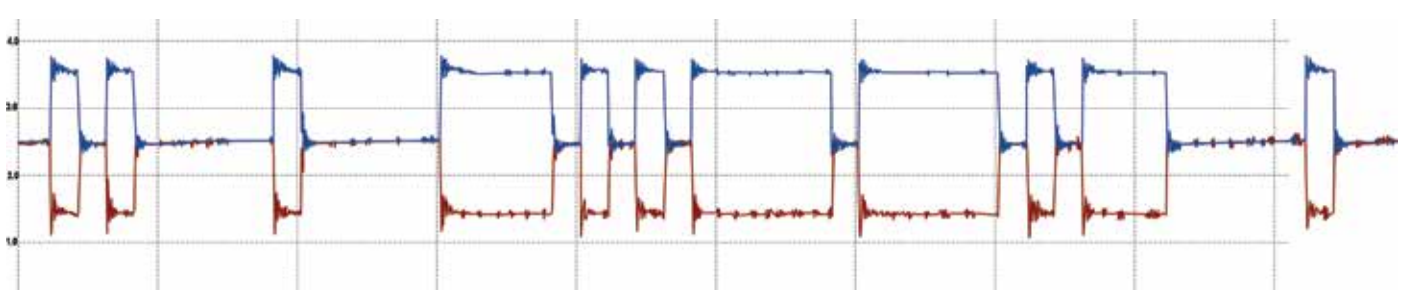

```
Figure 107
```

## 6.2.4 Multilink hub

The multilink hub is used to split the multilink signals to various multilink devices. This means that all pins in multilink hub 1 are connected with one another, all pins in multilink hub 2 are connected with one another, and so on.

| •6 1•  | •6 1• | •6 1• | •6 1• | •6 1• |
|--------|-------|-------|-------|-------|
| •5 2 • | •5 2• | •5 2• | •5 2• | •5 2• |
| •4 3•  | •4 3• | •4 3• | •4 3• | •4 3• |

Figure 108: Multilink hub electrical detail

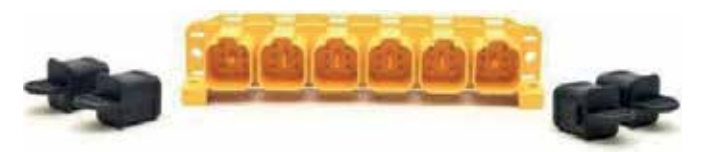

Figure 109: Multilink hub

# 6.2.5 Data transmission line: Steering control bus

The steering control bus is a proprietary differential bus consisting of 2 wires twisted around each other. The transmission speed is 125 kbit/s. The bus is powered with the ignition ON.

This bus is used to connect the HCU and the steering wheel/joystick.

The steering control bus L is on pin X8:2 and the steering control bus H is on pin X8:5. The steering wheel/joystick is powered through pins X8:1 and

X8:3. A reserve power supply for the steering wheel/ joystick is available on pins X8:4 and X8:6. The steering control bus is powered when the ignition is turned on.

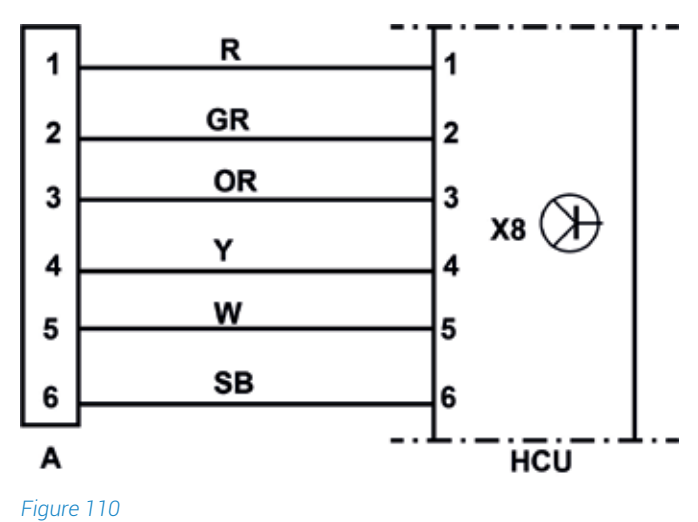

### .

### Legend:

- Positive
   CAN L for helm system
- 3. Negative
- 4. Positive, back-up
- 5. CAN H for helm system
- 6. Negative, back-up
- A joystick connector oh helm system

The image above shows the steering control bus system measured on a PCU. The steering control bus CAN H and CAN L signals mirror each other. The CAN H signal has a typical operating range of 4.1-0 V whereas the CAN L signals have a typical operating range of 1.3-5 V.

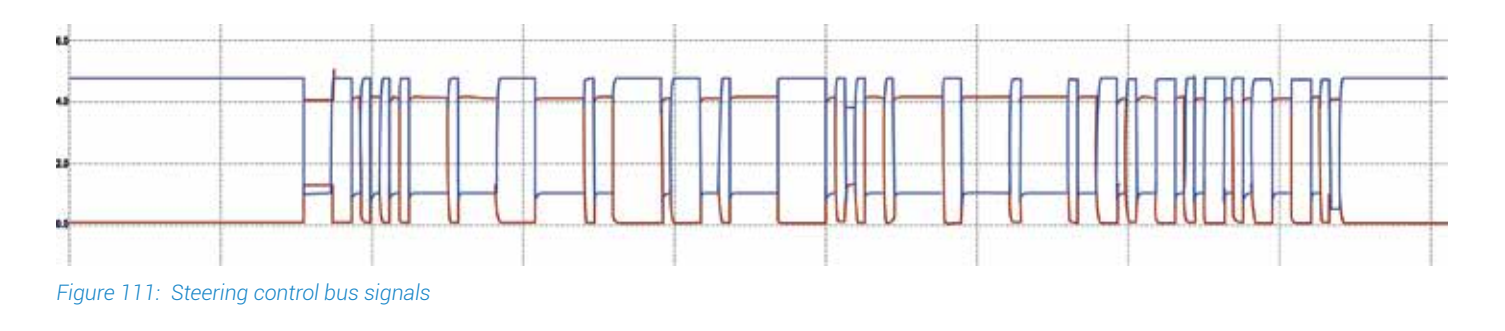

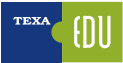

1

2

3

4

7

8

10

Y-GR

Y/W

SB

R

w

GR

Υ

1

2

3

4

5

6

8

### 6.2.5 Data transmission line: LIN bus

The LIN bus is a single-wire bus that is used for transmissions that do not require high speed or particular interference-safe systems. The transmission speed is 19.2 kbit/s and the bus is active with the ignition ON.

This bus is used, for example, by the electronic key panel or the AKI (Analogue Key Interface)

Info note

The electronic key panel also uses the multilink bus for redundancy reasons and to download the software in the key panel.

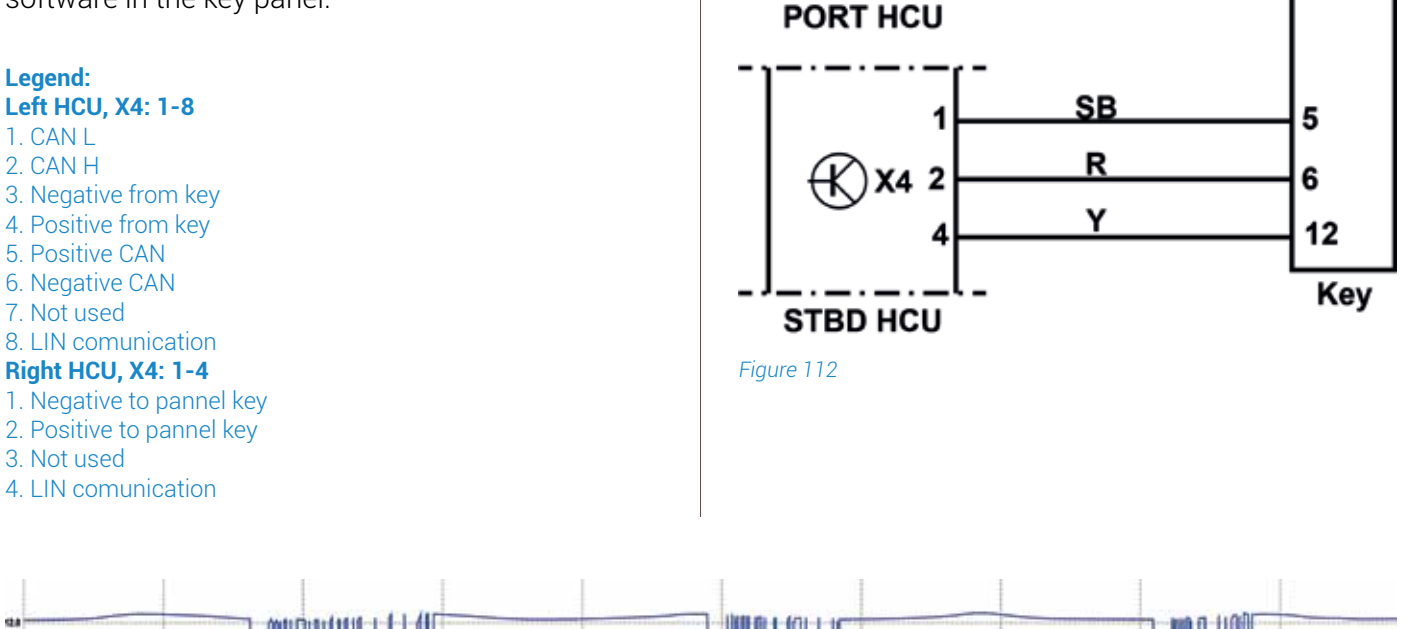

# 6.3 Electronic control units composing the EVC system

The EVC (Electronic Vessel Control) is a distributed system based on electronic control units, called nodes, installed throughout the vehicle. Each node is positioned near controlled actuators and sensors. All the control units that belong to the EVC network contain software and support the download through the diagnostic tool. Each node has an identification number in the network and communicates through the EVC bus. The EVC network nodes are:

- PCU (Powertrain Control Unit), MID number 187.
- HCU (Helm Control Unit), MID number 164.
- SUS (Steering Unit Servo), MID number 250.
- SCU (Steering Control Unit), MID number 250.
- CPM (Corrosion Protection Module), MID number 200.
- ICM (Interceptor Control Module), MID number 194.

Figure 113: LIN signals

All the nodes in the same powertrain network must have the same ID as the VIN. Each node is assigned the VIN during the programming sequence, except for the HCU, which is assigned the VIN through the PCU loading when the network is configured automatically.

## 6.3.1 PCU (Powertrain Control Unit)

The PCU is available for each powertrain, it acts as an interface with the engine control unit and manages the transmission towards an inboard/ outboard or reverse gear installation. The PCU also acts as a gateway for the control units on its own network that do not support the J1708/J1587 protocol, in order to allow them to communicate with diagnosis. A PCU is composed of:

- an electronic hardware component (electronic board with built-in controller)
- a software component o Bootloader (a non-reprogrammable factory software)
- o MSW (reprogrammable software)

The MSW of the PCU is different according to the engine control unit it is connected to.

The interfaces used by the PCU are:

- EVC CAN bus
- AUX CAN bus
- Diagnostic tool bus
- Engine CAN bus

The PCU has the following inputs:

- Power Trim angle
- Fuel level
- Fresh water level
- Rudder indicator
- Transmission oil pressure
- Output shaft speed
- Transmission oil temperature
- Shift actuator position
- Ignition ON
- EVC system power supply input

All these inputs, except the output speed shaft, are analogue inputs. For the output shaft speed, the input is a frequency.

The PCU has the following outputs:

- Power Trim control
- Gearshift/slip control

- CWES motor control
- Trolling control

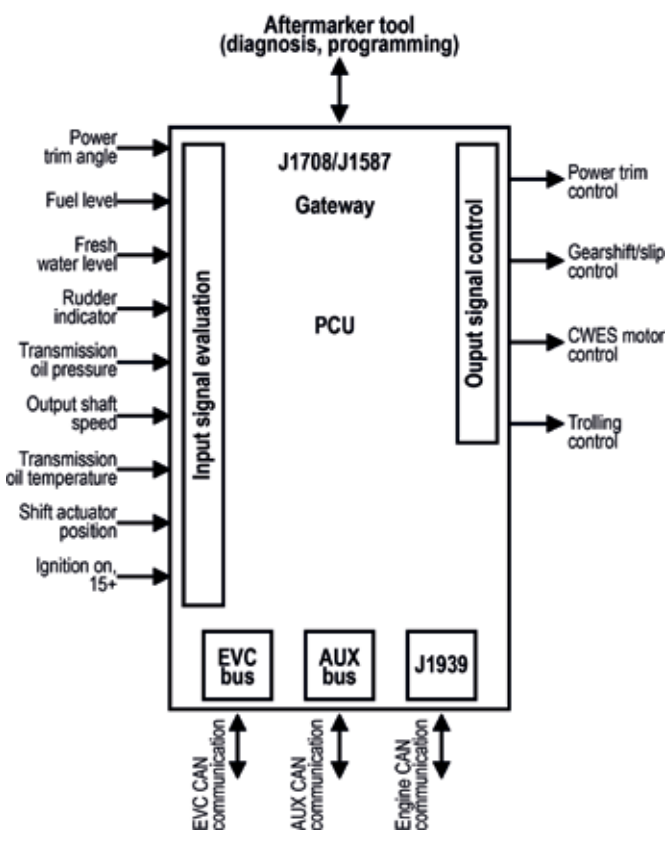

Figure 114: PCU data exchange diagram

Since its introduction in 2003, the PCU has the same interfaces, with a connector, X2, that manages the interface with the EVC system and a connector, X3, that manages the interface towards the engine and the transmission. The PCU hardware and design have been modified over the EVC generations. The image shows the changes in the PCU design between EVC-A and EVC-D. As the PCU software varies over different PCU generations, it is not possible to programme any PCU with any PCU software.

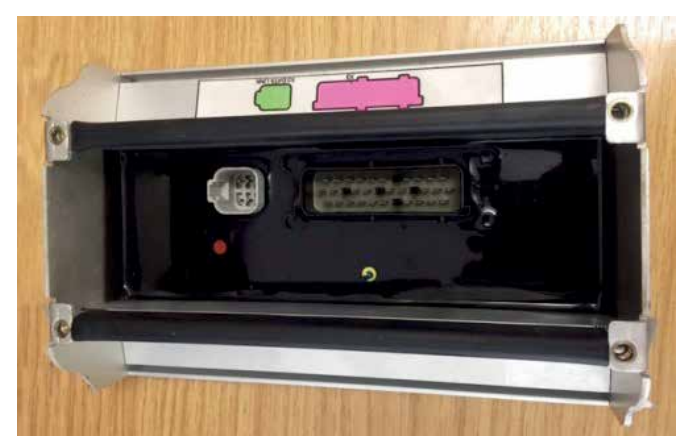

Figure 115: EVC-A PCU

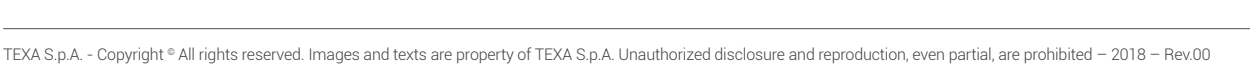

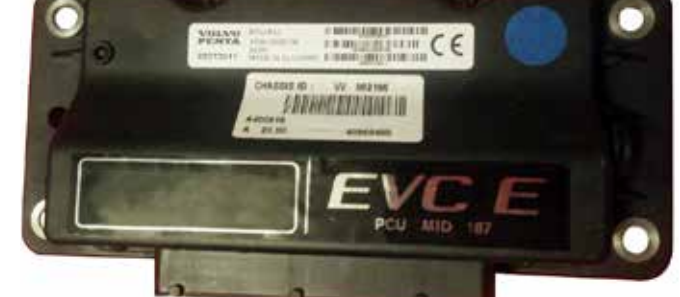

Figure 116: EVC-E PCU

# 6.3.2 HCU (Helm Control Unit)

The HCU is responsible for the user interface, managing all information from and to the driver. There is an HCU for each powertrain of each helm station. Through the multilink bus, the HCU is responsible for the autopilot and the DPS interface. The HCU can be integrated with a lever control or used as independent unit. An HCU combines the following:

- an electronic hardware component o Electronic board with built-in controller
- a software component
- o Bootloader (a non-reprogrammable factory software) o MSW (reprogrammable software)

The HCU interfaces are:

- EVC CAN bus
- Steering control CAN bus
- LIN bus
- Multilink CAN bus

Figure 118: HCU evolution

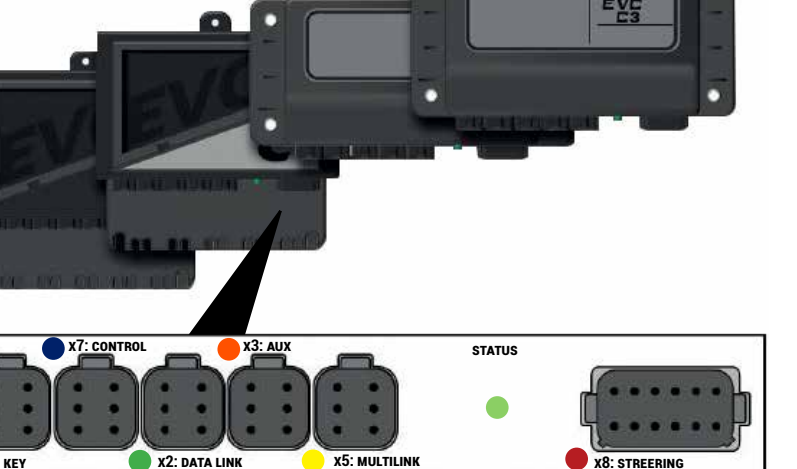

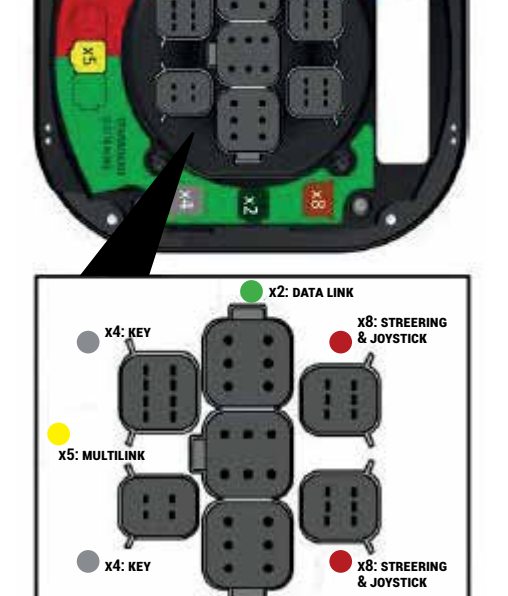

X2: DATA LINK

Figure 117: HCU connectors

There are changes in the HCU design between EVC-B2 and EVC-C3. As the HCU software varies over different HCU generations, it is not possible to programme any HCU with any HCU software.

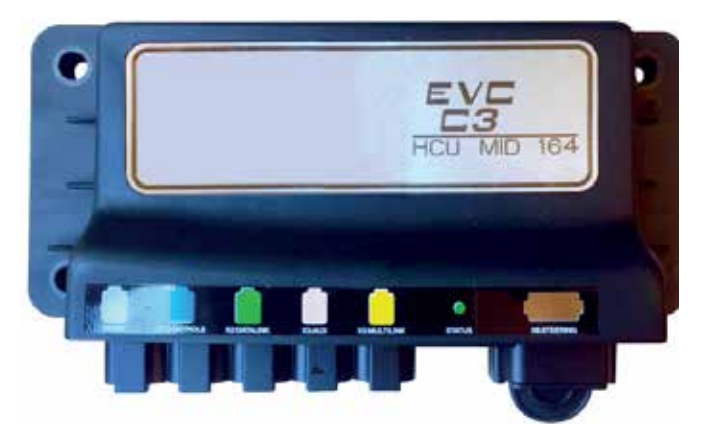

Figure 119: HCU, EVC-C3

## 6.3.3 SUS (Steering Unit Servo)

The SUS unit controls the IPS transmission steering angle. Besides the electronics and software, the SUS has a mechanical hardware component: a three-phase permanent magnet brushless motor.

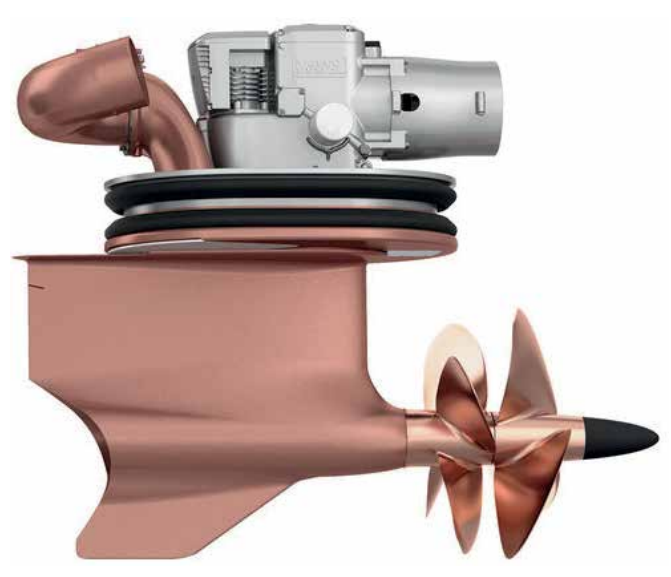

Figure 120: SUS unit

A SUS unit is composed of:

- an electronic hardware component (electronic board with built-in controller)
- a mechanical hardware component
  - o Three-phase permanent magnet brushless motor
  - o An electro-mechanical brake
- a software component.
  - o Bootloader (a non-reprogrammable factory software).
  - o MSW (reprogrammable software)

As interface, the SUS only uses the EVC CAN bus. The SUS has two inputs:

- Permanent magnet motor power supply input
- Transmission position sensor input (resolver)

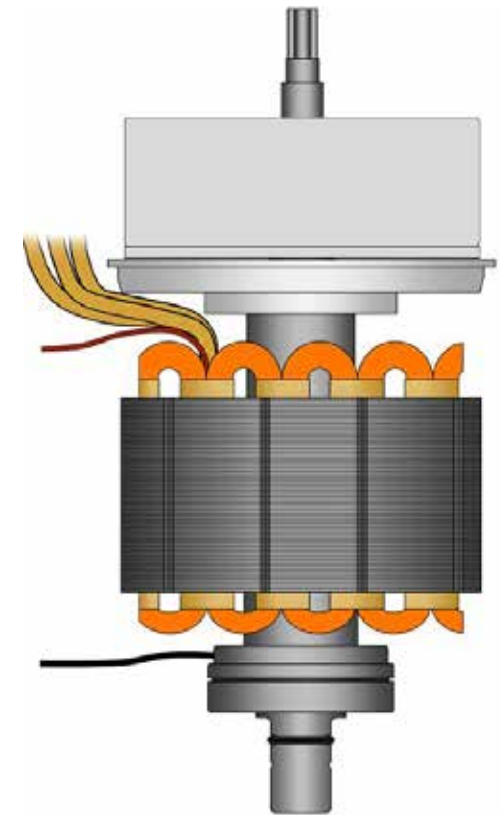

Figure 121: SUS details. 1 - Electro-mechanical brake, 2 - Stator windings, 3 - Stator winding temperature sensor, 4 - Speed and incremental sensor built into the bearing (for SUS 2 only)

The SUS unit is protected against overtemperature. In the two permanent magnet motor windings and near the control unit there are temperature sensors. The control unit will compare the two temperature values. In the event of a significant difference between the two values, a sensor fault DTC will be set. The control unit monitors any overheating of the permanent magnet motor by constantly checking the winding's temperature. The control unit also checks if the surrounding temperature is too low for the permanent magnet motor to perform a safe start. A DTC is set whenever an abnormal temperature is detected.

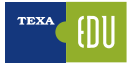

# I SUS1

The permanent magnet motor in the SUS1 can deliver a max torque of 3.5 Nm. The result is approximately 3750 Nm on the stern drive.

The SUS1 supply voltage must range between 10 and 36 V. The direct current is approximately 50 A. The peak current value is 120 A for 0.2 seconds.

### SUS2

The permanent magnet motor in the SUS2 can deliver a max torque of 7 Nm. The result is approximately 7500 Nm on the stern drive.

An electro-mechanical brake is connected to the permanent magnet motor output shaft and, in case of emergency or fault, it brakes the permanent magnet motor output shaft and therefore locks the transmission in the current position.

The SUS unit manages a communication interface of the EVC bus and a signal interface of the resolver.

The SUS communicates with the EVC system through the EVC CAN bus. A steering angle request by the driver will be translated from the HCU to the SUS. The stern drive rudder angle is measured by

a resolver. The resolver is mounted on the upper gear.

| WAAWETERS<br>1/14                                                                                                    | 101980 | NORMAINES    |
|----------------------------------------------------------------------------------------------------|--------|--------------|
| Battery voltage                                                                                                    |        | 10.90 V      |
|                                                                                                    |        | 0.00 Nm      |
| servo-engine torque                                                                                                    |        | .000.032     |
| Staveless poleonid STRD linear turns stall-handl                                                                                                    |        | A 00.0       |
| search and a search of the poster of the search of                                                                                                    |        | 499 241      |
| Steering utlenoid PORT (boat tarrs port side)                                                                                                    |        | 0.00 A       |
| and the second state of the second state of th |        | EM 245       |
| ibeering solenoid (vervice valve)                                                                                                    |        | 0.00 A       |
|                                                                                                    |        |              |
| beering sensor (DPS top, DPH left)                                                                                                    |        | 0.00 V       |
|                                                                                                    |        | 0.00 M       |
| beering sensor (DPS bottom, DPH right)                                                                                                    |        | 0.00 V       |
|                                                                                                    |        | 4.89 V       |
| vive position sensor 1 supply voltage                                                                                                    |        | 410.57       |
|                                                                                                    |        | 1.15 V       |
| Inver position senior 1 ground voltage                                                                                                    |        | 110 410      |
| Niner mechine searces 3 metals without                                                                                                    |        | 4.70 V       |
| vine boerion reuso s subby koraĝe.                                                                                                    |        | 479 472      |
| Nice position server 2 concerd soltane                                                                                                    |        | 1.15 V       |
| une bourses sector 2 de serve angelde.                                                                                                    |        |              |
| teering position                                                                                                    |        | 14.60 *      |
|                                                                                                    |        | star test    |
| /lap angle                                                                                                    |        | 29.25*       |
| COLUMN .                                                                                                    |        | 14.15, 15,19 |

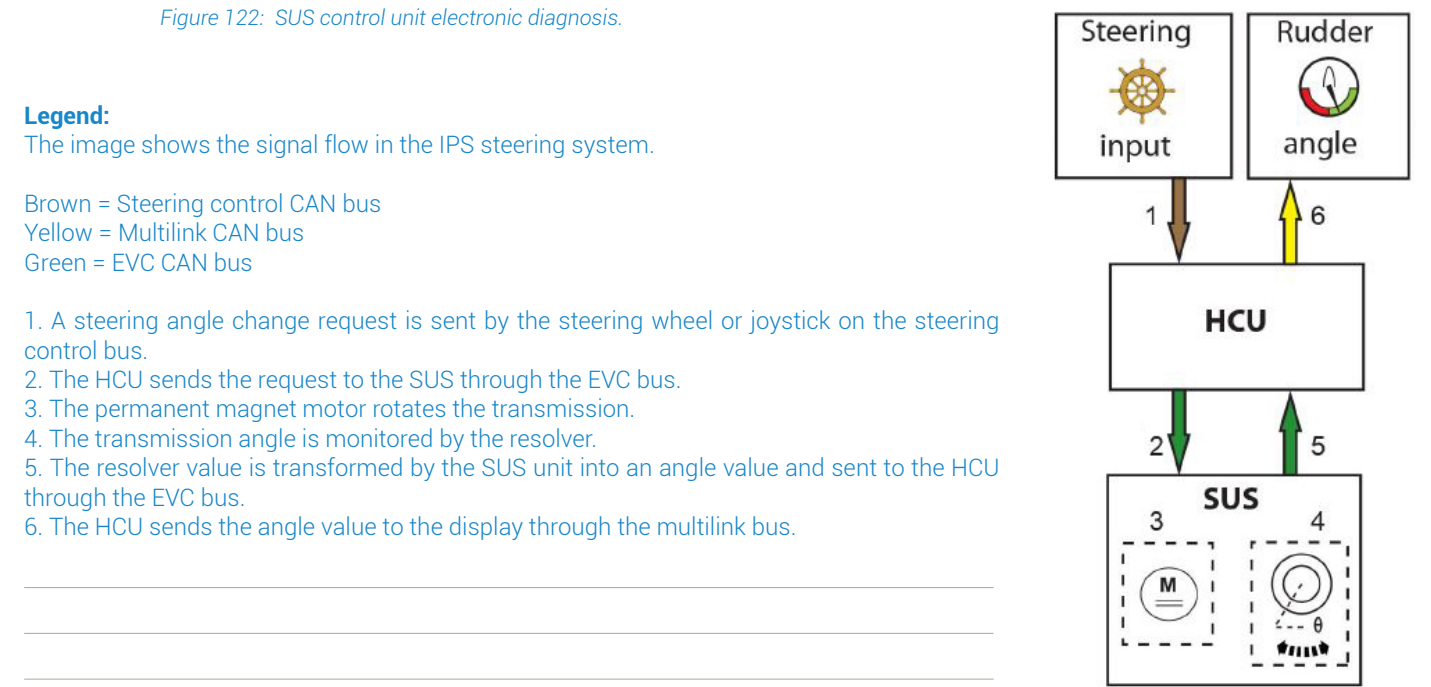

### 6.3.4 SCU (Steering Control Unit)

Each powertrain with a steer-by-wire installation has an SCU available. The SCU manages the transmission steering through a hydraulic system, intervening with electro-hydraulic valves. A steering angle feedback is reported through a sensor. As the HCU, the SCU manages all information from and to the driver.

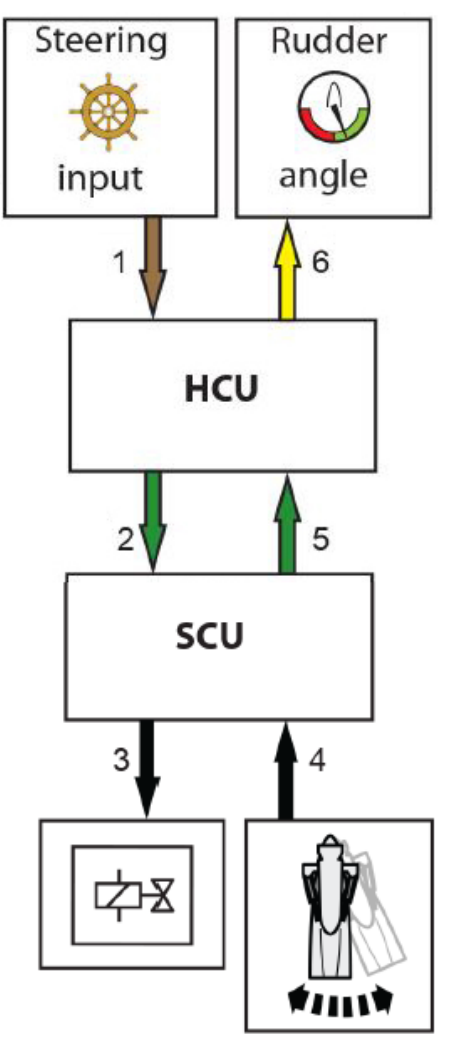

Figure 124: Electronic steering signal flow

### Legend:

The image illustrates the signal flow in the electronic steering system.

Brown = Steering control CAN bus Yellow = Multilink CAN bus Green = EVC CAN bus Black = Analogue signal wiring

1. A steering angle change request is sent by the steering wheel or joystick on the steering control bus.

 The HCU sends the request to the SUS through the EVC bus.
 One of the steering solenoids on the valve plate is activated and the hydraulic oil pressure is applied to one of the transmission steering cylinders and the transmission rotates.
 The transmission steering angle is monitored by the sensors installed on the steering cylinders.

5. The voltage value of the transmission position sensors is transformed by the SUS unit in a steering angle value and sent to the HCU through the EVC bus.

6. The HCU sends the angle value to the display through the multilink bus.

As interface, the SCU uses the EVC CAN. The SCU has the following inputs:

The SCO has the following inputs.

- Hydraulic oil temperature signal
- Feedback signal from the port and starboard position sensors
- 12V dedicated power supply with fuse

The SCU has the following outputs:

- Steering solenoid control
- Service solenoid control

### 6.3.5 CPM (Corrosion Protection Module)

The CPM (Corrosion Protection Module) is part of the ACP (Active Corrosion Protection). Two types of CPM modules are available, single-channel or dualchannel. The dual-channel variant is used when 2 ACPs are required. In order for the system to work properly, the CPM must always be connected to the port outside engine through protocol J1708/J1587.

The purpose of the ACP (Active Corrosion Protection) is to manage the potential between the stern drives and the water, in order to prevent corrosion from forming on the stern drives. The system consists of two main components, a transom and a control unit. The ATU (component of the ACP system) is installed on the transom.

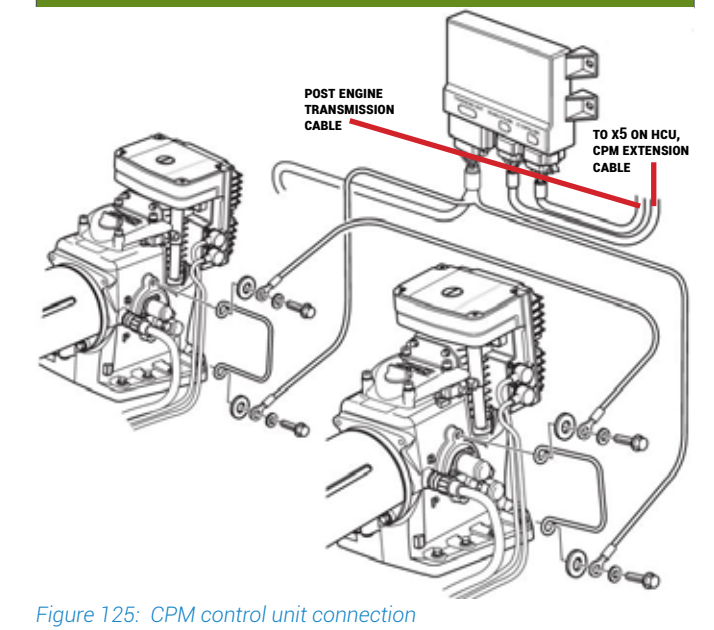

TEXA S.p.A. - Copyright @ All rights reserved. Images and texts are property of TEXA S.p.A. Unauthorized disclosure and reproduction, even partial, are prohibited - 2018 - Rev.00

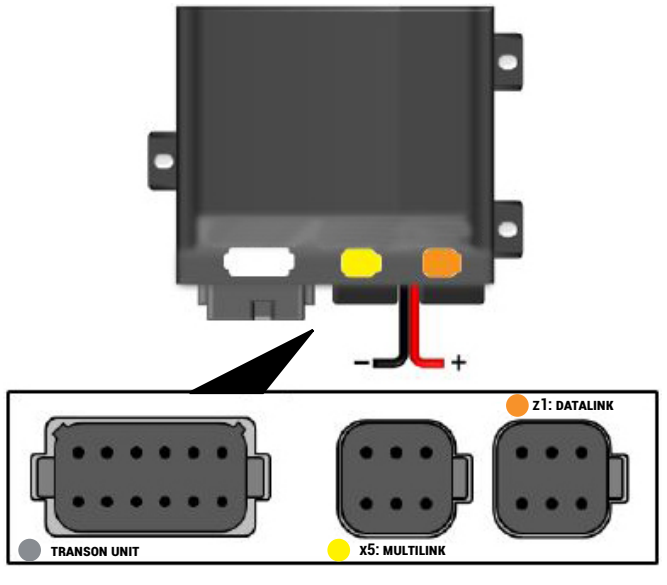

Figure 126: Connectors on the CPM control unit

The CPM has two interfaces:

- Multilink CAN bus / AUX CAN bus
- Diagnostic tool bus (J1708/J1587)

The CPM has the following inputs:

- 3 reference electrodes
- 2 inputs for potential equalisation wire
- Dedicated power supply

The CPM has the following outputs:

- Active anode signal
- Passive anode signal with fuse

Information to the driver and interaction with the EVC system are carried out through the multilink bus or, as for the EVC-E, through the auxiliary bus (light blue). For interaction with the diagnostic tool, the AUX bus is used.

For powering the ACP system, a specific power adapter is required. For a correct protection, all the stern drives must be potential equalized with each other (violet wiring) properly.

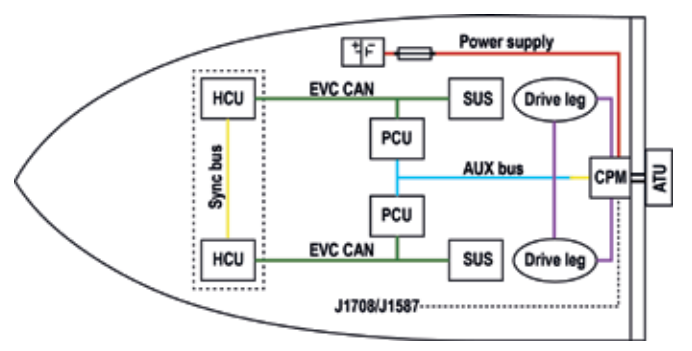

Figure 127: Main data transmission lines for Volvo Penta EVS

## 6.3.6 ICM (Interceptor Control Module)

The ICM is the Interceptor Control Module. It manages the blade position through a servo unit and acts as an interface towards the EVC system. The ICM is an irreparable component. The ICM cannot be reprogrammed.

As interfaces, the ICM uses:

- AUX CAN bus
- Servo unit CAN bus

As inputs, the ICM uses:

• 12/24V dedicated power supply with fuse

The ICM requires continuous power supply to be able to clean the interceptor blades.

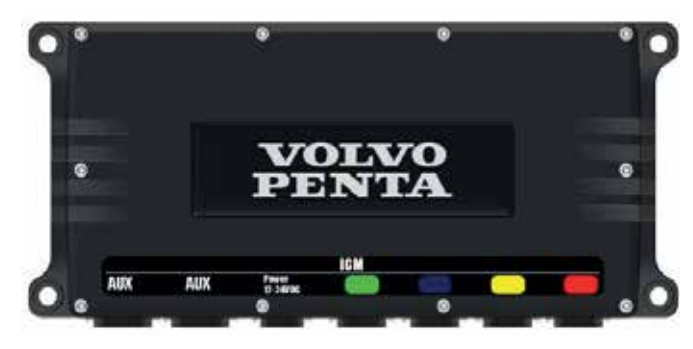

Figure 128: ICM control unit

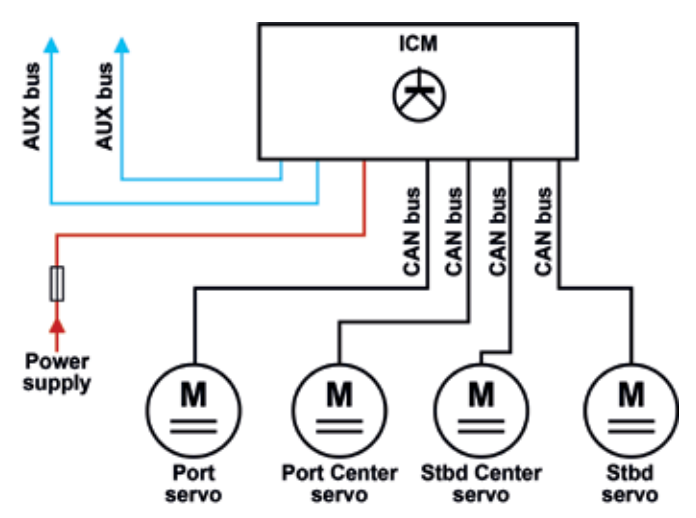

Figure 129: ICM control unit and data connection

# 6.4 EVC system components

### 6.4.1 Control lever

The EVC system's HCU is integrated in the control lever. The control lever uses two sensors to determine the lever's angular movement and neutral position:

- 1. A contact sensor is used for angular movement
- 2. An optical sensor is used for the neutral

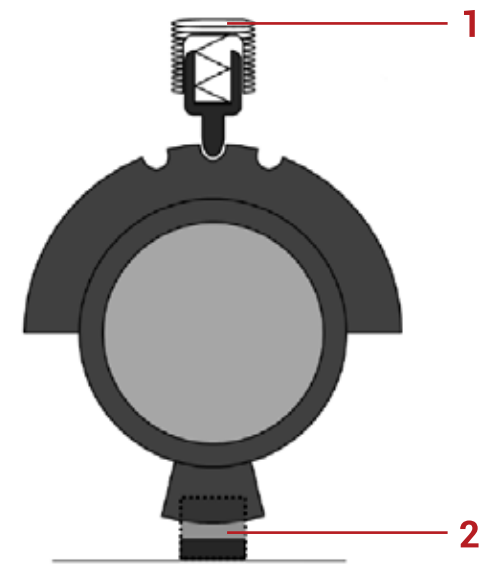

Figure 130: Control lever sensor position diagram

### 6.4.2 Steering wheel

The steering wheels is used in IPS installations and in the electronic steering system for DPH and DPS transmissions.

The purpose of the steering wheel is:

- Communicate the steering angle request by the driver
- Report the steering end stop feedback

The steering wheel consists of three parts:

- A rotation angle detection device
- A braking unit
- An electronic board with built-in controller

### 6.4.3 Shift actuator

There are two types of shift actuator.

One is used by D4/D6 engines on DPH/DPR transmissions, the other is used by D3 petrol engines on DPS/XS transmissions.

The basic operation of the two types of shift actuator is the same.

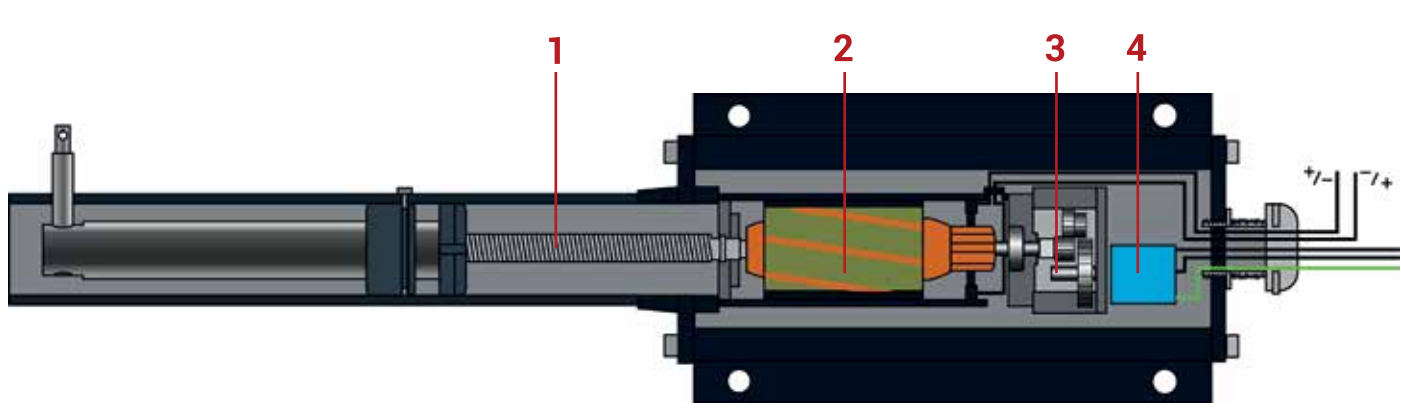

Figure 131: Shift actuator; 1) Ball screw 2) Electric motor 3) Gearshift 4) F 👘 ntiometer

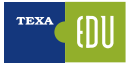

### 6.4.4 Power Trim system

The Power Trim system allows changing the transmission position and display its angle on analogue indicators or displays, from the primary or secondary control cabin.

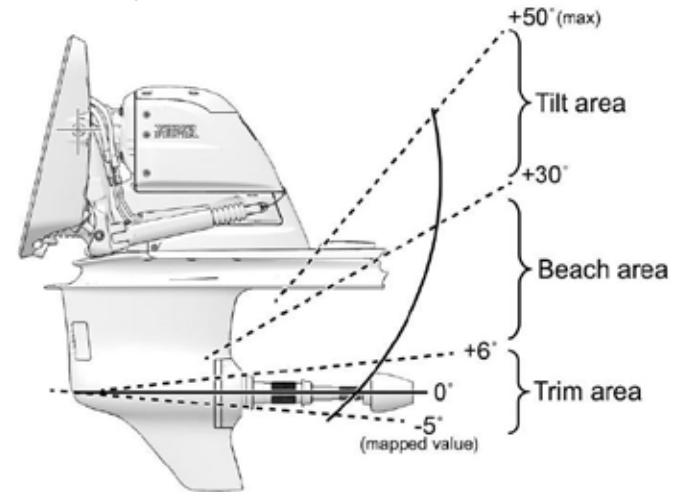

Figure 132: Power Trim: transmission positions

### 6.4.5 Electronic steering system

The electronic steering system (ES) is an electric-tohydraulic steering system. The system is integrated in the EVC.

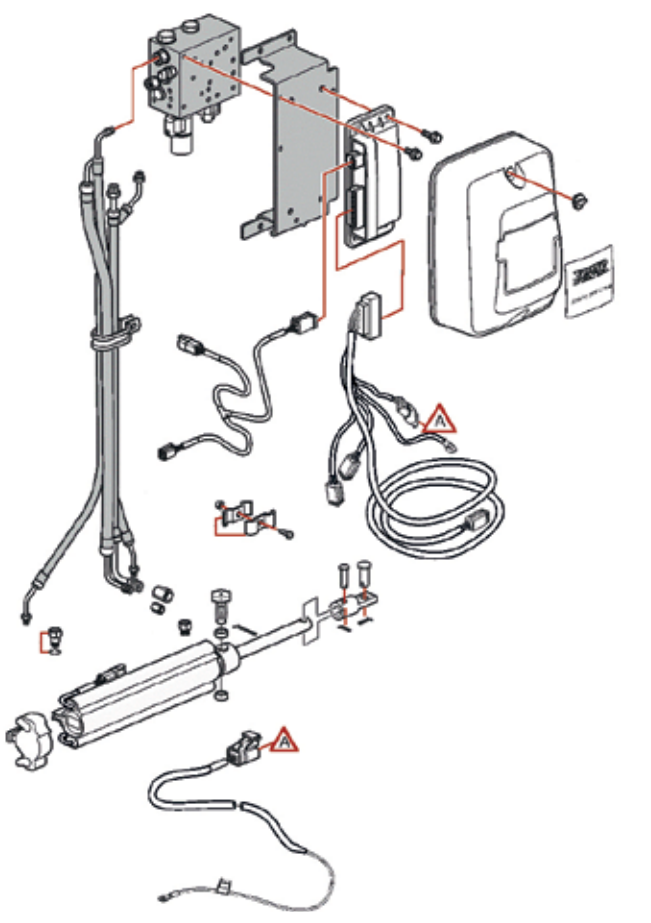

Figure 133: Electronic steering system. The SCU control unit is number 5

### 6.4.6 Electronic key system

The electronic key system consists of two main components: the key panel and the remote control. The key panel houses a RFID reader that includes an antenna, a transceiver, a power source and a modulation unit.

The remote control combines a RFID tag and includes an antenna, a transceiver and a modulation unit. Power supply is not required as the RFID tag is powered when close to the key panel.

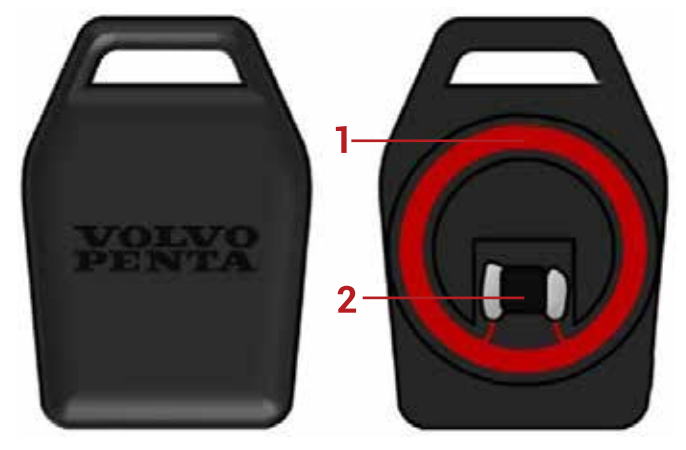

Figure 134: RFID key: 1) Antenna 2) Transceiver and modulation unit

### 6.4.7 Interceptor system

The interceptor system is used to adapt and optimise the vessel's trim and roll angles. The system has two operating modes: automatic and manual. In automatic mode, the trim and roll angle are managed by the ICM and the driver can make changes. In manual mode, the trim and roll angle are only managed by the driver.

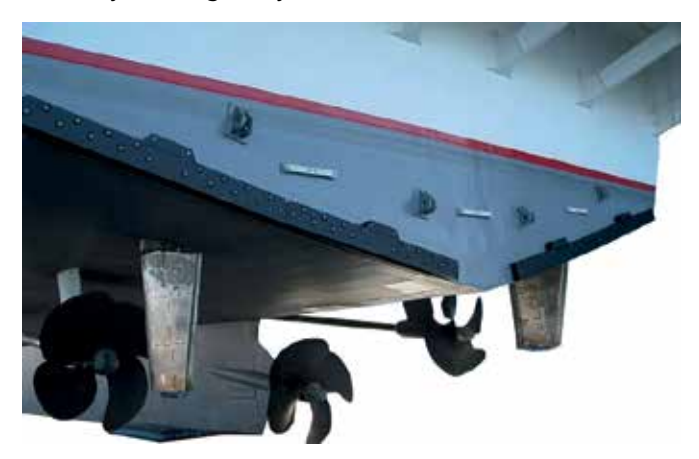

Figure 135: Interceptor blades mounted on the transom

## 6.4.8 ACP system

The purpose of the ACP is to prevent corrosion from forming on the stern drives by managing the potential between the stern drives and the water.

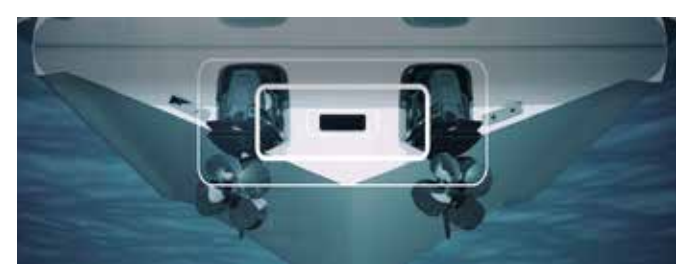

Figure 136: ACP position

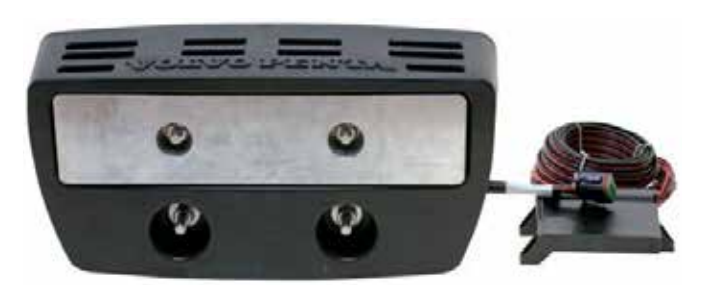

Figure 137: ACP system

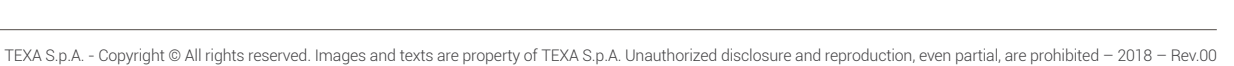

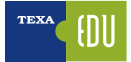

# 7. MERCRUISER DATA TRANSMISSION SYSTEMS

# 7.1 CAN network

The CAN control network is composed of a 14-pin wiring connected to the engine and to the control module wiring, which in turn is connected to the steering. These wirings include the CAN lines, i.e. the essential communication lines for the Digital Throttle and Shift (DTS) system. The CAN lines are called CAN 1 (CAN P), CAN 2 (CAN X), CAN 3 (CAN V) and CAN H.

The CAN 1 (**CAN P**) lines consist of blue and white wires that connect the engine and the control module to the instrumentation. The engine data such as temperature, pressure, depth, speed, tank levels and engine speed are transmitted to the steering equipment via the CAN 1 (CAN P) bus. Each installation has a single CAN 1 (CAN P) bus, regardless of the number of engines or steering units.

The CAN 2 (**CAN X**) lines consist of yellow and brown wires and are isolated between the engine and the control module; they are used to transmit the throttle and shift data. Each installation has a single CAN 2 (CAN X) bus, regardless of the number of engines or steering units. If the CAN 2 (CAN X) connection is cut off, the throttle and shift data is sent via the CAN 1 (CAN P) lines. This bus is used as backup system to avoid a complete loss of control on the throttle and engine. The engine goes into Guardian mode and the engine power is automatically reduced.

The CAN 3 (**CAN V**) lines consist of orange and green wires; on 2005 and 2006 engine models, they run inside the 14-pin data wiring, whereas on 2007 models the CAN V (CAN 3) lines are arranged in a separate, sheathed two-pin wiring.

The **CAN H** lines consist of orange/green and green/ orange wires and their purpose is to transport the data transmitted from the joystick to the steering.

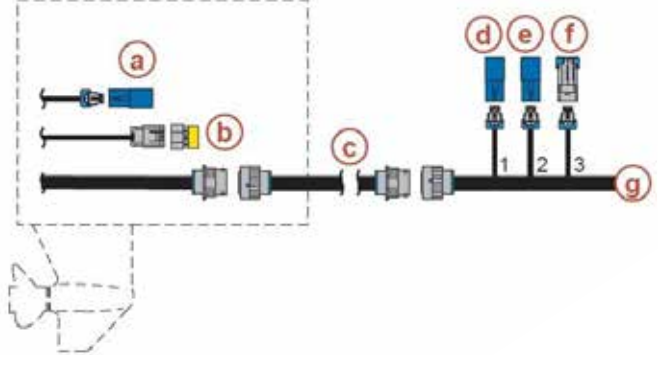

### Figure 138: Example of data connection for MerCruiser

### Legend:

- a. Termination resistor on CAN 2 (CAN X)
- b. Termination resistor on CAN 1 (CAN P)
- c. 14-pin data wire (from the engine)
- d. CAN 1 (CAN P) (blue and white) terminator
- e. CAN 2 (CAN X) (brown and yellow) terminator
- f. CAN 3 (CAN V) (orange and green) waterproof cap
- g. Steering control module 1 wiring

# 7.2 Termination resistor

The DTS system termination resistor acts as a CAN line signal adapter. The resistor is a known load (120 ohm each) on the CAN line to guarantee adequate communication between the control module and the powertrain control module (PCM). In a single-engine application, there are two CAN 1 (CAN P) terminators: a 10-pin yellow terminator for the engine and a 2-pin blue terminator for the steering. There are also two CAN 2 (CAN X) terminators: a 2-pin blue terminator for the engine and a 2-pin blue terminator for the engine and a 2-pin blue terminator for the engine terminator for the engine terminator for terminator for the

In every DTS application there is only one CAN 1 (CAN P) network, regardless of the number of engines or steering units. The CAN 1 (CAN P) network has two terminators, one on each end of the CAN 1 (CAN P) network. For example, in a twin-engine application, on the CAN 1 (CAN P) line there is one terminator for the port engine, the port and starboard CAN 1 (CAN P) lines are connected through a 2-pin CAN wiring, and the CAN 1 (CAN P) line has another terminator for the starboard engine.

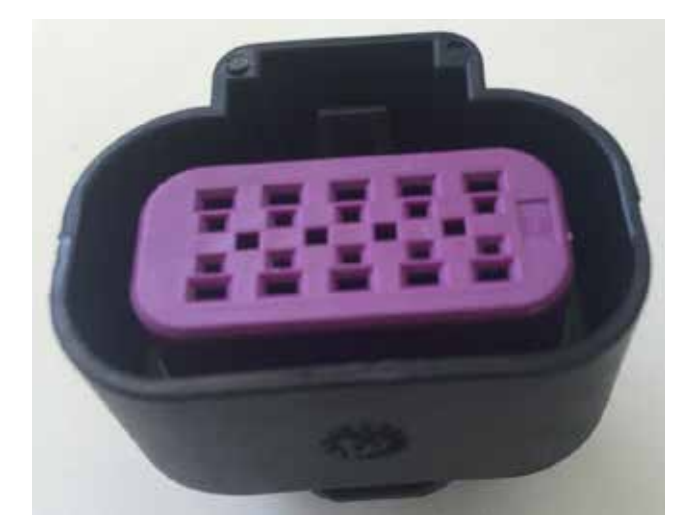

Figure 139: Termination resistor, internal side (CAN P, CAN X network)

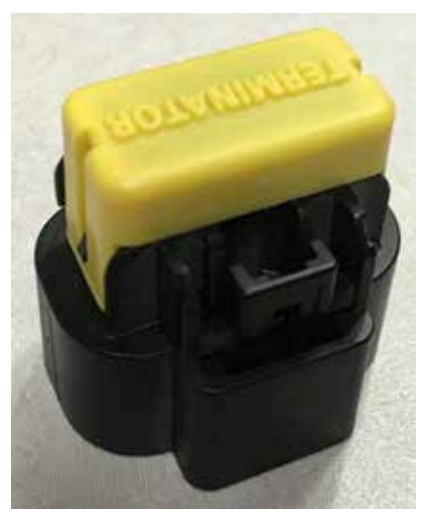

Figure 140: Termination resistor, closing cap (CAN P, CAN X network)

In every DTS application there is a CAN 2 (CAN X) network for each engine, regardless of the number or steering units. Each CAN 2 (CAN X) line has two terminators for each engine, one for the engine and one for the steering unit that is the farthest from that engine. For example, in a twin-engine application, on the CAN 2 (CAN X) line there is one terminator for the port engine, one for the 2-pin CAN 2 (CAN X) port engine connector on the control module wiring, one for the starboard engine and another one for the 2-pin CAN 2 (CAN X) starboard engine connector on the control module wiring.

For all the multiple-steering unit applications, the CAN 1 (CAN P), if applicable, and CAN 2 (CAN X) lines have terminators in correspondence of the steering unit that is the farthest from the engines. The termination resistors on the control module wirings used for the closest steering units are replaced by waterproof caps.

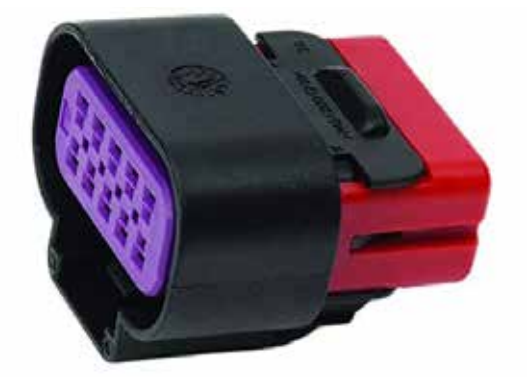

Figure 141: CAN P and CAN H line termination resistor

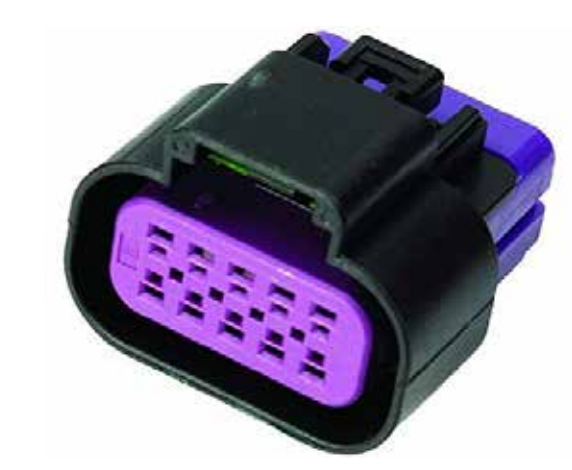

Figure 142: CAN V termination resistor

# 7.3 CAN line terminals

### **10-PIN CAN LINE TERMINAL**

There are 3 different 10-pin terminals, which can be identified by the colour of their cap:

- Yellow for the CAN P line (pins J, K) and CAN X line (pins G, H);
- Red for the CAN P line (pins J, K) and CAN H line (pins E, G);
- Blue for the CAN P line (pins J, K) and CAN V line (pins C, D);

Each pin has two 120 ohm resistances ±5%

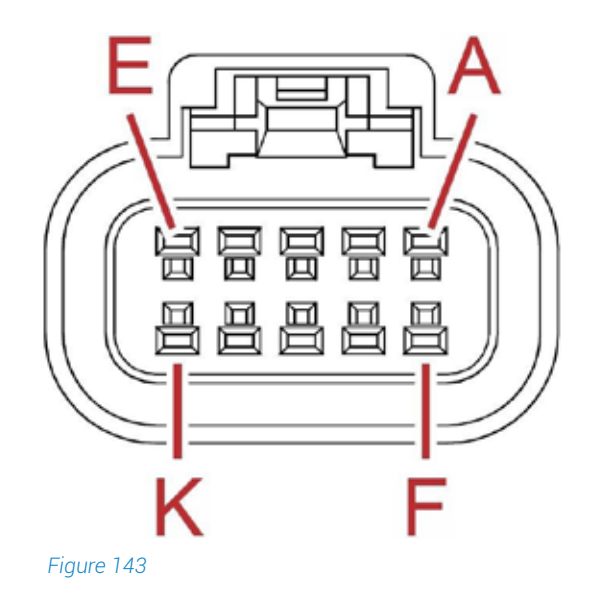

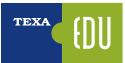

2-PIN TERMINAL It provides access to a CAN P, CAN X or CAN H line. Each terminal has a 120 ohm resistance ±5%

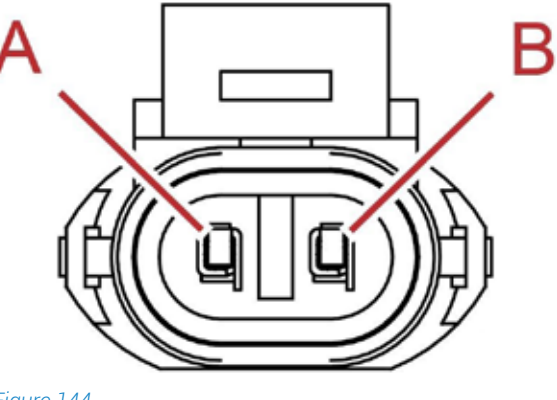

Figure 144

## 7.3.1 Engine side CAN P termination resistance check

Remove the 10-pin termination resistor from the engine and connect the probes to the connector on the engine wiring as shown in the diagram.

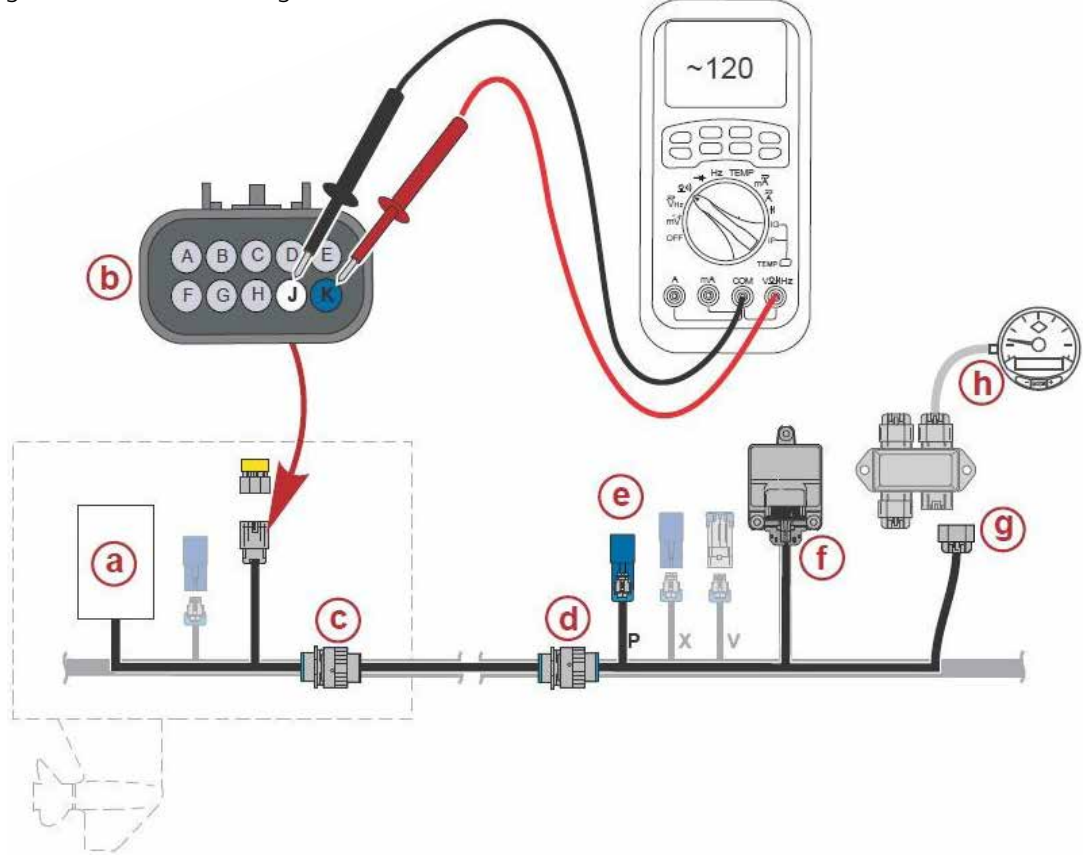

Figure 145: Example of measurement that must be carried out to check the integrity of the engine side CAN P network (120  $\Omega \pm 5\%$ )

### Legend:

a. PCM Powertrain Control Unit b. 10-pin CAN P termination resistance connection c. 14-pin engine connection d. 14-pin steering unit connection e. 2-pin CAN P termination resistance f. Control module g. 10-pin junction box connection h. Display connection

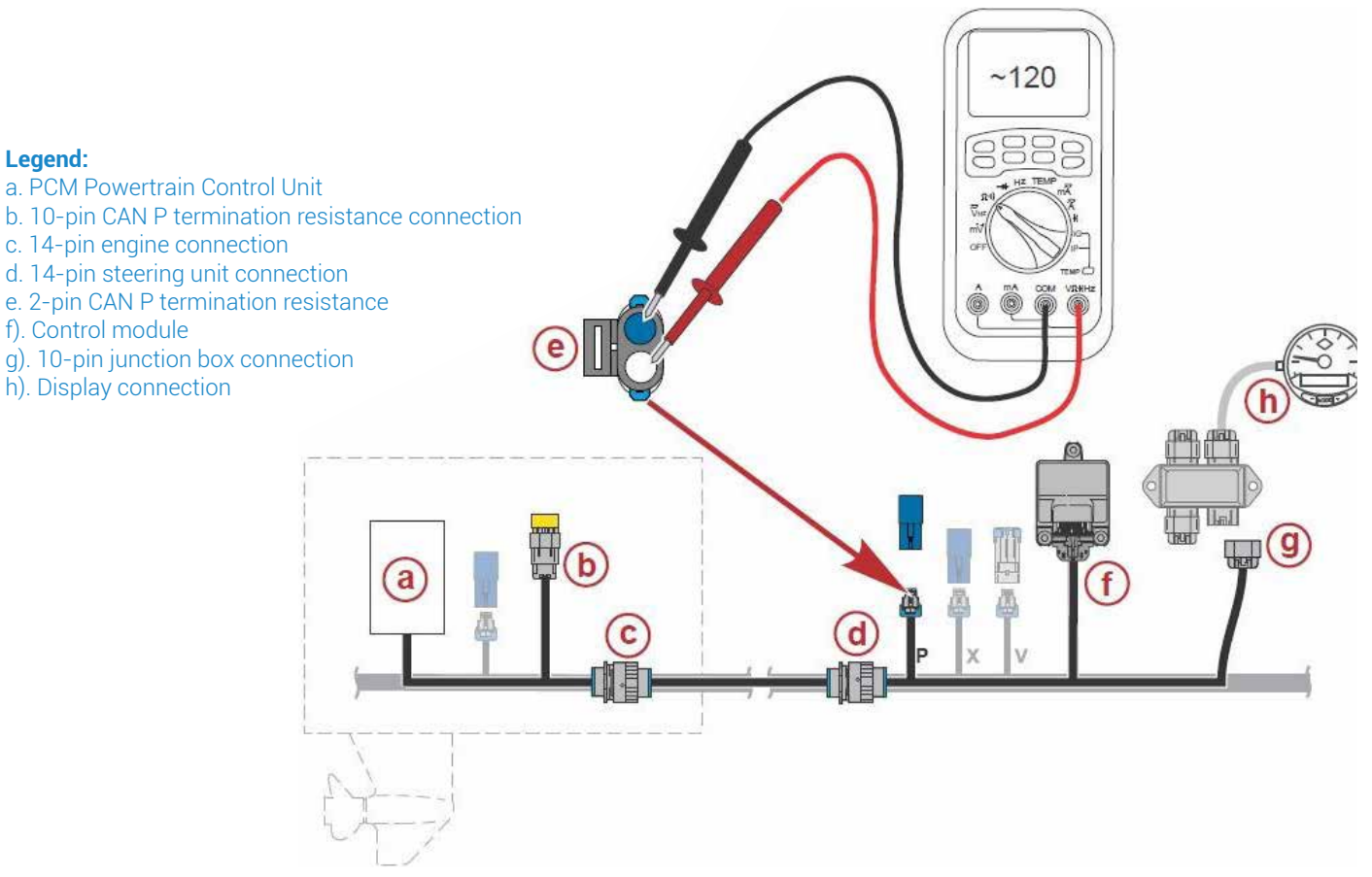

Figure 146: Example of measurement that must be carried out to check the integrity of the steering side CAN P network ( $120 \Omega \pm 5\%$ )

## 7.3.4 Steering side CAN X termination resistance check

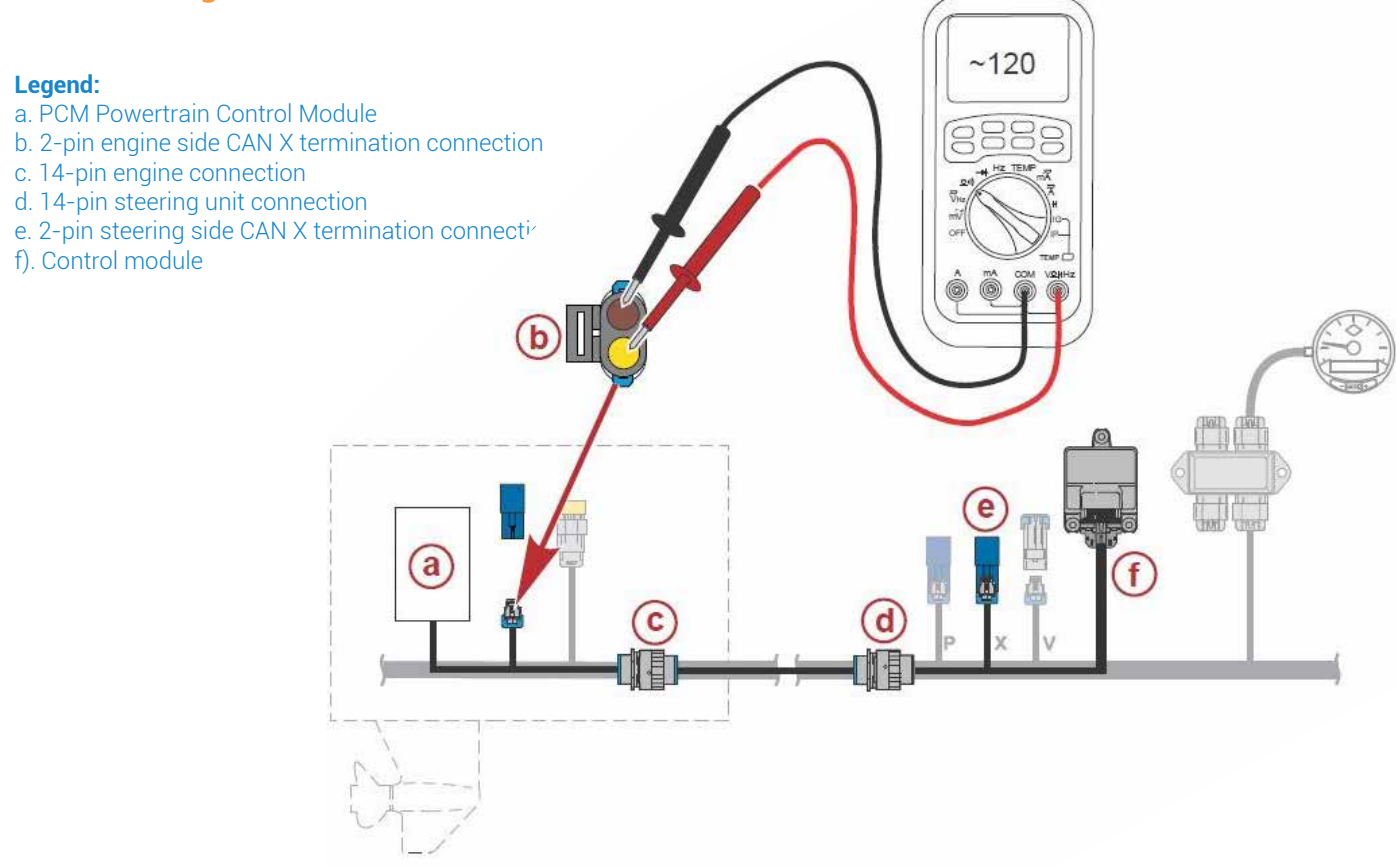

Figure 147: Example of measurement that must be carried out to check the integrity of the engine side CAN X network (120  $\Omega \pm 5\%$ )

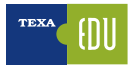

# 8. YAMAHA CONNECTION AND DATA TRANSMISSION DIAGRAM

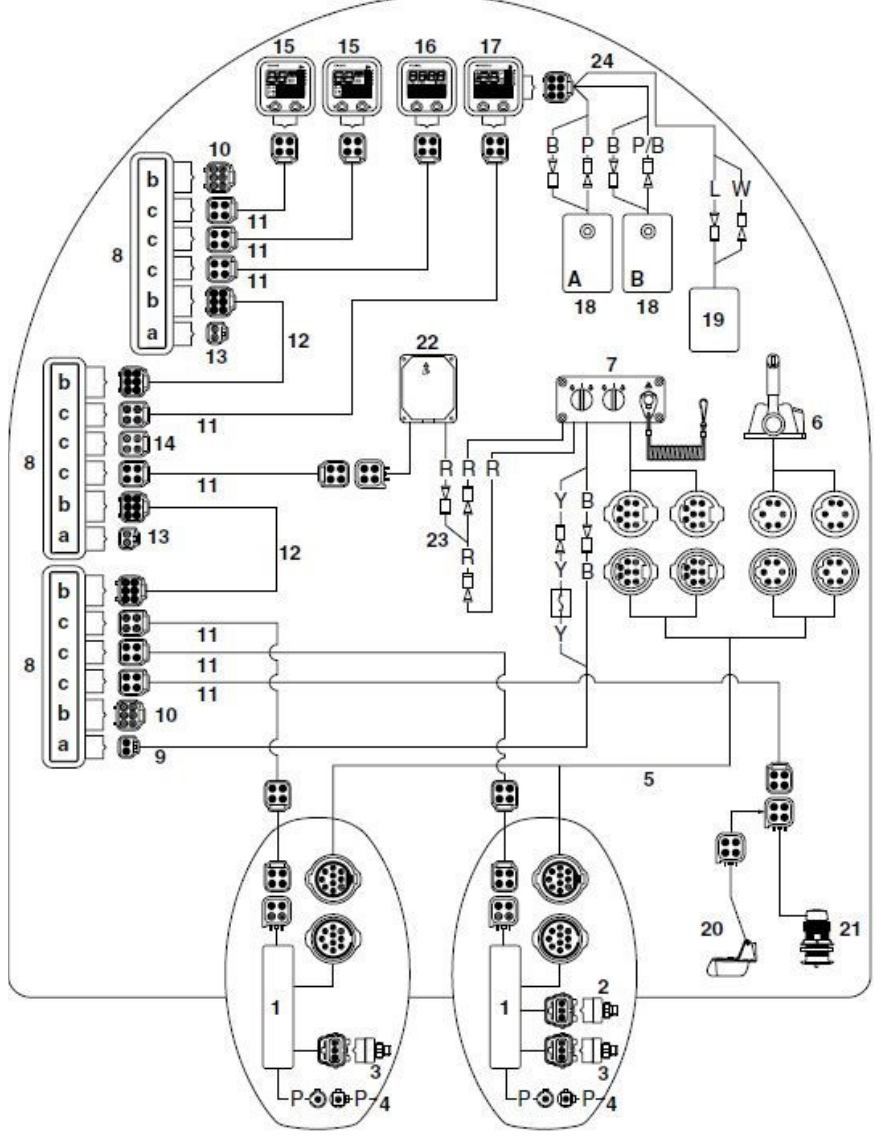

| Ref. | Part name                                            |
|------|------------------------------------------------------|
| 1    | ECM Engine Control Module                            |
| 2    | Speed sensor kit                                     |
| 3    | Water pressure sensor kit                            |
| 4    | Trim sensor                                          |
| 5    | Main wiring                                          |
| 6    | Remote control box                                   |
| 7    | Main switch                                          |
| 8    | Multiple hub                                         |
| 9    | Power supply cable                                   |
| 10   | Resistance cap                                       |
| 11   | Twisted wire                                         |
| 12   | Main bus line wiring                                 |
| 13   | Waterproof cap                                       |
| 14   | Waterproof cap                                       |
| 15   | Tachometer                                           |
| 16   | Fuel management gauge                                |
| 17   | Speed gauge                                          |
| 18   | Fuel tank (fuel level sensor)                        |
| 19   | GPS                                                  |
| 20   | Transom multi-sensor                                 |
| 21   | Thru-hull multi-sensor 1<br>Thru-hull multi-sensor 2 |
| 22   | Immobiliser                                          |
| 23   | Immobiliser power distribution cable                 |
| 24   | Fuel tanks                                           |
| а    | Supply port                                          |
| b    | Data bus transmission port                           |
| С    | Device port                                          |

Figure 148: Yamaha twin-engine application. Multiple hub connectors b CAN transmission

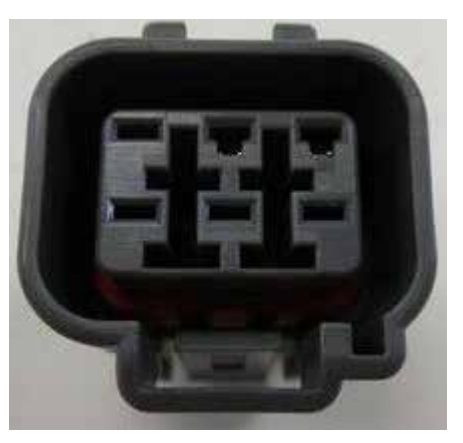

Figure 149: CAN network termination connection (without closing cap).

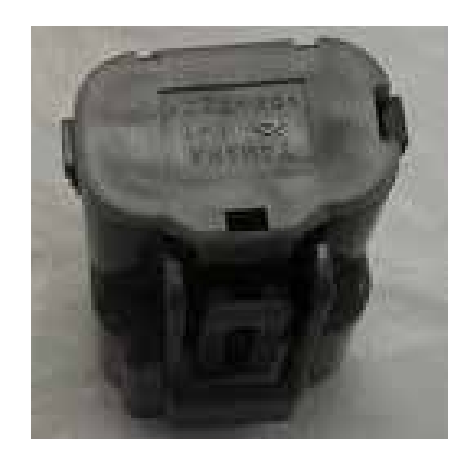

Figure 150: CAN network termination connection (with closing cap).

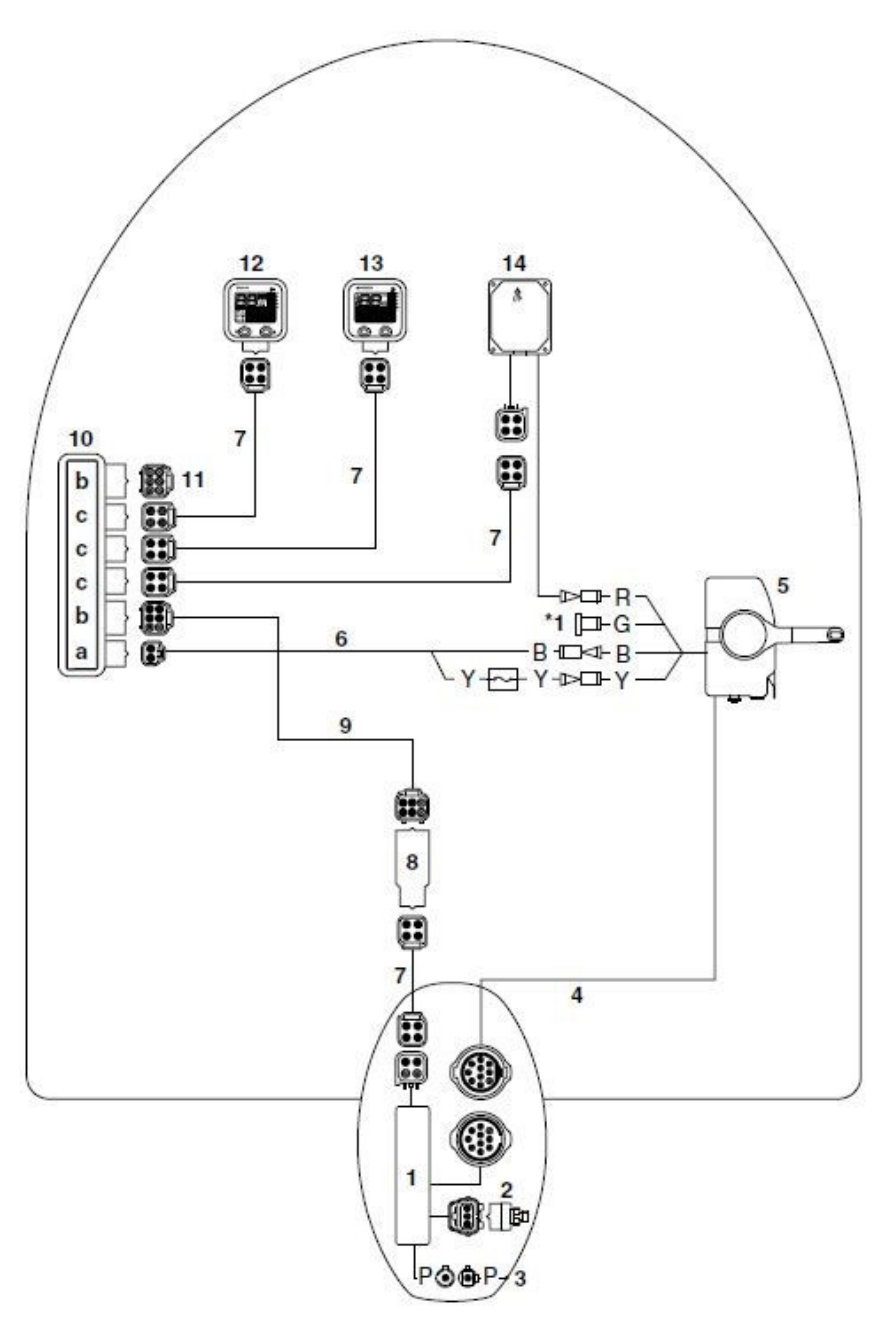

| Ref. | Part name                  |
|------|----------------------------|
| 1    | ECM Engine Control Module  |
| 2    | Speed sensor kit           |
| 3    | Trim sensor                |
| 4    | Main wiring                |
| 5    | Remote control box         |
| 6    | Power supply cable         |
| 7    | Twisted wire               |
| 8    | Single hub                 |
| 9    | Main bus line wiring       |
| 10   | Multiple hub               |
| 11   | Resistance cap             |
| 12   | Tachometer                 |
| 13   | Speed gauge                |
| 14   | Immobiliser                |
| а    | Supply port                |
| b    | Data bus transmission port |
| С    | Device port                |

Figure 151: Yamaha single-engine application. Multiple hub connectors b CAN transmission, 9 main bus line wiring

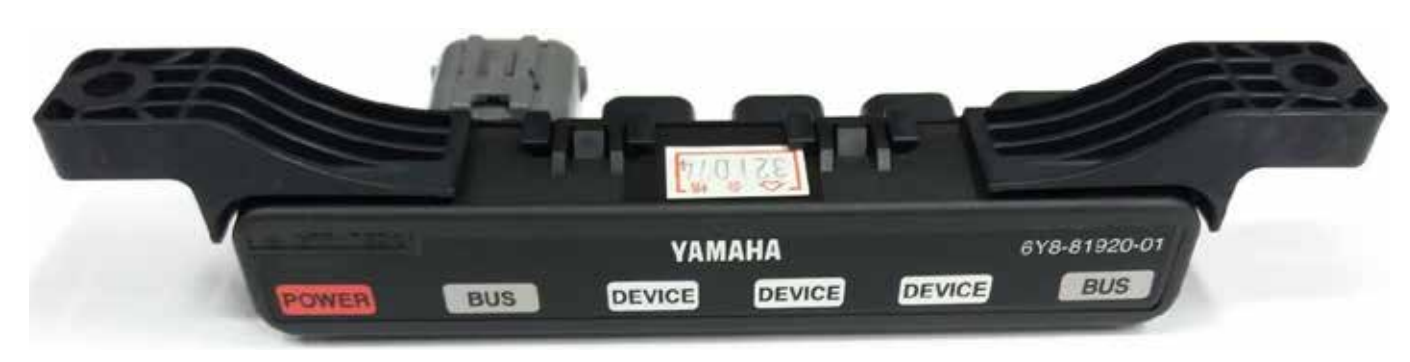

Figure 152: Multiple hub with termination cap

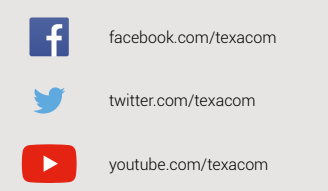

0 instagram.com/texacom in linkedin.com/company/texa

plus.google.com/+TEXAcom

#### WARNING

The trademarks and logos of vehicle manufacturers in this document have been used exclusively for information purposes and are used to clarify the compatibility of TEXA products with the models of vehicles identified by the trademarks and logos. Because TEXA products and software are subject to continuous developments and updates, upon reading this document they may not be able to carry out the DIAGNOSTICS of all the models and electronic systems of each vehicle manufacturer mentioned within this document. References to the makes, models and electronic systems within this document must therefore be considered purely indicative and TEXA recommends to always check the list of the "Systems that can be diagnosed" of the product and/or software at TEXA authorized retailers before any purchase. The images and the vehicle outlines within this document have been included for the sole purpose of making it easier to identify the vehicle category (car, truck, motorbike, etc.) for which the TEXA product and/or software is intended. The data, descriptions and illustrations may change compared to those described in this document. TEXA S.p.A. reserves the right to make changes to its products without prior notice.

The BLUETOOTH brand is the property of Bluetooth SIG, Inc., U.S.A., and is used by TEXA S.p.A. under license.

Android is a trademark of Google Inc

Copyright TEXA S.p.A. cod. 8200352 06/2019 - Inglese - V.0.0

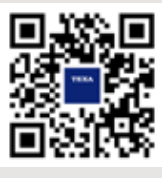

To check out the extensive coverage of TEXA products, go to: www.texa.com/coverage

To check on IDC5 compatibility and minimum system requirements, go to: www.texa.com/system

# TEXA

TEXA S.p.A. Via 1 Maggio, 9 31050 Monastier di Treviso Treviso - ITALY Tel. +39 0422 791311 Fax +39 0422 791300 www.texa.com - info.it@texa.com

COMPANY WITH QUALITY SYSTEM CERTIFIED BY DNV GL = ISO 9001 =